## FINAL YEAR INTERNSHIP REPORT ON OFFICE NETWORK USING CISCO AND MIKROTIK ROUTER

BY

#### HAZRAT ALI RANA ID: 173-15-10352

This Report Presented in Partial Fulfillment of the Requirements for the Degree of Bachelor of Science in Computer Science and Engineering.

Supervised By

## Ms. Zakia Zaman

Lecturer Department of C.S.E. Daffodil International University

Co-Supervised By

## Mr. Narayan Ranjan Chakraborty

Assistant Professor Department of C.S.E. Daffodil International University

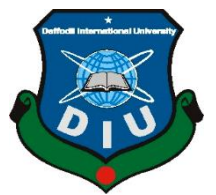

## DAFFODIL INTERNATIONAL UNIVERSITY

DHAKA, BANGLADESH

## JANUARY 2021

### APPROVAL

This internship titled "OFFICE NETWORK USING CISCO AND MIKROTIK ROUTER", submitted by Hazrat Ali Rana, ID No: 173-15-10352 to the Department of Computer Science and Engineering, Daffodil International University has been accepted as satisfactory for the partial fulfilment of the requirements for the degree of B.Sc. in Computer Science and Engineering and approved as to its style and contents. The presentation has been held on 31th JANUARY 2021.

#### **BOARD OF EXAMINERS**

**Dr. Touhid Bhuiyan Professor and Head** Department of C.S.E. Faculty of Science & Information Technology Daffodil International University

Sudih

Md. Sadekur Rahman Assistant Professor Department of C.S.E. Faculty of Science & Information Technology Daffodil International University

fulanja

**Rubaiya Hafiz** Senior Lecturer Department of Computer Science and Engineering Faculty of Science & Information Technology

© Daffodil International University

Chairman

**Internal Examiner** 

**Internal Examiner** 

Daffodil International University

hanin

**Dr. Shamim H Ripon Professor** Department of Computer Science and Engineering East West University **External Examiner** 

### DECLARATION

I am announcing that, my internship has done by me under the supervision of **Ms. Zakia Zaman, Lecturer, Department of C.S.E.** Daffodil International University. I further declare that this internship or any part of this internship has not been submitted for any degree or diploma elsewhere.

#### Supervised by:

Zakia Laman

**Ms. Zakia Zaman** Lecturer Department of C.S.E. Daffodil International University

#### **Co-Supervised by:**

HARR

**Mr. Narayan Ranjan Chakraborty** Assistant Professor Department of C.S.E. Daffodil International University

Submitted by:

र्थाक्त जाली

Hazrat Ali Rana ID: 173-15-10352 Department of C.S.E.

Daffodil International University

### ACKNOWLEDGEMENTS

First I would pay thanks and gratitude to the Almighty ALLAH (S.W.T) for divine blessing which makes us possible to complete the final year internship successfully.

I really grateful and wish my profound indebtedness to **Ms. Zakia Zaman**, **Lecturer**, Department of C.S.E. Daffodil International University, Dhaka. My supervisor's deep knowledge and interest in this field of "Networking" to carry out this internship. Her endless patience, scholarly guidance, continual encouragement, constant and energetic supervision, constructive criticism, valuable advice, reading many inferior draft and correcting them at all stage have made it possible to complete this internship.

I would like to pay thanks to Md. Abbas Ali Khan, Mr. Narayan Chandra Chakraborty Department of C.S.E. and Md. Hafizur Rahman (Senior Network Engineer at aamra Network Limited) for their kind help to finish my internship and also to other faculty member and the staff of C.S.E. department of Daffodil International University.

I would also pay thanks to all my course colleagues at Daffodil International University who participated in this discussion on completing the course work. Finally, I must accept the continued support of my parents and the appropriate respect for patients.

#### ABSTRACT

The report is based on the operation of Cisco and MikroTik routers for an office network. Different types of switches, hubs, routers, etc. are used in a broadband network in the office. The nature of switches, hubs, router types and work speeds have improved over time. Cisco and MikroTik devices are among the most popular routers. Different types of routing procedures are followed to facilitate uninterrupted data transmission over the network. TCP or IP is also used to strengthen a network. Where data transmission is done through some rules and policies. Control and security of data flow is also an essential issue. Different types of routers are used depending on the work of the office network. Cisco routers are considered great in the workplace for some of their features. For example, Cisco routers can be hosted in a database without hosting costs and other costs. But it is more convenient for large companies to provide high-quality bandwidth contracts through MikroTik routers. Which can act as a firewall and filter through a single device. To create a network, we need to combine computer and peripheral devices. This is a very basic topic when it comes to networking. So, we can connect to the internet to share resources, files and other documents for daily basis needs and necessary purposes.

# TABLE OF CONTENTS

| CONTENTS                                | PAGE    |
|-----------------------------------------|---------|
| Approval                                | i-ii    |
| Declaration                             | iii     |
| Acknowledgements                        | iv      |
| Abstract                                | v       |
| List of Figures                         | viii-ix |
| CHAPTER 1: INTRODUCTION                 | 1-2     |
| 1.1 Introduction                        | 1       |
| 1.2 Motivation                          | 1       |
| 1.3 Objective                           | 1-2     |
| 1.4 Scope                               | 2       |
| CHAPTER 2: COMPANY'S PROFILE            | 3-5     |
| 2.1 About aamra network                 | 3       |
| 2.2 Products and services               | 3-4     |
| 2.3 Mission                             | 4       |
| 2.4 Vision                              | 4       |
| 2.5 Office schedule                     | 5       |
| <b>CHAPTER 3: INTERNSHIP ACTIVITIES</b> | 6-65    |

| 3.1. Cisco                     | 6-29  |
|--------------------------------|-------|
| 3.2. Mikrotik Router           | 29-45 |
| 3.3 Windows server 2016/2019   | 45-54 |
| 3.4 Wi-Fi                      | 54-62 |
| 3.5 Microsoft Outlook 2016     | 62-65 |
| CHAPTER 4: SMALL OFFICE DESIGN | 66-68 |
| 4.1. Network design method     | 66    |
| 4.2 Office design requirements | 67-68 |
| CHAPTER 5: RESULTS             | 69-71 |
| 5.1. Packet tracer (Cisco)     | 69    |
| 5.2. IP configuration          | 70    |
| 5.3. Link check                | 70    |
| 5.4. Packet check              | 71    |
| 5.5. Result                    | 71    |
| <b>CHAPTER 6: CONCLUSION</b>   | 72    |
| APPENDIX                       | 73-74 |
| REFERENCES                     | 75-76 |

| List of Figures              |                              |             |
|------------------------------|------------------------------|-------------|
| Fig No.   Figure Name   Page |                              | Page Number |
| 3.1                          | Cisco                        | 6           |
| 3.1.2 A                      | IP subnetting Class C        | 8           |
| 3.1.2 B                      | IP subnetting Class B        | 8           |
| 3.1.3 C                      | IP subnetting Class A        | 9           |
| 3.1.3                        | Routing protocol             | 10          |
| 3.1.4                        | Administrative distance      | 11          |
| 3.1.5                        | RIP basic                    | 12          |
| 3.1.7                        | EIGRP basic                  | 19          |
| 3.1.9                        | Static router basic          | 24          |
| 3.2.1                        | Feature of Mikrotik router   | 29          |
| 3.2.2                        | Interface of Mikrotik router | 30          |
| 3.2.3                        | Bridge interface             | 30          |
| 3.2.4                        | B/W control                  | 31          |
| 3.2.6                        | DHCP server configuration    | 31          |

| 3.2.7      | IP address assigning procedure            | 32    |
|------------|-------------------------------------------|-------|
| 3.2.8      | NAT                                       | 33    |
| 3.2.9      | Routing                                   | 33    |
| 3.3.2.1-22 | DNS server configuration                  | 34-45 |
| 3.3.4.1-17 | DHCP server configuration                 | 46-54 |
| 3.4.1.1-6  | Wi-Fi configuration                       | 55-57 |
| 3.4.3.1-8  | Cloud controller account create           | 58-62 |
| 3.5.1.1-6  | Microsoft Outlook configuration           | 63-64 |
| 4.1        | Corporate office design steps             | 65    |
| 4.2        | Simple office design (Network diagram)    | 67    |
| 5.1        | Final office network topology             | 69    |
| 5.2        | IP configure in packet tracer             | 70    |
| 5.3        | Link check using command prompt           | 70    |
| 5.4        | Packet checking (Pack sending successful) | 71    |

### **CHAPTER 1: INTRODUCTION**

#### **1.1 INTRODUCTION:**

An internship is a strategy to become experienced in the job sector and refer to as gain knowledge by work practically and learn through it. An internship provides us an experience of real-life work and helps us to assist in company rules, environment, culture and behavior. Internship helps to develop our carrier, the real-life working environment can be perceived and the ability to undertaking responsibilities in corporate life can be built up through this.

#### **1.2 MOTIVATION:**

I found out that aamra Network has an excellent reputation for customer service and satisfaction. aamra network is well known and first category I.S.P. service provider in Bangladesh. I expect to enhance my skills by experiencing several challenges. I am very confident to get it from aamra Network Limited. I hope this internship will allow me to extend my professionalism. I was contributing as much as possible in the field of networking in aamra network limited and learning as much as I can.

#### **1.3 OBJECTIVE:**

- Acquiring knowledge for Office networking
- Gain knowledge about our countryside I.S.P.
- Gain essential background knowledge of Networking
- > Develop and improve the impersonal ability

Develop and increase communicative, administrative, analytical, professional and all other necessary skills

Gain the ability to work with colleagues

# **1.4 SCOPE:**

Networking has the potential to lead to career development, establishment and success in professional life. A person can acquire knowledge in his/her own educational and professional perspective in a very willful manner. aamra network is a way of such a manner to fulfill once expected to make dreams come true.

## **1.5 LAYOUT OF THE REPORT:**

In this record, I have illustrated the initial thinking of a few activities that analyze and work through this 4-month timeline.

In CHAPTER 1 i discussed about the creation of internship.

In CHAPTER 2 i tried to give a brief picture about my internship organization.

In CHAPTER 3 i give an over view of my work inclusion during the internship period.

In CHAPTER 4 i construct the design of a small office

In CHAPTER 5 i showed The virtual configuration of a small office and output

At last in the CHAPTER 6 i ended my report by conclusion

I have composed almost every work here that I have finished and tried to illustrate what I have performed.

### **CHAPTER 2: COMPANY'S PROFILE**

#### 2.1 ABOUT aamra NETWORK:

aamra network is the most popular and well-known I.S.P. in our country. Their service is global. They are consistently giving services to their customers of I.T. communication. The service of aamra is comparatively good. So customers feel minimal worry about their I.T. communication because of dependency.

More than 322 employees are working with their diverse skill sets and expertise. Because of experience, aamra network can assure their services to their consistently changing customers.

aamra network use about their 30% budget to adopting new technologies. The company also maintains a standard of products and services. aamra network is upholding 9001:2008 certification for the last 8years.

aamra network is one concern company of their company. They also have textile, lifestyle sectors in Bangladesh. aamra group started their business in 1985 and today their employee amount is around 500.

#### **2.2 PRODUCTS AND SERVICES:**

aamra networks mainly giving services in four purposes. Bandwidth transmission, infrastructure, VAS and software-related services.

Bandwidth transmission are partitioned in two ways. One is the internet which has formed new internet connection fiber optic or wireless radios and another one is WAN as build to provide communication solutions those need to exchange digital information between/among the offices within desired areas.

Infrastructure is divided into three segments. The first one is Data Connectivity. This means a dedicated link can be established where ensures excellent quality, high capacity and low latency with QoS over the network are providing by aamra networks. Then MPLS, it enables enterprise and service providers to build nextgeneration networks. Delivering highly scalable, differentiated, end-to-end IP services with simple configuration for providers and subscribers.

I.T. infrastructure management for aamra networks to satisfy the company's information technology needs, A.M.C. solution. By which it should be able to focus on core business rather than dealing with the I.T. issue.

VAS is referring to as multi-operation such as video surveillance, video conferencing, colocation service, call center service and business emails and hosting solutions for aamra's management operation.

Software work as office management system, network monitoring solution and hosted anti-spam firewall for aamra.

#### 2.3 MISSION:

aamra's mission is to keep carry on their excellence, unlimited innovation and thought of the organization aamra network limited.

#### 2.4 VISSION:

aamra network is consistently working to empower their customers, employees, partners and communities by providing the finest products, services and practices.

#### **2.5 OFFICE SCHEDULE:**

- > The office starts from 09:00 am 6.00 pm, from Sunday to Thursday.
- ▶ Help center services always open 24 hours a week.

## **CHAPTER: 3 INTERNSHIP ACTIVITIES**

### 3.1. Cisco:

Cisco is a type of networking where two or more devices can connect and communicate with one to another using router, switch, wireless router etc. It is a technique by which a network can be handled securely and reliably throughout the entire network and also can be handled by virtually using its platform. So we can provide very smooth and consistent services to users.

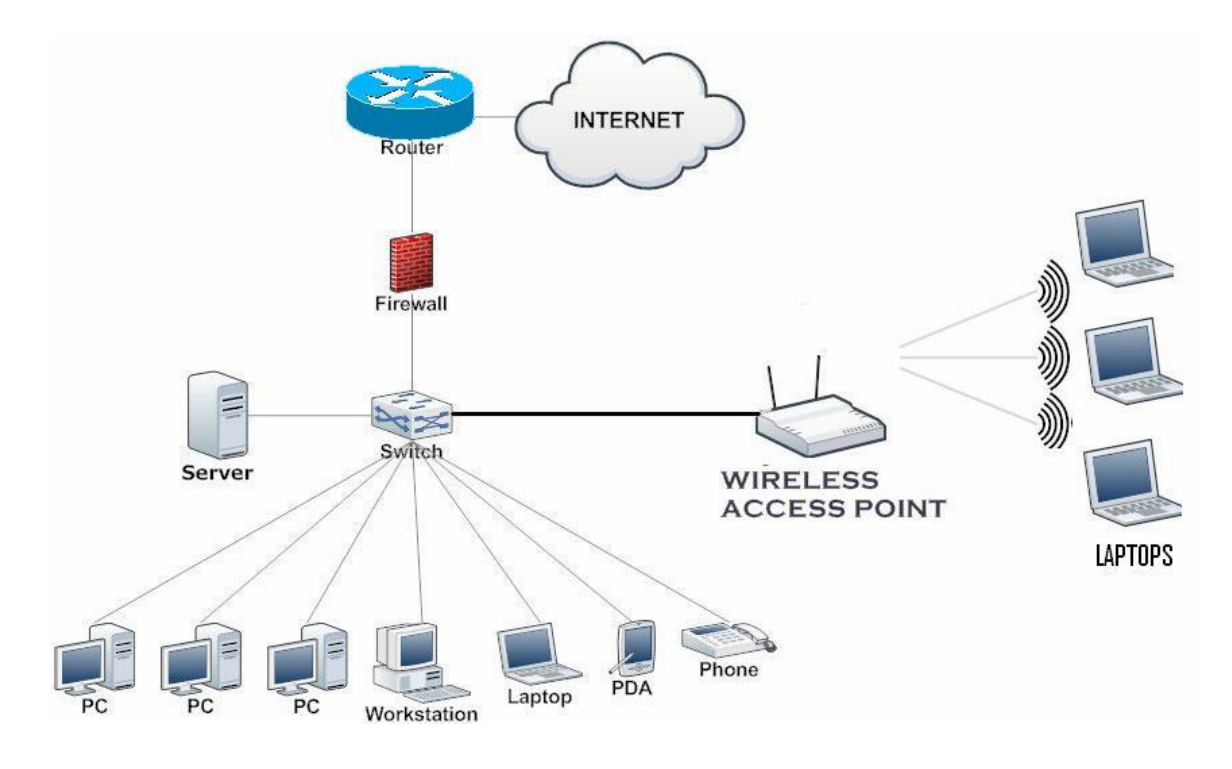

Figure 3.1: Cisco

## **3.1.1. IP addressing:**

IP means Internet Protocol. IP addressing means the numerical method of labeling of devices to uniquely identify a device in a network. In IPv4 IP address is 32 bit

in size. It limits the address space in between 42949672 IP's approximately. IP addresses are consisting of four-octet numbers from 0 to 255. The IP address is shown in decimal form instead of its octet in binary form. The IP address has Five classes: Class A, Class B, Class C, Class D and Class E. Every class has its own range and limit. Among of them First Four classes used Mostly and another one reserved for special purposes. Normally this address is two types: Public and Private. Public IP is normally generating IP used by router and clients directly but Private IP is special and dedicated that is only known to a router and its client network. The name IP address can identify uniquely a TCP/IP network as a host network. Private IP might be uniform and Public IP may uniform or non-uniform. Now, IPv6 has formed instead of IPv4 which is giving a very wide and healthy area of IP address.

#### **3.1.2. IP subnetting:**

Subnetting refers to an operation that subdivides an IP network. So the system of the subdivision process of two or more networks is called subnetting. A subnet mask is used to divide the IP address into two parts. One part identifies as the host and another part as it belongs. Subnetting calculates as two-class: Class full interdomain routing and classless inter-domain routing.

| IP Address:             | 192.168.1.0                         |
|-------------------------|-------------------------------------|
| Network Address:        | 192.168.1.0                         |
| Usable Host IP Range:   | 192.168.1.1 - 192.168.1.2           |
| Broadcast Address:      | 192.168.1.3                         |
| Total Number of Hosts:  | 4                                   |
| Number of Usable Hosts: | 2                                   |
| Subnet Mask:            | 255.255.255.252                     |
| Wildcard Mask:          | 0.0.0.3                             |
| Binary Subnet Mask:     | 11111111.11111111.11111111.11111100 |
| IP Class:               | С                                   |
| CIDR Notation:          | /30                                 |
| IP Type:                | Private                             |
|                         | ·                                   |
| Short:                  | 192.168.1.0 /30                     |
| Binary ID:              | 11000000101010000000000010000000    |
| Integer ID:             | 3232235776                          |
| Hex ID:                 | 0xc0a80100                          |
| in-addr.arpa:           | 0.1.168.192.in-addr.arpa            |
| IPv4 Mapped Address:    | ::ffff:c0a8.0100                    |
| 6to4 Prefix:            | 2002:c0a8.0100::/48                 |

Figure 3.1.2 A: IP subnetting Class C

| IP Address:             | 170.0.0.1                               |
|-------------------------|-----------------------------------------|
| Network Address:        | 170.0.0.0                               |
| Usable Host IP Range:   | 170.0.0.1 - 170.0.31.254                |
| Broadcast Address:      | 170.0.31.255                            |
| Total Number of Hosts:  | 8,192                                   |
| Number of Usable Hosts: | 8,190                                   |
| Subnet Mask:            | 255.255.224.0                           |
| Wildcard Mask:          | 0.0.31.255                              |
| Binary Subnet Mask:     | 11111111.1111111.11100000.0000000       |
| IP Class:               | В                                       |
| CIDR Notation:          | /19                                     |
| IP Type:                | Public                                  |
|                         |                                         |
| Short:                  | 170.0.0.1 /19                           |
| Binary ID:              | 101010100000000000000000000000000000000 |
| Integer ID:             | 2852126721                              |
| Hex ID:                 | 0xaa000001                              |
| in-addr.arpa:           | 1.0.0.170.in-addr.arpa                  |
| IPv4 Mapped Address:    | ::ffff:aa00.01                          |
| 6to4 Prefix:            | 2002:aa00.01::/48                       |
|                         |                                         |

Figure 3.1.2 B: IP subnetting Class B

| IP Address:             | 126.0.0.0                               |
|-------------------------|-----------------------------------------|
| Network Address:        | 126.0.0.0                               |
| Usable Host IP Range:   | 126.0.0.1 - 126.255.255.254             |
| Broadcast Address:      | 126.255.255.255                         |
| Total Number of Hosts:  | 16,777,216                              |
| Number of Usable Hosts: | 16,777,214                              |
| Subnet Mask:            | 255.0.0.0                               |
| Wildcard Mask:          | 0.255.255.255                           |
| Binary Subnet Mask:     | 11111111.0000000.0000000.00000000       |
| IP Class:               | A                                       |
| CIDR Notation:          | /8                                      |
| IP Type:                | Public                                  |
|                         |                                         |
| Short:                  | 126.0.0.0 /8                            |
| Binary ID:              | 011111100000000000000000000000000000000 |
| Integer ID:             | 2113929216                              |
| Hex ID:                 | 0x7e000000                              |
| in-addr.arpa:           | 0.0.0.126.in-addr.arpa                  |
| IPv4 Mapped Address:    | ::ffff:7e00.00                          |
| 6to4 Prefix:            | 2002:7e00.00::/48                       |
|                         |                                         |

Figure 3.1.2 C: IP subnetting Class A

| <u>Class Name</u> | Address range               |
|-------------------|-----------------------------|
| 1. D              | 224.0.0.0 - 239.255.255.255 |
| 2. C              | 192.0.1.0 - 239.255.255.254 |
| 3. B              | 128.1.0.1 - 191.255.255.254 |
| 4. A              | 1.0.0.1 - 126.255.255.254   |
|                   |                             |

## 3.1.3 Routing protocol:

Routing protocol means to exchange routing information and reachability from one hop to another with each other. It means some rules that distribute information and enable themselves to select routes between each other. Some examples of routing protocol are EIGRP, OSPF, RIPv1, RIPv2 etc. There are two routing protocols has used. It can be static or dynamic. In a static algorithm, it is required to assign IP manually and in dynamic Routing, it doesn't require to assign IP dynamically. To find the best path for transport information several algorithms are used in routing protocols. Such as distance-vector, path vector, link-state etc.

**R.IP** features:

- 1. Distance vector routing protocol
- 2. Bellman ford Algorithm
- 3. Local Broadcast to share routing information
- 4. Class full routing protocol
- 5. Broadcast update 30 sec
- 6. Hold down Timer 180 Sec
- 7. Flash Timer 240 sec
- 8. Uses Hop count as Metric

### 9. Maximum hop count 15

10. Four equal-cost load Balance

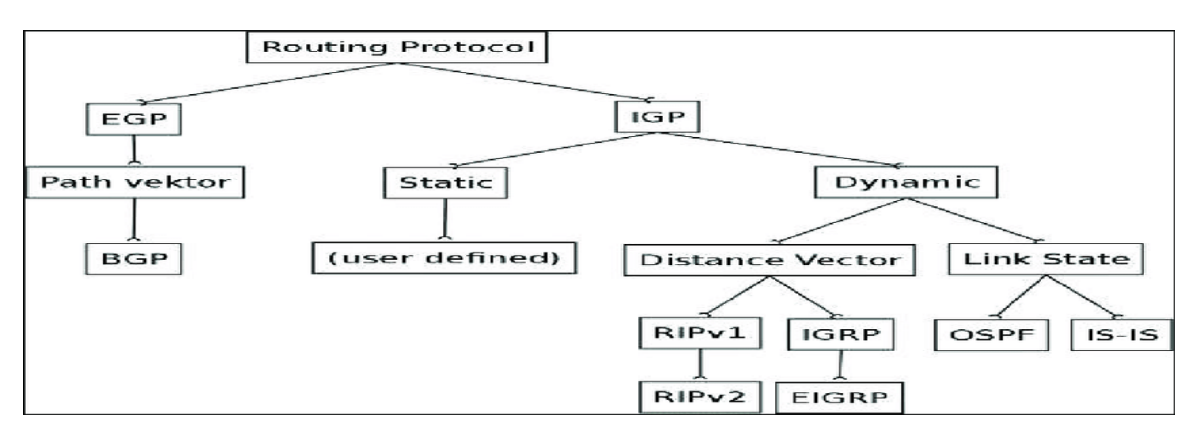

Figure 3.1.3: Routing protocol

## 3.1.4. Administrative distance:

Administrative distance is a technique to select the best path to reach the destination whether there have other more different routes to the same destination from another more routing protocol. It helps to find the destination from one to another router most efficiently. In a word, it gives the reliability of the routing protocol. Administrative distance is not permanent and it can be changed or modified. The best way to reach in a destination is based on the value or metric. The best path is the lowest metric to a network.

| Routing Protocol   | Administrative Distance |
|--------------------|-------------------------|
| Directly connected | 0                       |
| Static route       | 1                       |
| Internal EIGRP     | 90                      |
| OSPF               | 110                     |
| RIP                | 120                     |
| External EIGRP     | 170                     |
| Unknown            | 255                     |

Figure 3.1.4: Administrative distance

### **3.1.5. Rip basic:**

R.IP means routing information protocol. It is one of the oldest routing protocols used in small geographical areas to find small routes to various networks within that network. The R.IP protocol sends the entire routing table to directly neighbors within 30 seconds simultaneously. This a dynamic routing protocol that uses hop count as a routing metric to find the best path between the source and the destination. Its A.D. value is 120 and works on the application layer.

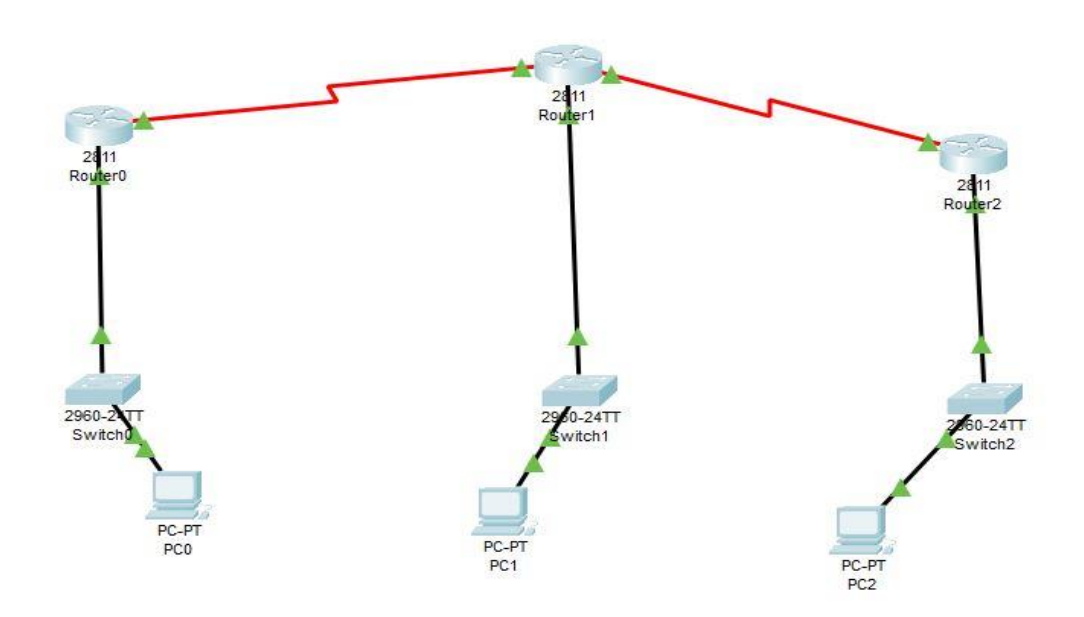

Figure 3.1.5: R.IP basic

#### **3.1.6 R.IP configure version 2:**

Some features of RIPv2: RIPv2 uses the Hybrid routing Protocol which is Based on rip V1. Moreover, it is multicasts to disseminate routing information 224.0.0.9ans supports triggered update also supports VLSM. Then others are same to rip V1

Router#conf Router#configure Configuring from terminal, memory, or network [terminal]? Enter configuration commands, one per line. End with CNTL/Z. Router(config)#inter Router(config)#interface se Router(config)#interface serial 0/3/0 Router(config-if)#ip add Router(config-if)#ip address 10.0.0.1 255.0.0.0 Router(config-if)#no shu Router(config-if)#no shu Router(config-if)#no shutdown

%LINK-5-CHANGED: Interface Serial0/3/0, changed state to down Router(config-if)#exit Router(config)#inter Router(config)#interface fa Router(config)#interface fastEthernet 0/0 Router(config-if)#ip add Router(config-if)#ip address 192.168.11.1 255.255.255.0 Router(config-if)#no sh Router(config-if)#no shutdown

Router(config-if)# %LINK-5-CHANGED: Interface FastEthernet0/0, changed state to up

%LINEPROTO-5-UPDOWN: Line protocol on Interface FastEthernet0/0, changed state to up

Router(config-if)#exit Router(config)#host Router(config)#hostname Router-1 Router-1(config)#exit Router-1# %SYS-5-CONFIG\_I: Configured from console by console

%LINK-5-CHANGED: Interface Serial0/3/0, changed state to up

%LINEPROTO-5-UPDOWN: Line protocol on Interface Serial0/3/0, changed state to up

Router-1#conf

Router-1#configure te Router-1#configure terminal Enter configuration commands, one per line. End with CNTL/Z. Router-1(config)#inter Router-1(config)#interface ser Router-1(config)#interface serial 0/3/0 Router-1(config-if)#cloc Router-1(config-if)#clock ra Router-1(config-if)#clock rate ? Speed (bits per second

Router-1#conf Router-1#configure te Router-1#configure terminal Enter configuration commands, one per line. End with CNTL/Z. Router-1(config)#route Router-1(config)#router ri Router-1(config)#router rip ? <cr> Router-1(config)#router rip Router-1(config-router)#ver Router-1(config-router)#version 2? <1-2> Router-1(config-router)#version 2 Router-1(config-router)#netw Router-1(config-router)#network 10.0.0.0 Router-1(config-router)#netw Router-1(config-router)#network 192.168.10.0 Router-1(config-router)#exit Router-1(config)#exit

interface FastEthernet0/0 ip addresses 192.168.10.1 255.255.255.0 duplex auto speed auto ! interface FastEthernet0/1 no ip address

duplex auto speed auto shutdown ١ interface Serial0/0/0 no ip address clock rate 2000000 shutdown 1 interface Serial0/0/1 no ip address clock rate 2000000 shutdown ١ interface Serial 0/1/0 ip address 10.0.0.50 255.0.0.0 1 interface Serial0/1/1 ip address 172.16.0.1 255.255.0.0 clock rate 64000 ! interface Ethernet1/0 no ip address duplex auto speed auto shutdown ۱ interface Ethernet1/1 no ip address duplex auto speed auto shutdown ! interface Ethernet1/2 no ip address duplex auto speed auto shutdown ! interface Ethernet1/3 no ip address

```
duplex auto
speed auto
shutdown
١
interface Vlan1
no ip address
shutdown
!
router rip
version 2
network 10.0.0.0
network 172.16.0.0
network 192.168.20.0
١
ip classless
ip flow-export version 9
١
۱
--More--
router-2#conf
router-2#configure te
router-2#configure terminal
Enter configuration commands, one per line. End with CNTL/Z.
router-2(config)#rou
router-2(config)#router r
router-2(config)#router rip
router-2(config-router)#ver
router-2(config-router)#version 2
router-2(config-router)#net
router-2(config-router)#network
router-2(config-router)#network 10.0.0.0
router-2(config-router)#net
router-2(config-router)#network 172.16.0.0
router-2(config-router)#network 10.0.0.0
router-2(config-router)#net
router-2(config-router)#network 192.168.20.0
router-2(config-router)#
```

interface FastEthernet0/0 ip address 192.168.300.1 255.255.255.0 duplex auto speed auto ! interface FastEthernet0/1 no ip address duplex auto speed auto shutdown ! interface Serial0/3/0 ip address 172.16.0.2 255.255.0.0 ١ interface Serial0/3/1 no ip address clock rate 2000000 shutdown ! interface Ethernet1/0 no ip address duplex auto speed auto shutdown ! interface Ethernet1/1 no ip address duplex auto speed auto shutdown ! interface Ethernet1/2 no ip address duplex auto speed auto shutdown ! interface Ethernet1/3 no ip address duplex auto speed auto

```
shutdown
!
interface Vlan1
no ip address
shutdown
١
router rip
version 2
network 172.16.0.0
network 192.168.30.0
۱
ip classless
١
ip flow-export version 9
١
line con 0
```

## 3.1.7 EIGRP basic:

EIGRP means Enhanced interior gateway routing protocol. It's a part of Cisco proprietary. It uses a hybrid routing protocol and it's based on IGRP. It can communicate among the EIGRP routers that are handed by RTP reliable transport protocol. Advantages of EIGRP are: Best paths are selected using a dual (Diffusing update algorithm. It has fast convergence and loop-free topology. It also supports VLSM. It can calculate Auto and manual route summarization by default auto summarization. It supports IP, AppleTalk. Therefore, Metric used bandwidth, delay, load, reliability MTU support from EIGRP. It has features of multicast and incremental update multicast address.

EIGRP maintains three tables:

- 1. It has a neighbor table.
- 2. It generates Hallow Message after 5 sec
- 3. Maintain K Values (Means Metric)

Troubleshooting command:

Router#show ip route

# show ip protocols

#show ip eigrp neighbors

#show ip eigrp neighbors topology

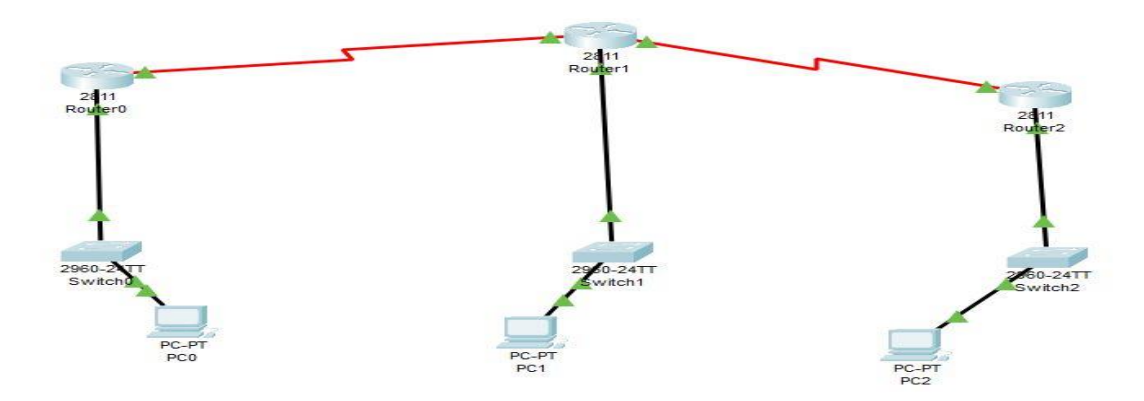

Figure 3.1.7: EIGRP basic

## **3.1.8 EIGRP configuration:**

- 4. Router#enable
- 5. Router#conf
- 6. Router#configure te
- 7. Router#configure terminal
- 8. Enter configuration commands, one per line. End with CNTL/Z.
- 9. Router(config)#inte
- 10. Router(config)#interface se
- 11. Router(config)#interface serial 0/3/0
- 12. Router(config-if)#ip addr
- 13. Router(config-if)#ip address 10.0.0.1 255.0.0.0

- 14. Router(config-if)#clock
- 15. Router(config-if)#clock ra
- 16. Router(config-if)#clock rate 64000
- 17. Router(config-if)#no shu
- 18. Router(config-if)#no shutdown
- 19.
- 20. %LINK-5-CHANGED: Interface Serial0/3/0, changed state to down
- 21. Router(config-if)#exit
- 22. Router(config)#inte
- 23. Router(config)#interface fas
- 24. Router(config)#interface fastEthernet 0/0
- 25. Router(config-if)#ip add
- 26. Router(config-if)#ip address 192.168.10.1 255.255.255.0
- 27. Router(config-if)#no shut
- 28. Router(config-if)#no shutdown

29.

- 30. Router(config-if)#
- 31. %LINK-5-CHANGED: Interface FastEthernet0/0, changed state to up 32.
- 33. %LINEPROTO-5-UPDOWN: Line protocol on Interface FastEthernet0/0, changed state to up

34.

- 35. Router>
- 36. Router>ena
- 37. Router#confi
- 38. Router#configure te
- 39. Router#configure terminal
- 40. Enter configuration commands, one per line. End with CNTL/Z.
- 41. Router(config)#rote
- 42. Router(config)#roter
- 43. Router(config)#rou
- 44. Router(config)#router eig
- 45. Router(config)#router eigrp ?
- 46. <1-65535> Autonomous system number
- 47. Router(config)#router eigrp 5
- 48. Router(config-router)#netw
- 49. Router(config-router)#network 10.0.0.0
- 50. Router(config-router)#netw
- 51. Router(config-router)#network 192.168.10.0
- 52. Router(config-router)#
- 53.

- 54. C 10.0.0/8 is directly connected, Serial0/3/0
- 55. D 172.16.0.0/16 [90/2681856] via 10.0.0.2, 00:02:56, Serial0/3/0
- 56. C 192.168.10.0/24 is directlly conneccted, FasthEthernet0/0
- 57. D 192.168.20.0/24 [90/217241] via 10.0.0.2, 00:17:41, Serial0/3/0
- 58. D 192.168.30.0/24 [90/268441] via 10.0.0.2, 00:02:12, Serial0/3/0
- 59.
- 60.
- 61.
- 62. Router(config-if)#exit
- 63. Router(config)#inte
- 64. Router(config)#interface ser
- 65. Router(config)#interface serial 0/3/1
- 66. Router(config-if)#ip add
- 67. Router(config-if)#ip address 172.16.0.1 255.255.0.0
- 68. Router(config-if)#no shut
- 69. Router(config-if)#no shutdown
- 70.
- 71. %LINK-5-CHANGED: Interface Serial0/3/1, changed state to down
- 72. Router(config-if)#clock
- 73. Router(config-if)#clock ra
- 74. Router(config-if)#clock rate 64000
- 75. Router(config-if)#exit
- 76. Router(config)#inte
- 77. Router(config)#interface fas
- 78. Router(config)#interface fastEthernet 0/0
- 79. Router(config-if)#ip add
- 80. Router(config-if)#ip address 192.168.20.1 255.255.255.0
- 81. Router(config-if)#no shu
- 82. Router(config-if)#no shutdown
- 83.
- 84. Router(config-if)#
- %LINK-5-CHANGED: Interface FastEthernet0/0, changed state to up
   86.
- 87. %LINEPROTO-5-UPDOWN: Line protocol on Interface FastEthernet0/0, changed state to up
- 88. Router(config)#rout
- 89. Router(config)#router eig
- 90. Router(config)#router eigrp 5
- 91. Router(config-router)#net
- 92. Router(config-router)#network 10.0.0.0
- 93. Router(config-router)#

94. %DUAL-5-NBRCHANGE: IP-EIGRP 5: Neighbor 10.0.0.1 (Serial0/3/0) is up: new adjacency

95.

- 96. Router(config-router)#net
- 97. Router(config-router)#network 172.16.0.0
- 98. Router(config-router)#net
- 99. Router(config-router)#network 192.168.20.0
- 100. Router(config-router)#

101.

- 102. Router#show ip rout
- 103. Router#show ip route
- 104. Router#configure te
- 105. Router#configure terminal
- 106. Enter configuration commands, one per line. End with CNTL/Z.
- 107. Router(config)#inte
- 108. Router(config)#interface ser
- 109. Router(config)#interface serial 0/3/0
- 110. Router(config-if)#ip add
- 111. Router(config-if)#ip address 172.16.0.2 255.255.0.0
- 112. Router(config-if)#no sh
- 113. Router(config-if)#no shutdown
- 114.
- 115. Router(config-if)#
- 116. %LINK-5-CHANGED: Interface Serial0/3/0, changed state to up

117.

- 118. Router(config-if)#exit
- 119. Router(config)#i
- 120. %LINEPROTO-5-UPDOWN: Line protocol on Interface Serial0/3/0, changed state to up
- 121.
- 122. %DUAL-5-NBRCHANGE: IP-EIGRP 5: Neighbor 172.16.0.1 (Serial0/3/0) is up: new adjacency
- 123. nte
- 124. Router(config)#interface fas
- 125. Router(config)#interface fastEthernet 0/9
- 126. %Invalid interface type and number
- 127. Router(config)#interface fastEthernet 0/0
- 128. Router(config-if)#ip add
- 129. Router(config-if)#ip address 192.168.30.1
- 130. % Incomplete command.
- 131. Router(config-if)#ip address 192.168.30.1 255.255.255.0

- 132. Router(config-if)#no sh
- 133. Router(config-if)#no shutdown
- 134.
- 135. Router(config-if)#
- 136. %LINK-5-CHANGED: Interface FastEthernet0/0, changed state to up 137.
- 138. %LINEPROTO-5-UPDOWN: Line protocol on Interface FastEthernet0/0, changed state to up

139.

140.

- 141. Router(config)#route
- 142. Router(config)#router eig
- 143. Router(config)#router eigrp 5
- 144. Router(config-router)#net
- 145. Router(config-router)#network 172.16.0.0
- 146. Router(config-router)#net
- 147. Router(config-router)#network 192.168.30.0
- 148. Router(config-router)#
- 149. Router>
- 150. Router>en
- 151. Router>enable
- 152. Router#show IP rout

## **3.1.9 Static Routing basic:**

Routing in a secure way is known as static Routing. It decreases overhead from network resources. For static Routing, we need to route manually in the routing table. It is useful for limited network routing.

#### Advantage of Static Routing:

The most effective feature is, easy to implement and the most secure way of Routing. Because information is not shared with other routers. It doesn't put overhead on resources such as CPU or memory.

#### Disadvantage of static Routing:

It is not suitable for a large network and once a link fails it cannot reroute the traffic.

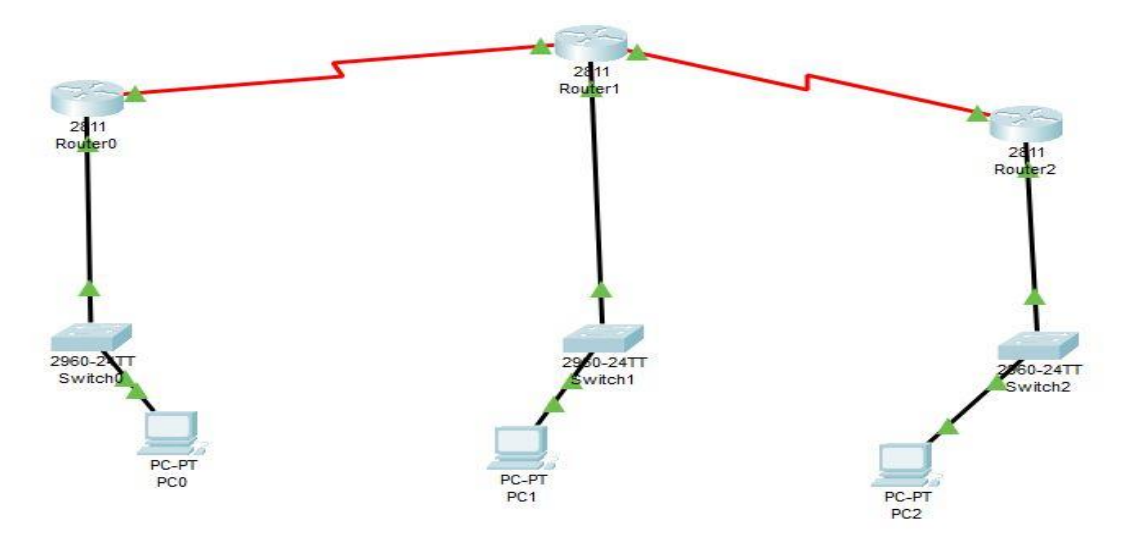

Figure 3.1.9: Static router basic

## **3.1.10 Static Routing configure:**

Router#enable Router#conf Router#configure te Router#configure terminal Enter configuration commands, one per line. End with CNTL/Z. Router(config)#inter Router(config)#interface se Router(config)#interface serial 0/3/0 Router(config-if)#ip addr Router(config-if)#ip address 10.0.0.1 255.0.0.0 Router(config-if)#clock Router(config-if)#clock ra Router(config-if)#clock rate 64000 Router(config-if)#clock rate 64000 Router(config-if)#no shu Router(config-if)#no shu Router(config-if)#no shutdown

%LINK-5-CHANGED: Interface Serial0/3/0, changed state to down Router(config-if)#exit Router(config)#inte

Router(config)#interface fas Router(config)#interface fastEthernet 0/0 Router(config-if)#ip add Router(config-if)#ip address 192.168.10.1 255.255.255.0 Router(config-if)#no shut Router(config-if)#no shutdown

Router(config-if)# %LINK-5-CHANGED: Interface FastEthernet0/0, changed state to up

%LINEPROTO-5-UPDOWN: Line protocol on Interface FastEthernet0/0, changed state to up

Router(config-if)#exit Router(config)#inter Router(config)#interface ser Router(config)#interface serial 0/3/1 Router(config-if)#ip add Router(config-if)#ip address 172.16.0.1 255.255.0.0 Router(config-if)#no shut Router(config-if)#no shutdown

%LINK-5-CHANGED: Interface Serial0/3/1, changed state to down Router(config-if)#clock Router(config-if)#clock ra Router(config-if)#clock rate 64000 Router(config-if)#exit Router(config)#interface fas Router(config)#interface fas Router(config)#interface fastEthernet 0/0 Router(config-if)#ip add Router(config-if)#ip address 192.168.20.1 255.255.255.0 Router(config-if)#no shu Router(config-if)#no shu Router(config-if)#no shutdown

Router(config-if)# %LINK-5-CHANGED: Interface FastEthernet0/0, changed state to up Router#configure te Router#configure terminal Enter configuration commands, one per line. End with CNTL/Z. Router(config)#interface ser Router(config)#interface ser Router(config)#interface serial 0/3/0 Router(config-if)#ip add Router(config-if)#ip address 172.16.0.2 255.255.0.0 Router(config-if)#no sh Router(config-if)#no shutdown

Router(config-if)# %LINK-5-CHANGED: Interface Serial0/3/0, changed state to up

Router(config-if)#exit Router(config)#i %LINEPROTO-5-UPDOWN: Line protocol on Interface Serial0/3/0, changed state to up

%DUAL-5-NBRCHANGE: IP-EIGRP 5: Neighbor 172.16.0.1 (Serial0/3/0) is up: new adjacency nte Router(config)#interface fas Router(config)#interface fastEthernet 0/0 Router(config-if)#ip add Router(config-if)#ip address 192.168.30.1 % Incomplete command. Router(config-if)#ip address 192.168.30.1 255.255.255.0 Router(config-if)#no sh Router(config-if)#no shutdown Router-1#conf Router-1#configure te Router-1#configure terminal Enter configuration commands, one per line. End with CNTL/Z. Router-1(config)#ip rout Router-1(config)#ip rout Router-1(config)#ip route Router-1(config)#ip rout Router-1(config)#ip route Router-1(config)#ip route 192.168.20.0 255.255.255.0 10.0.0.2 Router-1(config)#ip route

Router-1(config)#ip route 172.16.0.0 255.255.0.0 10.0.0.2 Router-1(config)#ip rout Router-1(config)#ip route 192.168.30.0 255.255.255.0 10.0.0.2 Router-1(config)#exit Router-1# %SYS-5-CONFIG\_I: Configured from console by console

Router-1#sho ip rou P - periodic downloaded static route

Gateway of last resort is not set

Router-1#

%LINEPROTO-5-UPDOWN: Line protocol on Interface FastEthernet0/0, changed state to up Router(config)#rout Router(config)#router eig router-2> router-2>en router-2>enable router-2#conf router-2#configure te router-2#configure terminal Enter configuration commands, one per line. End with CNTL/Z. router-2(config)#ip rout router-2(config)#ip rout router-2(config)#ip route 192.168.10.0 255.255.255.0 10.0.0.1 router-2(config)#ip route 192.168.30.0 255.255.255.0 172.16.02 Λ % Invalid input detected at '^' marker. router-2(config)#ip route 192.168.30.0 255.255.255.0 172.16.0.2 router-2(config)# Router# Router#configure te Router#configure terminal Enter configuration commands, one per line. End with CNTL/Z.

Router(config)#inte

Router(config)#interface ser Router(config)#interface serial 0/3/0 Router(config-if)#ip add Router(config-if)#ip address 172.16.0.2 255.255.0.0 Router(config-if)#no sh Router(config-if)#no shutdown

Router(config-if)# %LINK-5-CHANGED: Interface Serial0/3/0, changed state to up

Router(config-if)#exit Router(config)#i %LINEPROTO-5-UPDOWN: Line protocol on Interface Serial0/3/0, changed state to up

%DUAL-5-NBRCHANGE: IP-EIGRP 5: Neighbor 172.16.0.1 (Serial0/3/0) is up: new adjacency nte Router(config)#interface fas Router(config)#interface fastEthernet 0/0 Router(config-if)#ip add Router(config-if)#ip address 192.168.30.1 % Incomplete command. Router(config-if)#ip address 192.168.30.1 255.255.255.0 Router(config-if)#no sh Router(config-if)#no shutdown

Router(config-if)# %LINK-5-CHANGED: Interface FastEthernet0/0, changed state to up

%LINEPROTO-5-UPDOWN: Line protocol on Interface FastEthernet0/0, changed state to up

Router-3>en Router-3>enable Router-3#conf Router-3#configure te Router-3#configure terminal Enter configuration commands, one per line. End with CNTL/Z. Router-3(config)#ip rout Router-3(config)#ip rout 192.168.20.0 255.255.255.0 172.16.0.1
Router-3(config)#ip rout Router-3(config)#ip route 10.0.0.0 255.0.0.0 172.16.0.1 Router-3(config)#ip route 192.168.10.0 255.255.255.0 172.16.0.1 Router-3(config)#exit Router-3# %SYS-5-CONFIG\_I: Configured from console by console

Router-3#show ip rout

## 3.2 Mikrotik router:

Latvian company developed a router and wireless devices which are known as mikrotik router. This a quality router type that includes better performance and services. To enter a mikrotik router we have to enter 192.168.88.1 in a web browser. It vulnerable at risk and not fully secured. Mikrotik is an operating system that can be used as a reliable router network. Mikrotik router configuration is very simple and easy that's why it's being popular day by day.

# 3.2.1 Mikrotik router Features:

| Sale Mode                                                                                                    | Constant 1992 100 112 242 9000                 |          |              |              |         |
|----------------------------------------------------------------------------------------------------|------------------------------------------------|----------|--------------|--------------|---------|
|                                                                                                    | 3000011 [102.100.112.212.0000]                 | _        |              |              |         |
| A Guick Set                                                                                                    | Route Unt                                      |          |              |              |         |
| I CAPSMAN                                                                                                    | Routes Neithope Rules VRF                      |          |              |              |         |
| im Interfaces                                                                                                   |                                                |          |              |              | Find al |
| I Wreless                                                                                                    | Det. Addrees / Gateway                         | Distance | Routing Mark | Pref. Source |         |
| Bridge                                                                                                    | AS 0.0.0/0 182 160 112 241 reachable Wan_Bidge | 1        |              |              |         |
| PPP                                                                                                    | DAC b 192 160 112 2 Was Bridge machable        | 2        |              | 182 160 112  |         |
| PI2 Mesh                                                                                                    | DAC 192 168 88 0/ LAN_Bridge reachable         | ő        |              | 192 168 88 1 |         |
| Inter IP                                                                                                    | DAC P 202.84.43.52/ ether2 reachable           | 0        |              | 202 84.43 54 |         |
| the second second second second second second second second second second second second second second second se |                                                |          |              |              |         |
| W MPLS                                                                                                    |                                                |          |              |              |         |
| Routing P                                                                                                    |                                                |          |              |              |         |
| (j) System                                                                                                    |                                                |          |              |              |         |
| Gueues                                                                                                    |                                                |          |              |              |         |
| Files                                                                                                    |                                                |          |              |              |         |
| E Log                                                                                                    |                                                |          |              |              |         |
| A RADIUS                                                                                                    |                                                |          |              |              |         |
| Tools                                                                                                    |                                                |          |              |              |         |
| New Terrical                                                                                                    |                                                |          |              |              |         |
| de Detty                                                                                                    |                                                |          |              |              |         |
| ala Dociv                                                                                                    |                                                |          |              |              |         |
| LCD                                                                                                    |                                                |          |              |              |         |
| Partition                                                                                                    |                                                |          |              |              |         |
| Alke Supout If                                                                                                  |                                                |          |              |              |         |
| Manual                                                                                                    |                                                |          |              |              |         |
| New WinBox                                                                                                    |                                                |          |              |              |         |
| Ext                                                                                                    |                                                |          |              |              |         |
|                                                                                                    |                                                |          |              |              |         |
|                                                                                                    |                                                |          |              |              |         |
|                                                                                                    |                                                |          |              |              |         |
|                                                                                                    |                                                |          |              |              |         |
|                                                                                                    |                                                |          |              |              |         |
|                                                                                                    |                                                |          |              |              |         |
|                                                                                                    |                                                |          |              |              |         |
|                                                                                                    |                                                |          |              |              |         |
|                                                                                                    |                                                |          |              |              |         |
|                                                                                                    |                                                |          |              |              |         |

Figure 3.2.1: Feature of Mikrotik router

# **3.2.2 MikroTik router interface:**

| Safe Mode      | Sessio   | in: 182.160.112.2 | 42:8000       |                    |               |                    |           |                |                 |       |            |           |                    |                    |  |
|----------------|----------|-------------------|---------------|--------------------|---------------|--------------------|-----------|----------------|-----------------|-------|------------|-----------|--------------------|--------------------|--|
| Quick Set      | Interfac | e List            |               |                    |               |                    |           |                |                 |       |            |           |                    |                    |  |
| CAPsMAN        | Interfa  | ce Interface List | Ethernet EoIP | Tunnel IP Tunnel G | RE Tunnel VLA | N VRRP Bonding LTE |           |                |                 |       |            |           |                    |                    |  |
| Interfaces     |          |                   |               | text leternet      |               |                    |           |                |                 |       |            |           |                    |                    |  |
| Marless        | -        |                   |               | sect internet      |               |                    |           |                |                 |       |            |           | <i></i>            |                    |  |
| . Wildicoo     | 0        | Vame /            | Type          | Actual MTU         | L2 MTU IX     | HX 10.2 likes      | 10 41-6-0 | x Packet (p/s) | Hx Packet (p/s) | FP IX | FP Hx      | 10 41-6-1 | FP 1x Packet (p/s) | FP Hx Packet (p/s) |  |
| Bridge         | 8 4      | the Bidge         | Bridge        | 1500               | 1580          | 190 3 kbne         | 24.4 khos |                | 15              | 24    | Obps       | 24.4 kbps |                    | 24                 |  |
| PPP            | RS       | thether1          | Bhemet        | 1500               | 1580          | 194.1 kbps         | 24.9 kbps |                | 35              | 25    | 194.1 kbps | 24.9 kbos | 3                  | 5 25               |  |
| Mesh           | R        | +ether2           | Bhemet        | 1500               | 1580          | 3.6 kbps           | 43.7 kbps |                | 4               | 44    | 3.6 kbps   | 43.7 kbps |                    | 44                 |  |
| in N           | S 4      | +ether3           | Ethemet       | 1500               | 1580          | 0 bps              | 0 bps     |                | 0               | 0     | 0 bps      | 0 bps     |                    | 0 0                |  |
|                | RS 4     | Pether4           | Bhemet        | 1500               | 1580          | 3.8 kbps           | 480 bps   |                | 4               | 1     | 3.8 kbps   | 480 bps   |                    | 1                  |  |
| MPLS P         | S 4      | Pether5           | Ethemet       | 1500               | 1580          | 0 bps              | 0 bps     |                | 0               | 0     | 0 bps      | 0 bps     |                    | 0                  |  |
| Routing        | 5 4      | Petherb           | Ethemet       | 1500               | 1580          | Ubps               | Obps      |                | 0               | 0     | Ubps       | 0 bps     |                    | 0                  |  |
| Sustam 1       | 20       | hether?           | Ethemet       | 1500               | 1580          | 22.6 kbps          | 10.4 kbps | 5              | 18              | 15    | 22.6 kbps  | 10.4 kbps | 1                  | 15                 |  |
| Jyacom         | RS 4     | Prether9          | Pthemet       | 1500               | 1580          | 3.3 kbns           | 0 bps     |                | 3               | 0     | 33kbps     | 0 hps     |                    | 3 0                |  |
| Queues         | S 4      | Pether10          | Ethemet       | 1500               | 1580          | 0 bps              | 0 bps     |                | 0               | 0     | 0 bps      | 0 bps     |                    | 0 0                |  |
| Files          | S 4      | Pether11          | Ethemet       | 1500               | 1580          | 0 bps              | 0 bps     |                | 0               | 0     | 0 bps      | 0 bps     |                    | 0 0                |  |
| Loo            | S 4      | +ether12          | Ethernet      | 1500               | 1580          | 0 bps              | 0 bps     |                | 0               | 0     | 0 bps      | 0 bps     |                    | 0 0                |  |
| DADWIG .       |          | ∎estp1            | Ethernet      | 1500               | 1580          | 0 bps              | 0 bps     |                | 0               | 0     | 0 bps      | 0 bps     |                    | 0 0                |  |
| RADIUS         |          | stp2              | Ethernet      | 1500               | 1580          | 0 bps              | 0 bps     |                | 0               | 0     | 0 bps      | 0 bps     |                    | 0                  |  |
| Tools 1        |          | stp3              | Ethemet       | 1500               | 1580          | Ubps               | Obps      |                | 0               | 0     | Ubps       | 0 bps     |                    | 0                  |  |
| New Terminal   |          | dealba            | Euriemet      | 1900               | 1360          | o phe              | 0 bps     |                | 0               | U     | 0 bps      | 0 bps     |                    | 0                  |  |
| Dot1X          |          |                   |               |                    |               |                    |           |                |                 |       |            |           |                    |                    |  |
| Lon            |          |                   |               |                    |               |                    |           |                |                 |       |            |           |                    |                    |  |
| LCD            |          |                   |               |                    |               |                    |           |                |                 |       |            |           |                    |                    |  |
| Partition      |          |                   |               |                    |               |                    |           |                |                 |       |            |           |                    |                    |  |
| Make Supout of |          |                   |               |                    |               |                    |           |                |                 |       |            |           |                    |                    |  |
| Maqual         |          |                   |               |                    |               |                    |           |                |                 |       |            |           |                    |                    |  |
| Mariadi        |          |                   |               |                    |               |                    |           |                |                 |       |            |           |                    |                    |  |
| New WinBox     |          |                   |               |                    |               |                    |           |                |                 |       |            |           |                    |                    |  |
| Exit           |          |                   |               |                    |               |                    |           |                |                 |       |            |           |                    |                    |  |
|                |          |                   |               |                    |               |                    |           |                |                 |       |            |           |                    |                    |  |
|                |          |                   |               |                    |               |                    |           |                |                 |       |            |           |                    |                    |  |
|                |          |                   |               |                    |               |                    |           |                |                 |       |            |           |                    |                    |  |
|                |          |                   |               |                    |               |                    |           |                |                 |       |            |           |                    |                    |  |
|                |          |                   |               |                    |               |                    |           |                |                 |       |            |           |                    |                    |  |
|                |          |                   |               |                    |               |                    |           |                |                 |       |            |           |                    |                    |  |
|                |          |                   |               |                    |               |                    |           |                |                 |       |            |           |                    |                    |  |
|                |          |                   |               |                    |               |                    |           |                |                 |       |            |           |                    |                    |  |
|                |          |                   |               |                    |               |                    |           |                |                 |       |            |           |                    |                    |  |
|                |          |                   |               |                    |               |                    |           |                |                 |       |            |           |                    |                    |  |
|                |          |                   |               |                    |               |                    |           |                |                 |       |            |           |                    |                    |  |
|                |          |                   |               |                    |               |                    |           |                |                 |       |            |           |                    |                    |  |

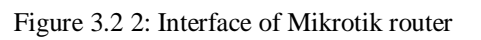

# 3.2.3 Bridge interface:

|                 | Session | 182.160.112.24 | 2:8000            |                     |                  |                    |          |  |
|-----------------|---------|----------------|-------------------|---------------------|------------------|--------------------|----------|--|
| Quick Set       | Bridge  |                |                   |                     |                  |                    |          |  |
| T CAPEMAN       | Bridge  | Ports VLANs    | MSTIN Port MST On | remides Filters NAT | Hosts MDB        |                    |          |  |
| interfaces      |         |                |                   |                     |                  |                    |          |  |
| The second cost |         |                | - 8               |                     |                  |                    |          |  |
| T vvreiesa      | #       | Interface      | Bridge            | Horizon Trusted     | Priority (n Path | Cost Role          | Root Pet |  |
| Bridge          | 1       | 4Thether4      | Wan_Bridge        | 10                  | 80               | 10 disabled port   |          |  |
| PPP             | 21      | 1tether5       | Wan Bridge        | 10                  | 80               | 10 disabled port   |          |  |
| 12 Mesh         | 31      | 1tother6       | Wan_Bridge        | no                  | 80               | 10 disabled port   |          |  |
| 101 100 D       | 4       | ditether1      | Wan_Bridge        | no                  | 80               | 10 designated port |          |  |
| go re           | 51      | 11tether7      | LAN_Bridge        | no                  | 80               | 10 disabled port   |          |  |
| MPLS P          | 6       | dilether8      | LAN_Bridge        | no                  | 80               | 10 designated port |          |  |
| 🛋 Routing 💦     | 01      | differing 1/2  | LAN Bridge        | no                  | 80               | 10 root port       | 10       |  |
| System 1        | 91      | 4therfi        | LAN Bridge        | 10                  | 80               | 10 disabled port   |          |  |
| Currier .       | 10 1    | titether12     | LAN_Bridge        | no                  | 80               | 10 disabled port   |          |  |
| The checks      |         |                |                   |                     |                  |                    |          |  |
| Pres            |         |                |                   |                     |                  |                    |          |  |
| Log             |         |                |                   |                     |                  |                    |          |  |
| DADILIS         |         |                |                   |                     |                  |                    |          |  |
|                 |         |                |                   |                     |                  |                    |          |  |
| < 100m          |         |                |                   |                     |                  |                    |          |  |
| New Terminal    |         |                |                   |                     |                  |                    |          |  |
| Dot1X           |         |                |                   |                     |                  |                    |          |  |
| LICD            |         |                |                   |                     |                  |                    |          |  |
|                 |         |                |                   |                     |                  |                    |          |  |
| Partition       |         |                |                   |                     |                  |                    |          |  |
| Make Supout.nf  |         |                |                   |                     |                  |                    |          |  |
| Manual          |         |                |                   |                     |                  |                    |          |  |
| Maur MinDow     |         |                |                   |                     |                  |                    |          |  |
| THEN THILDOX    |         |                |                   |                     |                  |                    |          |  |
| Exit            |         |                |                   |                     |                  |                    |          |  |
|                 |         |                |                   |                     |                  |                    |          |  |
|                 |         |                |                   |                     |                  |                    |          |  |
|                 |         |                |                   |                     |                  |                    |          |  |
|                 |         |                |                   |                     |                  |                    |          |  |
|                 |         |                |                   |                     |                  |                    |          |  |
|                 |         |                |                   |                     |                  |                    |          |  |
|                 |         |                |                   |                     |                  |                    |          |  |
|                 |         |                |                   |                     |                  |                    |          |  |
|                 |         |                |                   |                     |                  |                    |          |  |
|                 |         |                |                   |                     |                  |                    |          |  |
|                 |         |                |                   |                     |                  |                    |          |  |
|                 |         |                |                   |                     |                  |                    |          |  |

Figure 3.2 3: Bridge interface

#### 3.2.4 B/W control:

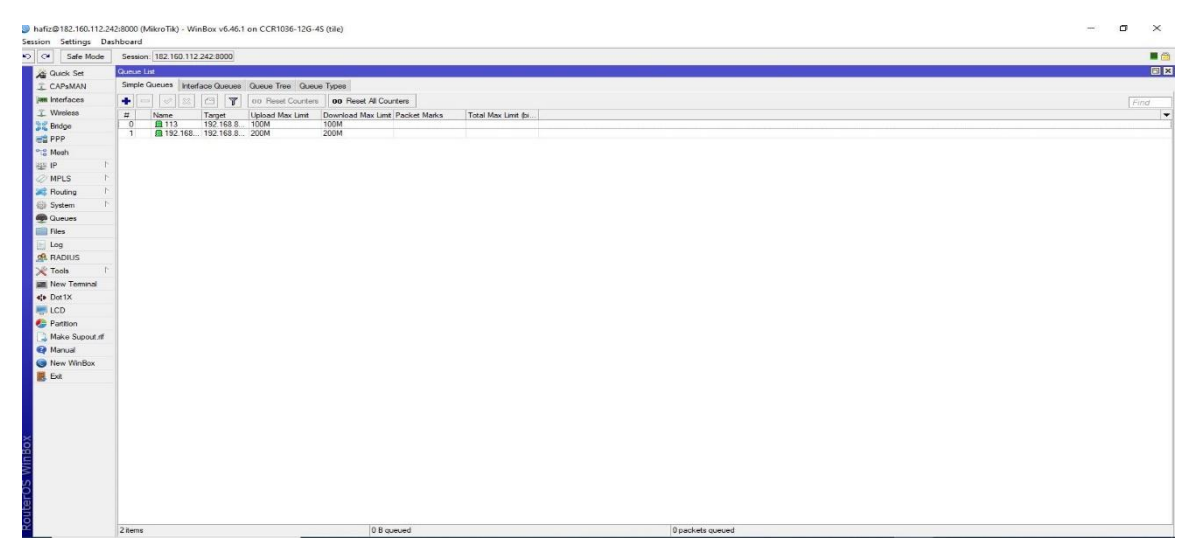

Figure 3.2 4: B/W control.

# **3.2.5. DHCP server basic:**

DHCP means dynamic host control protocol. It is a type of server that provides automatically IP address assign, default gateways, and other network parameters to the client end. DHCP allows a router to reserve the lease of IP address on network devices which assures that no IP has been assigned to other devices through this network.

**3.2.6. DHCP server configure:** 

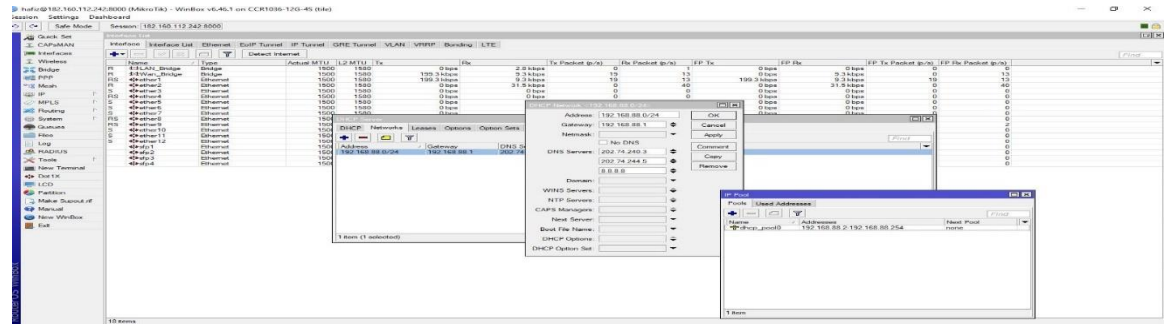

Figure 3.2.6: DHCP server configuration

#### 3.2.7. How to assign an IP address:

An IP address is required for any computer or device that wants to connect with the internet or another computer. Addresses are assigned to devices in one of two manners statically or dynamically. The dynamic address set from the server is called DHCP and the static address needs to assign manually. DHCP is configured with the database which contains IP addresses available for uses in the network. Entering IP addresses, Subnet Mask, Router, and DNS server addresses as required and then applying it to finalize the assigning process.

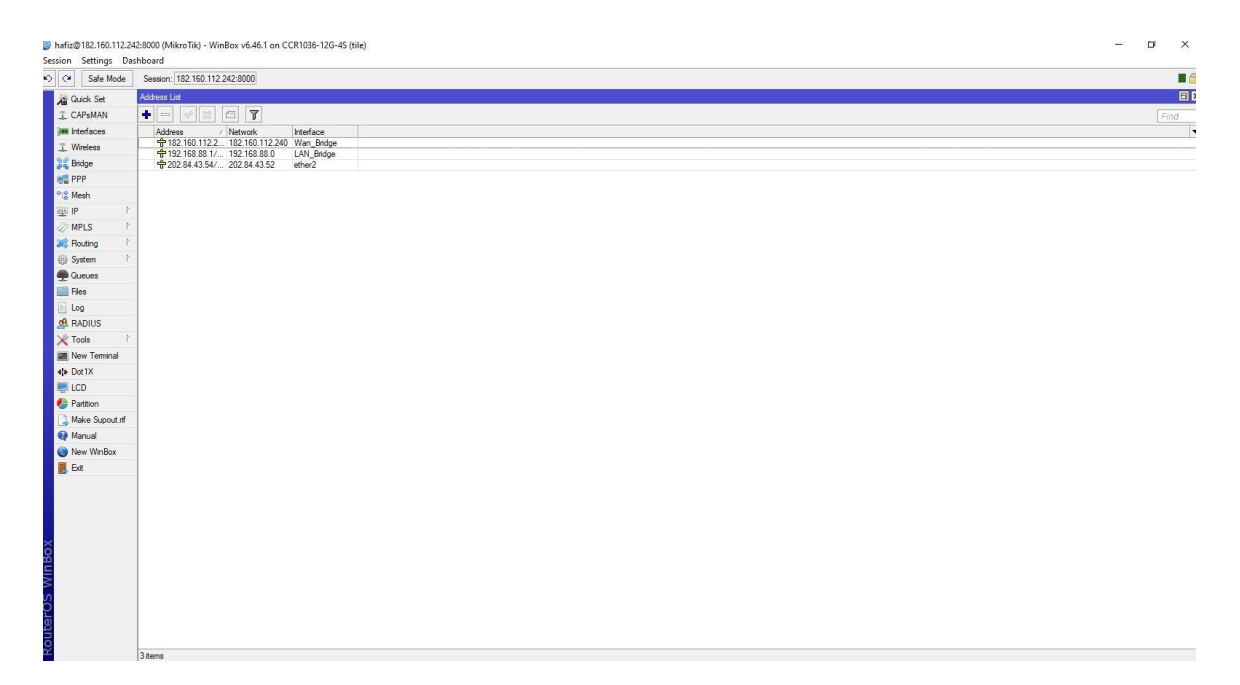

Figure 3.2.7: IP address assigning procedure

#### 3.2.8. N.A.T.:

N.A.T. means network address translator. It is a technique to reducing network traffic using a router that involves re-writing the source to destination IP addresses and TCP/UDP port. It works by modifying the network address information through the IP header. N.A.T. has two types as source N.A.T. and

hairpin N.A.T. Source address works as it can hide local devices behind a public IP address. Therefore, hairpin means devices on the same LAN can access one another via public IP and gateway of the router.

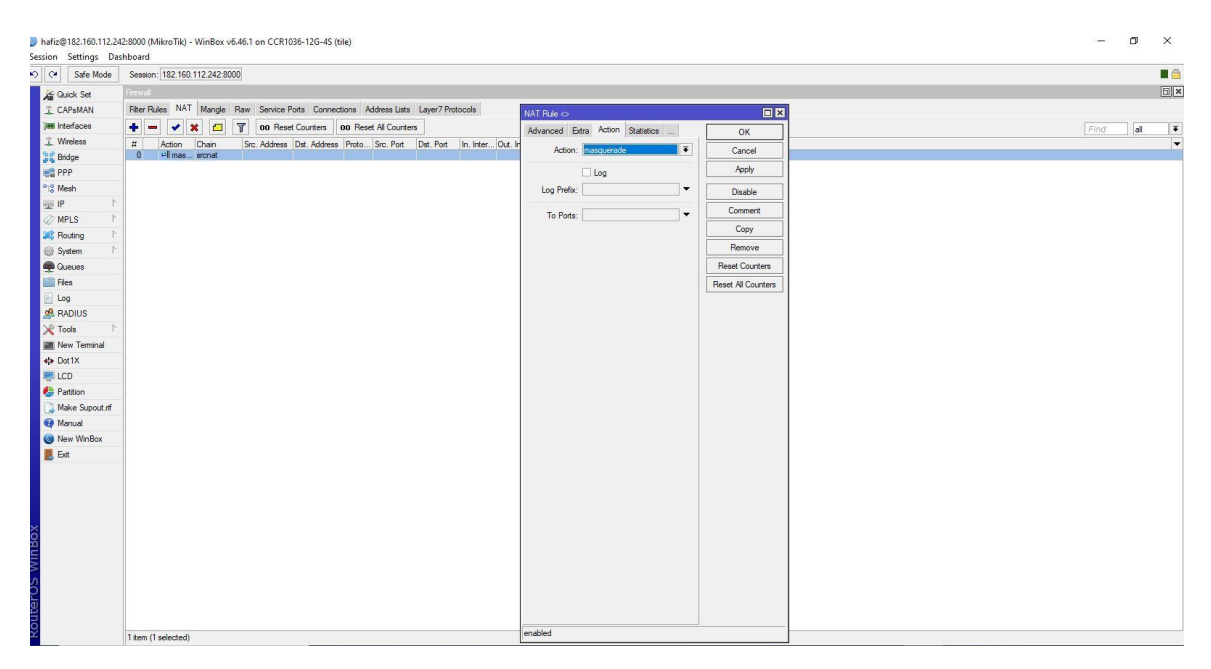

Figure 3.2.8: NAT

## **3.2.9. Routing:**

Routing can be static or dynamic. In dynamic Routing, IP has been assigned automatically and in static Routing needed to assign IP manually.

| ession Settings De | shboard                                         |                   |               |  |        |                 |
|--------------------|-------------------------------------------------|-------------------|---------------|--|--------|-----------------|
| CH Sele Mode       | Bession 182 160 112 242 8000                    |                   |               |  |        |                 |
| all Check Set      | Picker Lin                                      |                   |               |  |        | CR2             |
| I CAPEMAN          | Postee Heatiops Plutes VRF                      |                   |               |  |        |                 |
| jes interfaces     |                                                 |                   |               |  |        | Direct. Mat. 14 |
| I. Winkess         | Did Address ( Galerowy                          | mer Prosterus Mer | h Pref Summer |  |        |                 |
| 31 Bridge          | A5 0.0.0/0 182.190.112.241 reachable Wan_Bridge | 1                 |               |  |        |                 |
| ing ppp            | 5 0.0.0.00 202.84.45.05 to an abular 2          | 20                | 182 160 112   |  |        |                 |
| The Months         | DAC P 192 168.88 0/ LAN Bridge reachable        | 0                 | 192.168.88.1  |  |        |                 |
| 1000 HP            | DAC P 202.84.43.52/ ether2reachable             | 0                 | 202.84.43.54  |  |        |                 |
| MPLS (             |                                                 |                   |               |  |        |                 |
| and Rocking 1      |                                                 |                   |               |  |        |                 |
| C2 System 1        |                                                 |                   |               |  |        |                 |
| Cueves             |                                                 |                   |               |  |        |                 |
| IIIII Files        |                                                 |                   |               |  |        |                 |
| ini Log            |                                                 |                   |               |  |        |                 |
| SA HADIUS          |                                                 |                   |               |  |        |                 |
| X Tradis           |                                                 |                   |               |  |        |                 |
| am Now Torminal    |                                                 |                   |               |  |        |                 |
| +0+ Dut 1K         |                                                 |                   |               |  |        |                 |
| AND LCD            |                                                 |                   |               |  |        |                 |
| Postition          |                                                 |                   |               |  |        |                 |
| Make Suprad of     |                                                 |                   |               |  |        |                 |
| Manual             |                                                 |                   |               |  |        |                 |
| Co New Wintlox     |                                                 |                   |               |  |        |                 |
| E. Da              |                                                 |                   |               |  |        |                 |
|                    |                                                 |                   |               |  |        |                 |
|                    |                                                 |                   |               |  |        |                 |
|                    |                                                 |                   |               |  |        |                 |
|                    |                                                 |                   |               |  |        |                 |
|                    |                                                 |                   |               |  |        |                 |
|                    |                                                 |                   |               |  |        |                 |
|                    |                                                 |                   |               |  |        |                 |
|                    |                                                 |                   |               |  |        |                 |
|                    |                                                 |                   |               |  |        |                 |
|                    |                                                 |                   |               |  |        |                 |
|                    |                                                 |                   |               |  |        |                 |
|                    | 5 Kems                                          |                   |               |  |        |                 |
|                    |                                                 |                   |               |  |        | 1-32 AM         |
| J. Type I          | sere to search                                  |                   |               |  | Part I | 11/16/2020      |

Figure 3.2.9: Routing

#### 3.3. Windows server:

Windows server is a combination of an operating system designed by Microsoft. Which supports enterprise-level management, data storage, applications and communications. Earlier versions focused on security, stability, networking and various improvements of a file system. Windows server is a server operating system that enables us to handle networks such as print, domain controller, web server and file server. It also works as a platform of exchange server or SQL server.

#### 3.3.1. DNS server:

DNS means a domain name system. It provides the solution to match names to IP addresses. DNS server is required for the proper functioning of the domain. If we don't use a DNS match with IP it will be tough to memorize every IP address, we need. To improve the reliability of domain at least two DNS server is required.

# 3.3.2. DNS server configuration windows server 2016:

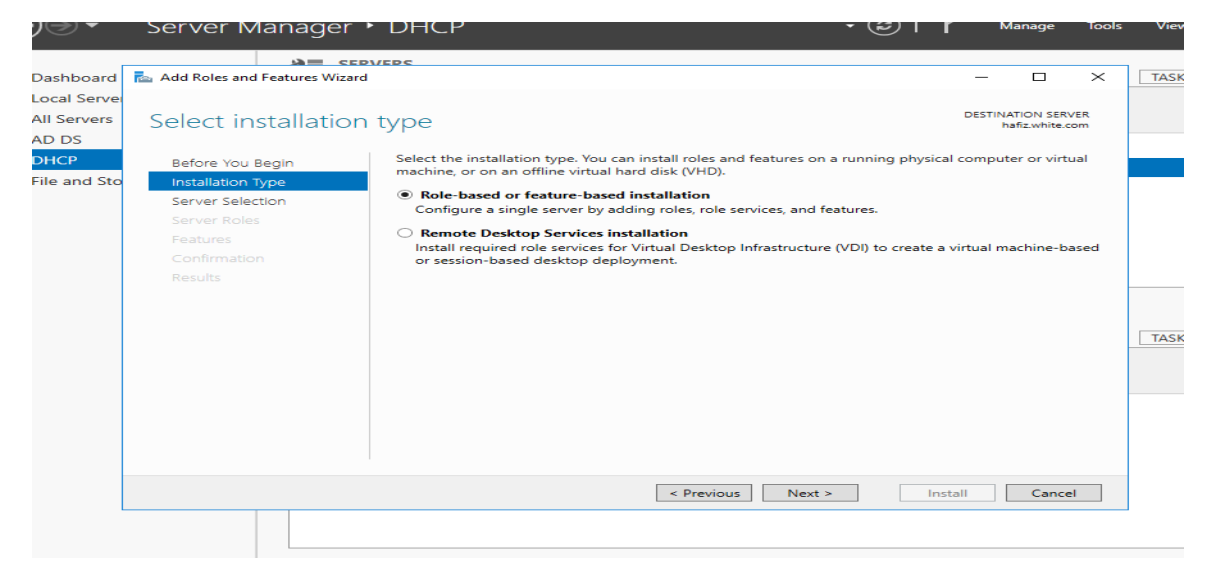

| Das       Add Roles and Features Wizard       -       -       ×         Loc       Destination server       Destination server       Destination server         ADD       Before You Begin       Select a server or a virtual hard disk on which to install roles and features.       Installation Type         Server Selection       Select a server from the server pool       Select a virtual hard disk       -       -         Server Roles       Features       -       -       -       -       -         Confirmation       Results       Server Pool       -       -       -       -         Itter       Name       IP Address       Operating System       -       -       -         Add Roles and Peatures       -       -       -       -       -       -       -         Confirmation       Results       -       -       -       -       -       -       -       -       -       -       -       -       -       -       -       -       -       -       -       -       -       -       -       -       -       -       -       -       -       -       -       -       -       -       -       -       -       -       -< |      |
|----------------------------------------------------------------------------------------------------|------|
| Loc       DESTINATION SERVER         ADD       Before You Begin         Installation Type       Select a server or a virtual hard disk on which to install roles and features.         Installation Type       Select a server from the server pool         Server Roles       Select a server Pool         Features       Confirmation         Results       IP Address         Operating System       Infiz.white.com         Infiz.white.com       192.168.0.100         Microsoft Windows Server 2016 Essentials         Inspage shows servers that are running Windows Server 2010 a newer release of Windows Server, and that have been added by using the Add Servers command in Server Manager. Offline servers and newly-added servers from which data collection is still incomplete are not show.                                                                                                    |      |
| Select destination server       Destination server<br>halls.white.com         AD       Before You Begin<br>Installation Type         Server Selection       Select a server or a virtual hard disk on which to install roles and features.         Server Roles       Select a server from the server pool         Server Roles       Server Pool         Filter       Name         Name       IP Address         Name       IP Address         Operating System       haliz.white.com         haliz.white.com       192.168.0.100         Microsoft Windows Server 2016 Essentials         Inspage shows servers that are running Windows Server 2010 or a newer release of Windows Server, and that have been added by using the Add Servers command in Server Manager. Offline servers and newly-added servers from which data collection is still incomplete are not shown.         Install       Cancel                                                                                                    |      |
| AD DH Before You Begin Installation Type Select a server or a virtual hard disk on which to install roles and features. Server Selection Server Selection Server Pool Features Confirmation Results Server Pool Infice IP Address Operating System Infic.white.com I92.168.0.100 Microsoft Windows Server 2016 Essentials I Computer(s) found This page shows servers that are running Windows Server 2016 Tessentials I Computer(s) found This page shows servers from which data collection is still incomplete are not shown.                                                                                                    |      |
| DH       Before You Begin       Select a server or a virtual hard disk on which to install roles and features.         Installation Type       Select a server from the server pool         Server Selection       Select a virtual hard disk         Server Roles       Server Pool         Features       Filter:         Confirmation       Name         Name       IP Address         Operating System         hafiz.white.com       192.168.0.100         Microsoft Windows Server 2016 Essentials         Issues       1 Computer(s) found         This page shows servers that are running Windows Server 2012 or a newer release of Windows Server, and that have been added by using the Add Servers command in Server Manager, Offline servers and newly-added servers from which data collection is still incomplete are not shown.         < Previous                                                                                                    |      |
| Installation Type <ul> <li>Server Selection</li> <li>Select a virtual hard disk</li> <li>Server Roles</li> <li>Features</li> <li>Confirmation</li> <li>Results</li> </ul> Filter: <ul> <li>Installation Type</li> <li>Select a virtual hard disk</li> </ul> Installation Type              Select a virtual hard disk             Server Roles              Features            Confirmation              Results           Name              IP Address              Operating System                 hafizwhite.com              192.168.0.100               Microsoft Windows Server 2016 Essentials                 1 Computer(s) found               1 Computer(s) found                 This page shows servers that are running Windows Server 2012 or a newer release of Windows Server, and that have been added by using the Add Servers command in Server Manager, Offline servers and newly-added servers from which data collection is still incomplete are not shown.                 Previous              Next >                                                                                                    |      |
| Server Selection       O Select a virtual hard disk         Server Roles       Server Pool         Features       Filter:         Confirmation       Name         Results       IP Address         Operating System       Infiz.white.com         192.168.0.100       Microsoft Windows Server 2016 Essentials         1 Computer(s) found       This page shows servers that are running Windows Server 2012 or a newer release of Windows Server, and that have been added by using the Add Servers command in Server Manager, Offline servers and newly-added servers from which data collection is still incomplete are not shown.         < Previous                                                                                                    |      |
| Server Roles       Server Pool         Features       Confirmation         Results       Filter:         Name       IP Address         Operating System         hafiz.white.com         192.168.0.100         Microsoft Windows Server 2016 Essentials         1 Computer(s) found         This page shows servers that are running Windows Server 2012 or a newer release of Windows Server, and that have been added by using the Add Servers command in Server Manager, Offline servers and newly-added servers from which data collection is still incomplete are not shown.          Previous         Next >       Install                                                                                                    |      |
| Features       Confirmation         Results       Filter:         Name       IP Address         Operating System         hafiz.white.com         192.168.0.100         Microsoft Windows Server 2016 Essentials         1 Computer(s) found         This page shows servers that are running Windows Server 2012 or a newer release of Windows Server, and that have been added by using the Add Servers command in Server Manager. Offline servers and newly-added servers from which data collection is still incomplete are not shown.          Previous       Next >         Install       Cancel                                                                                                    |      |
| Confirmation       Name       IP Address       Operating System         hafiz.white.com       192.168.0.100       Microsoft Windows Server 2016 Essentials         1 Computer(s) found       This page shows servers that are running Windows Server 2012 or a newer release of Windows Server, and that have been added by using the Add Servers command in Server Manager. Offline servers and newly-added servers from which data collection is still incomplete are not shown.         < Previous                                                                                                    |      |
| Name       IP Address       Operating System         hafiz.white.com       192.168.0.100       Microsoft Windows Server 2016 Essentials         1 Computer(s) found       This page shows servers that are running Windows Server 2012 or a newer release of Windows Server, and that have been added by using the Add Servers command in Server Manager. Offline servers and newly-added servers from which data collection is still incomplete are not shown.         < Previous       Next >       Install                                                                                                    |      |
| hafiz.white.com       192.168.0.100       Microsoft Windows Server 2016 Essentials         1 Computer(s) found       1 Computer(s) found         This page shows servers that are running Windows Server 2012 or a newer release of Windows Server, and that have been added by using the Add Servers command in Server Manager. Offline servers and newly-added servers from which data collection is still incomplete are not shown.         < Previous       Next >       Install                                                                                                    |      |
| 1 Computer(s) found         This page shows servers that are running Windows Server 2012 or a newer release of Windows Server, and that have been added by using the Add Servers command in Server Manager. Offline servers and newly-added servers from which data collection is still incomplete are not shown.         < Previous                                                                                                    | Hide |
| 1 Computer(s) found         This page shows servers that are running Windows Server 2012 or a newer release of Windows Server, and that have been added by using the Add Servers command in Server Manager. Offline servers and newly-added servers from which data collection is still incomplete are not shown.         < Previous       Next >         Install       Cancel                                                                                                    |      |
| 1 Computer(s) found         This page shows servers that are running Windows Server 2012 or a newer release of Windows Server, and that have been added by using the Add Servers command in Server Manager. Offline servers and newly-added servers from which data collection is still incomplete are not shown.         < Previous                                                                                                    |      |
| 1 Computer(s) found         This page shows servers that are running Windows Server 2012 or a newer release of Windows Server, and that have been added by using the Add Servers command in Server Manager. Offline servers and newly-added servers from which data collection is still incomplete are not shown.          Previous       Next >       Install       Cancel                                                                                                    |      |
| 1 Computer(s) found         This page shows servers that are running Windows Server 2012 or a newer release of Windows Server, and that have been added by using the Add Servers command in Server Manager. Offline servers and newly-added servers from which data collection is still incomplete are not shown.                                                                                                    <                                                                                                    |      |
| Intro page shows servers that are running Windows Server 2012 or a newer release of Windows Server, and that have been added by using the Add Servers command in Server Manager. Offline servers and newly-added servers from which data collection is still incomplete are not shown. <td></td>                                                                                                    |      |
| newly-added servers from which data collection is still incomplete are not shown.         < Previous                                                                                                    |      |
| < Previous Next > Install Cancel                                                                                                    |      |
| < Previous Next > Install Cancel                                                                                                    |      |
|                                                                                                    |      |
| RPA results RPA results                                                                                                    |      |

Figure 3.3.2.1: DNS server configuration

Figure 3.3.2.2: DNS server configuration

| $\mathbb{D}$                                  | Server Mana                                                                                                    | ger • Dashboard                                                                                                    | 🗸 闭   🖡 Manage                                                                                                    | Tools View Help |  |
|-----------------------------------------------|----------------------------------------------------------------------------------------------------|----------------------------------------------------------------------------------------------------|----------------------------------------------------------------------------------------------------|-----------------|--|
| Das<br>Loc<br>  All :<br>AD<br>  DH<br>  File | Add Roles and Features Wizard Select server role Before You Begin Installation Type Server Selection Server Roles Peatures DNS Server Confirmation Results | S Select one or more roles to install on the selected server. Roles Active Directory Certificate Services Active Directory Poderation Services Active Directory Federation Services Active Directory Rights Management Services Active Directory Rights Management Services Active Directory Rights Management Services Active Directory Rights Management Services DHCP Server (Installed) Fax Server Fint and Document Services Print and Document Services Print and Desktop Services Print and Desktop Services Volume Activation Services Volume Activation Services Volume Activation Services Volume Activation Services Volume Activation Services Volume Activation Services Volume Activation Services Volume Server Update Services Volume Server Update Services Volume Server Update Services | – – – ×<br>DESTINATION SERVER<br>haffzwhite.com           Domain Name System (DNS) Server<br>provides name resolution for TCP/IP<br>networks. DNS Server is easier to<br>metworks. DNS Server is easier to<br>network when it is installed on the<br>same server as Active Directory<br>Domain Services. If you select the<br>Active Directory Domain Services<br>role, you can install and configure<br>DNS Server and Active Directory<br>Domain Services to work together.           xt >         Install | Hide            |  |
|                                               |                                                                                                    | BPA results BPA resul                                                                                                    | Its                                                                                                    |                 |  |

Figure 3.3.2.3: DNS server configuration

| )(=<br>Das                        | Server Mana                                                                                                    | ger • Dashboard • (♂)   ř Manage<br>– □ ×                                                                                                    | Tools | View | Help | ^ |
|-----------------------------------|----------------------------------------------------------------------------------------------------|----------------------------------------------------------------------------------------------------|-------|------|------|---|
| Loc<br>All :<br>AD<br>DH(<br>File | DNS Server<br>Before You Begin<br>Installation Type<br>Server Selection<br>Server Roles<br>Peatures<br>DNS Server<br>Confirmation<br>Results | Domain Name System (DNS) provides a standard method for associating names with numeric Internet<br>addresses. This makes it possible for users to refer to network computers by using easy-to-remember<br>names instead of a long series of numbers. In addition, DNS provides a hierarchical namespace,<br>ensuring that each host name will be unique across a local or wide-area network. Windows DNS services<br>can be integrated with Dynamic Host Configuration Protocol (DHCP) services on Windows, eliminating<br>the need to add DNS records as computers are added to the network.<br>Things to note:<br>• DNS server integration with Active Directory Domain Services automatically replicates DNS data<br>along with other Directory Service data, making it easier to manage DNS.<br>• Active Directory Domain Services requires a DNS server to be installed on the network. If you are<br>installing a domain controller, you can also install the DNS Server role using Active Directory Domain<br>Services Installation Wizard by selecting the Active Directory Domain Services role. |       | Hide | 2    |   |
|                                   |                                                                                                    | < Previous     Next >     Install     Cancel       BPA results     BPA results                                                                                                    |       |      |      | ~ |

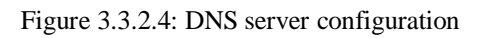

| )@          | Server Mana                                           | ger • Dashboard                                                                                                    | - © I                                      | ۲                      | Manage             | Tools | View | Help |
|-------------|-------------------------------------------------------|----------------------------------------------------------------------------------------------------|--------------------------------------------|------------------------|--------------------|-------|------|------|
| Das<br>Loc  | Add Roles and Features Wizard                         |                                                                                                    | -                                          | - c                    | ı ×                |       |      |      |
| All S<br>AD | Confirm installatio                                   | on selections                                                                                                    | DES                                        | bafiz.wi               | SERVER<br>hite.com |       |      |      |
| File        | Installation Type<br>Server Selection<br>Server Roles | Restart the destination server automatically if required<br>Optional features (such as administration tools) might be displayed or<br>been selected automatically. If you do not want to install these option<br>their check boxes. | n this page becau<br>nal features, click l | ise they h<br>Previous | iave<br>to clear   |       |      |      |
|             | Features<br>DNS Server<br>Confirmation<br>Results     | DNS Server<br>Remote Server Administration Tools<br>Role Administration Tools<br>DNS Server Tools                                                                                                    |                                            |                        |                    |       | Hide | e    |
|             |                                                       |                                                                                                    |                                            |                        |                    |       |      |      |
|             |                                                       | Export configuration settings<br>Specify an alternate source path                                                                                                    |                                            |                        |                    |       |      |      |
|             |                                                       | < Previous Next >                                                                                                    | Install                                    | С                      | ancel              |       |      |      |
|             |                                                       | BPA results BPA results                                                                                                    |                                            |                        |                    |       |      |      |

Figure 3.3.2.5: DNS server configuration

| €     | DNS Manager     -     -     X | lanage Tools V | ′iew Help |
|-------|-------------------------------|----------------|-----------|
|       | File Action View Help         |                |           |
| D     |                               | T/             | ASKS 💌    |
|       | A BINS Name HAFIZ             |                | $\odot$   |
| i A   |                               | ws Activation  |           |
| ∫∎ D  |                               | tivated        |           |
| 🗿 D   |                               |                |           |
| in Fi |                               |                |           |
|       |                               |                |           |
|       |                               |                |           |
|       |                               |                |           |
|       |                               |                |           |
|       |                               |                |           |
|       |                               |                |           |
|       |                               |                |           |
|       |                               | T/             | ASKS 🔻    |
|       |                               |                |           |
|       |                               |                | ۲         |
|       |                               |                |           |
|       |                               |                |           |
|       |                               |                |           |
|       |                               |                |           |
|       |                               |                |           |
|       |                               |                |           |
|       |                               |                |           |
|       |                               |                |           |

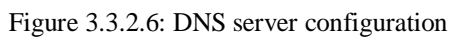

| _                           | 2                                                                                                    |               |            |
|-----------------------------|----------------------------------------------------------------------------------------------------|---------------|------------|
| )                           | 🚵 DNS Manager – 🗆 🗙                                                                                                    | lanage Too    | ols View H |
|                             | File Action View Help                                                                                                    |               |            |
| D                           |                                                                                                    |               | TASKS 💌    |
| D<br>L<br>A<br>D<br>D<br>Fi | <ul> <li>Image: Construct of the second second</li></ul> | ws Activation |            |
|                             |                                                                                                    |               |            |
|                             |                                                                                                    |               | 1          |

Figure 3.3.2.7: DNS server configuration

|     | anager          |                                                                                           | $\sim$        | . 🖅 lanage      | e Tools View Hel |
|-----|-----------------|-------------------------------------------------------------------------------------------|---------------|-----------------|------------------|
| 」 [ | New Zone Wizard | ×                                                                                         |               |                 |                  |
| D.  |                 | Welcome to the New Zone<br>Wizard                                                         | Data          | Timestam        | TASKS 💌          |
| AI  |                 | This wizard helps you create a new zone for your DNS server.                              |               |                 | ۲                |
| D   |                 | A zone translates DNS names to related data, such as IP<br>addresses or network services. | 192.168.0.100 | 12/7/2020 ws Ac | tivation         |
| Fil |                 | To continue, click Next.                                                                  |               |                 |                  |
|     |                 |                                                                                           |               |                 |                  |
|     |                 |                                                                                           |               |                 |                  |
|     |                 | < Back Next > Cancel                                                                      |               |                 | TASKS 💌          |
|     |                 |                                                                                           |               |                 | $\odot$          |
| <   |                 | > <                                                                                       |               | >               |                  |
|     |                 |                                                                                           |               |                 |                  |

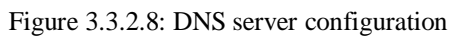

| /er Ivianager                                                                                                    |                                                                                        |               |           |                          | - u      |
|----------------------------------------------------------------------------------------------------|----------------------------------------------------------------------------------------|---------------|-----------|--------------------------|----------|
| DISC Manager                                                                                                    |                                                                                        | _             |           | lanage Too               | ols View |
| New Zone Wizard     Zone Type     The DNS server supports various types of zones and storage.                                                                                                    | ×                                                                                      | Data          | Timestam  |                          | TASKS    |
| AI Select the type of zone you want to create:<br>AI © Primary zone<br>Creates a copy of a zone that can be updated directly on this<br>D Secondary zone<br>Creates a copy of a zone that exists on another server. This of<br>the processing load of primary servers and provides fault toler<br>O Stub zone<br>Creates a copy of a zone containing only Name Server (NS), S<br>(SOA), and possibly glue Host (A) records. A server containing<br>authoritative for that zone.<br>Store the zone in Active Directory (available only if DNS server<br>controller) | server.<br>ance.<br>tart of Authority<br>g a stub zone is not<br>is a writeable domain | 192.168.0.100 | 12/7/2020 | ws Activation<br>tivated | 6        |
| < Back Ne                                                                                                    | ext > Cancel                                                                           |               | >         |                          | TASKS    |
|                                                                                                    |                                                                                        |               |           |                          |          |

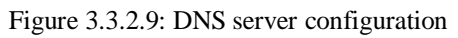

| Ð    | New Zone Wizard X                                                                                                    |               | ►<br>_ □ × <sup> </sup> a |
|------|----------------------------------------------------------------------------------------------------|---------------|---------------------------|
|      | Zone Type<br>The DNS server supports various types of zones and storage.     Image: Construction of zone volument to create the type of zone volument to create the type of zone volument t | Data          | Timestam                  |
| I AI | <ul> <li>Primary zone         Creates a copy of a zone that can be updated directly on this server.         Secondary zone         Creates a copy of a zone that exists on another server. This option helps balance         the processing load of primary servers and provides fault tolerance.         Stub zone         Creates a copy of a zone containing only Name Server (NS), Start of Authority         (SOA), and possibly glue Host (A) records. A server containing a stub zone is not         authoritative for that zone.     </li> <li>Store the zone in Active Directory (available only if DNS server is a writeable domain         controller)</li> </ul>                                                                                                    | 192.168.0.100 | 12/7/2020 w               |
|      | <back next=""> Cancel<br/>Figure 3.3.2.10: DNS server configuration</back>                                                                                                    |               |                           |

| €           |   | New Zone Wizard X                                                                                                    | - [           |           | lanage Tools  | View H  |
|-------------|---|----------------------------------------------------------------------------------------------------|---------------|-----------|---------------|---------|
|             | F | Zone Name<br>What is the name of the new zone?                                                                                                    | Data          | Timestam  |               | TASKS 💌 |
| A<br>A<br>A |   | The zone name specifies the portion of the DNS namespace for which this server is<br>authoritative. It might be your organization's domain name (for example, microsoft.com)<br>or a portion of the domain name (for example, newzone.microsoft.com). The zone name is<br>not the name of the DNS server. | 192.168.0.100 | 12/7/2020 | ws Activation | $\odot$ |
| Sing Fi     |   | zone name:<br>white.com                                                                                                    |               |           |               |         |
|             |   |                                                                                                    |               |           |               |         |
|             |   | < Back Next > Cancel                                                                                                    |               |           |               | TASKS 💌 |
|             | < | > <                                                                                                    |               | >         |               |         |
|             |   |                                                                                                    |               |           | 1             |         |

Figure 3.3.2.11: DNS server configuration

| erver    | Manager                                                                                                    | ~             | . <b>I</b> #*         | — Ü          |
|----------|----------------------------------------------------------------------------------------------------|---------------|-----------------------|--------------|
| シ        | New Zone Wizard                                                                                                    | _             | □ × <sup>lanage</sup> | Tools View H |
| D        | Dynamic Update     You can specify that this DNS zone accepts secure, nonsecure, or no dynamic     updates.                                                                                                    | Data          | Timestern             | TASKS 💌      |
| AI       | Dynamic updates enable DNS client computers to register and dynamically update their resource records with a DNS server whenever changes occur.                                                                                                    | Data          | Timestam              | $\odot$      |
| Al<br>Di | Select the type of dynamic updates you want to allow:                                                                                                    | 192.168.0.100 | 12/7/2020 ws Activ    | ation        |
| D        | <ul> <li>Allow only secure dynamic updates (recommended for Active Directory)<br/>This option is available only for Active Directory-integrated zones.</li> </ul>                                                                                          |               |                       |              |
|          | <ul> <li>Allow both nonsecure and secure dynamic updates</li> <li>Dynamic updates of resource records are accepted from any client.</li> <li>Allow botton is a significant security vulnerability because updates can be accepted from universe</li> </ul> |               |                       |              |
|          | <ul> <li>Do not allow dynamic updates</li> <li>Dynamic updates of resource records are not accepted by this zone. You must update<br/>these records manually.</li> </ul>                                                                                   |               |                       |              |
|          | < Back Next > Cancel                                                                                                    |               |                       | TASKS 💌      |
|          |                                                                                                    |               |                       | ۲            |
| -        | < >> <                                                                                                    |               | >                     |              |
|          |                                                                                                    |               |                       |              |

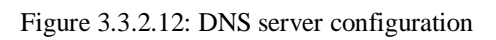

| Completing the New Zone Wizard                                                                                                    |            |
|----------------------------------------------------------------------------------------------------|------------|
| Lo Repeated by the following settings:<br>A A A A A A A A A A A A A A A A A A A                                                                                                     | <u>s</u> ▼ |
| iii Hi       Image: Second second secon | KS 💌       |
|                                                                                                    | •          |

| S      |                 |                                                                                                    |                                                    |          |                                                     | -                                     |
|--------|-----------------|----------------------------------------------------------------------------------------------------|----------------------------------------------------|----------|-----------------------------------------------------|---------------------------------------|
| $\sim$ | ~               |                                                                                                    |                                                    |          |                                                     |                                       |
| 1      | New Zone Wizard | ×                                                                                                    |                                                    | lanage   | lools                                               | View                                  |
|        |                 | Welcome to the New Zone<br>Wizard<br>This wizard helps you create a new zone for your DNS<br>server.<br>A zone translates DNS names to related data, such as IP<br>addresses or network services. | ce to be divided into zones. Each zone<br>Iomains. |          | Never<br>Downloa<br>12/4/202                        | TASKS<br>d updates o<br>0 4:35 AM     |
| Э<br>П |                 | To continue, click Next.                                                                                                    | 5                                                  | guration | Real-Tim<br>Settings<br>On<br>(UTC-08:<br>Not activ | e Protectio<br>00) Pacific 1<br>rated |
|        |                 | < Back Next > Cancel                                                                                                    | -                                                  |          | Intel(R) C<br>2 GB<br>59.45 GB                      | ore(TM) i3∙                           |
|        |                 |                                                                                                    |                                                    |          |                                                     | TASKS                                 |
|        |                 | Filter 🔎 🖽 🗸                                                                                                    | ₩ -                                                |          |                                                     | •                                     |

Figure 3.3.2.14: DNS server configuration

| PNS Manager                                                                                                    | — — X                                              |
|----------------------------------------------------------------------------------------------------|----------------------------------------------------|
| New Zone Wizard X                                                                                                    |                                                    |
| Zone Type       The DNS server supports various types of zones and storage.                                                                                                    |                                                    |
| Select the type of zone you want to create:                                                                                                    |                                                    |
| Primary zone<br>Creates a copy of a zone that can be updated directly on this server.                                                                                                    | ce to be divided into zones. Each zone<br>Iomains. |
| Secondary zone<br>Creates a copy of a zone that exists on another server. This option helps balance<br>the processing load of primary servers and provides fault tolerance.                                     |                                                    |
| Stub zone<br>Creates a copy of a zone containing only Name Server (NS), Start of Authority<br>(SOA), and possibly glue Host (A) records. A server containing a stub zone is not<br>authoritative for that zone. |                                                    |
| Store the zone in Active Directory (available only if DNS server is a writeable domain controller)                                                                                                    |                                                    |
| < Back Next > Cancel                                                                                                    |                                                    |
|                                                                                                    |                                                    |
|                                                                                                    |                                                    |

Figure 3.3.2.15: DNS server configuration

| )       | New Zone Wizard X                                                                                                    | X                                      | lanage   |
|---------|----------------------------------------------------------------------------------------------------|----------------------------------------|----------|
|         | Active Directory Zone Replication Scope<br>You can select how you want DNS data replicated throughout your network.                                                                             |                                        | -<br>    |
|         | Select how you want zone data replicated:                                                                                                    |                                        |          |
| 41      | $\bigcirc$ To all DNS servers running on domain controllers in this forest: white.com                                                                                                    | ce to be divided into zones. Each zone |          |
| D       | To all DNS servers running on domain controllers in this domain: white.com                                                                                                    | lomains.                               |          |
| )<br>Fi | <ul> <li>To all domain controllers in this domain (for Windows 2000 compatibility): white.com</li> <li>To all domain controllers specified in the scope of this directory partition:</li> </ul> |                                        | guration |
|         | $\sim$                                                                                                    |                                        |          |
|         | < Back Next > Cancel                                                                                                    |                                        |          |
|         |                                                                                                    |                                        |          |
|         |                                                                                                    |                                        |          |
|         |                                                                                                    |                                        |          |
|         |                                                                                                    |                                        |          |

Figure 3.3.2.16: DNS server configuration

| )         | F         | DNS Manager<br>New Zone Wizard X                                                              | X                                      | lanage   | Tools View H                                      |
|-----------|-----------|-----------------------------------------------------------------------------------------------|----------------------------------------|----------|---------------------------------------------------|
| D         | <b>Re</b> | Reverse Lookup Zone Name<br>A reverse lookup zone translates IP addresses into DNS names.     |                                        | -        | TASKS 💌                                           |
| AI<br>AI  | ~         | Choose whether you want to create a reverse lookup zone for IPv4 addresses or IPv6 addresses. | ce to be divided into zones. Each zone |          | Never<br>Download updates on<br>12/4/2020 4:35 AM |
| D         |           | IPv4 Reverse Lookup Zone                                                                      | lomains.                               |          |                                                   |
| DI<br>Fil |           | O IPv6 Reverse Lookup Zone                                                                    |                                        |          | Real-Time Protection:<br>Settings                 |
|           |           |                                                                                               |                                        | guration | On<br>(UTC-08:00) Pacific Tim<br>Not activated    |
|           |           |                                                                                               | -                                      |          | Intel(R) Core(TM) i3-41                           |
|           |           | < Back Next > Cancel                                                                          |                                        |          | 2 GB<br>59.45 GB                                  |
|           |           |                                                                                               |                                        |          | >                                                 |
| -         |           |                                                                                               |                                        |          | TASKS 💌                                           |
| L         |           |                                                                                               |                                        |          | 9                                                 |

Figure 3.3.2.17: DNS server configuration

| <u>erver</u> | New Zone Wizard X                                                                                                    | ag  |
|--------------|----------------------------------------------------------------------------------------------------|-----|
| I D          | Reverse Lookup Zone Name       Image: Constraint of the Descense of the constraint of the constraint of the constraint of the constraint of the Descense of the constraint of the Descense of the Constraint of the Descense of the Constraint of the Descense of the Constraint of the Descense of the Constraint of the Descense of the Constraint of the Descense of the Constraint of the Descense of the Constraint | rat |
|              | < Back Next > Cancel                                                                                                    |     |
|              |                                                                                                    | _   |

Figure 3.3.2.18: DNS server configuration

| 5                          |                                                                                                    |                                                    |         |
|----------------------------|----------------------------------------------------------------------------------------------------|----------------------------------------------------|---------|
| シ                          | New Zone Wizard                                                                                                    | ×                                                  | lanage  |
| Da                         | Dynamic Update     You can specify that this DNS zone accepts secure, nonsecure, or no dynamic updates.                                                                                                    |                                                    |         |
| Lc<br>AI<br>Di<br>Di<br>Fi | updates.         Dynamic updates enable DNS client computers to register and dynamically update their resource records with a DNS server whenever changes occur.         Select the type of dynamic updates you want to allow: <ul> <li>Allow only secure dynamic updates (recommended for Active Directory) This option is available only for Active Directory-integrated zones.</li> <li>Is will updates of resource records are accepted from any client.</li> <li> <ul> <li>This option is a significant security vulnerability because updates can be accepted from untrusted sources.</li> <li>Do not allow dynamic updates</li> <li>Dynamic updates of resource records are not accepted by this zone. You must update these records manually.</li> </ul> </li> </ul> | ce to be divided into zones. Each zone<br>lomains. | guratio |
|                            |                                                                                                    |                                                    |         |
|                            |                                                                                                    |                                                    |         |
|                            |                                                                                                    | 0                                                  |         |

Figure 3.3.2.19: DNS server configuration

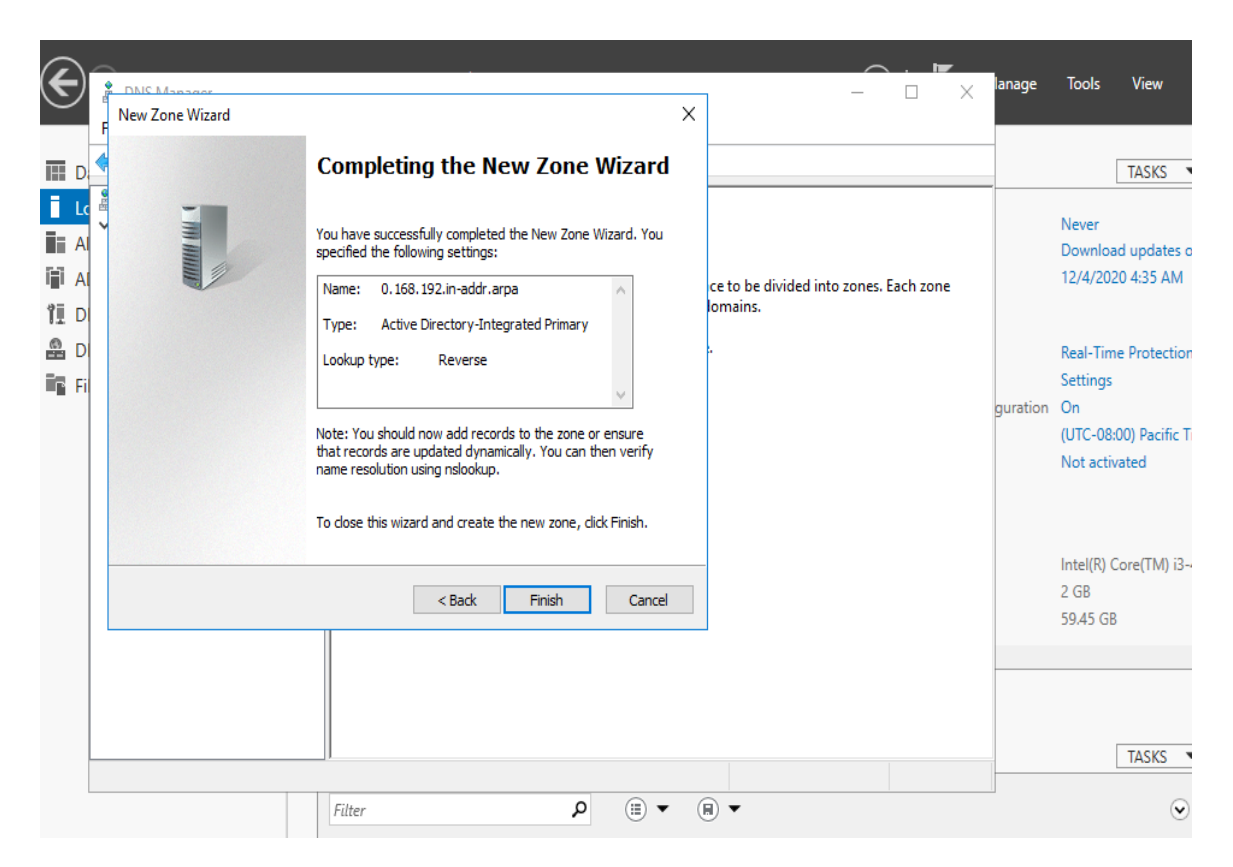

Figure 3.3.2.20: DNS server configuration

| LINS Manager<br>le Action View Help                                                                                                    |                                                                                                    |                                                                                                    |                                                                                                    |                                | _ | ر بن<br> | ~ |
|----------------------------------------------------------------------------------------------------|----------------------------------------------------------------------------------------------------|----------------------------------------------------------------------------------------------------|----------------------------------------------------------------------------------------------------|--------------------------------|---|----------|---|
| DNS<br>HAFIZ<br>Solution<br>DNS-1<br>Solution<br>DNS-1<br>DNS-1<br>Solution<br>DNS-1<br>DNS-1<br>Solution<br>DNS-1<br>DNS-1 | Name<br>(same as parent folder)<br>(same as parent folder)<br>(same as parent folder)<br>New<br>Por<br>Ht | Type Start of Authority (SOA) Name Server (NS) Resource Record ter (PTR) Start of Authority (SOA) Start IP Address: So 169.0 So 169.0 So 1 | Data [1], hafiz.white.com, host hafiz.white.com. Browse e all DNS records with the same records for a new name. OK Cancel | Timestamp<br>static<br>=static |   |          |   |

Figure 3.3.2.21: DNS server configuration

| UNS Manager                                                                                                    |                                                          |                                                                                                    |                                         |                                                                 | - u ^ |  |  |  |
|----------------------------------------------------------------------------------------------------|----------------------------------------------------------|----------------------------------------------------------------------------------------------------|-----------------------------------------|-----------------------------------------------------------------|-------|--|--|--|
|                                                                                                    |                                                          |                                                                                                    |                                         |                                                                 |       |  |  |  |
| DNS<br>HAFIZ<br>Forward Lookup Zones<br>DNS-1<br>Sim white.com<br>Reverse Lookup Zones<br>10.168.192.in-addr.arp<br>Trut Points<br>Conditional Forwarders | Name dc domains gc pdc (same as parent f 099e4c84-b348-4 | Type       New Resource Record       Pointer (PTR)       Host IP Address:       192.168.0.100       Fully qualified domain name (FQDN):       100.0.168.192/n-addr.arpa       Host name:       hafiz.white.com | Data Data Data Dota Dota Dota Dota Dota | Timestamp<br>X<br>tic<br>tic<br>7/2020 7:00:00 AM<br>se<br>same |       |  |  |  |

Figure 3.3.2.22: DNS server configuration

## **3.3.3. DHCP server basic:**

DHCP server work into four steps: (i) Server discovery, (ii) IP lease offer, (iii) IP lease request, (iv) IP lease acknowledgment. The process begins when clients broadcast a request.

# **3.3.4. DHCP server installation windows server 2016:**

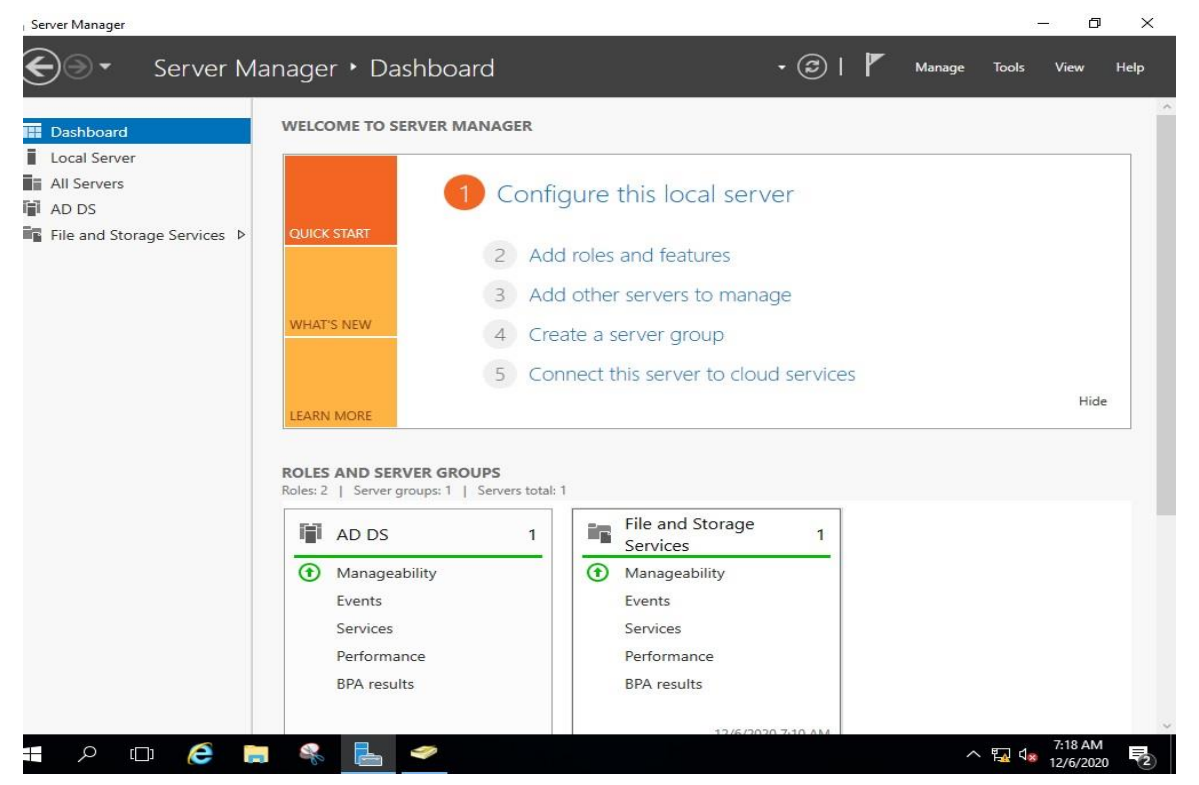

Figure 3.3.4.1: DHCP server configuration

|                                                                                                    | Add Roles and Features Wiz          | ard                                                                                                    |                                                                                                    |                                                                                                    |                                                           |                                 | View H |
|----------------------------------------------------------------------------------------------------|-------------------------------------|----------------------------------------------------------------------------------------------------|----------------------------------------------------------------------------------------------------|----------------------------------------------------------------------------------------------------|-----------------------------------------------------------|---------------------------------|--------|
| Dashboard                                                                                                 | Select destination                  | on server                                                                                                    |                                                                                                    |                                                                                                    | DESTINATIO                                                | ON SERVER                       |        |
| Local Server     Before You Begin     Installation Type     AD DS     File and Storag     File and Storag |                                     | Select a server or a vir<br>Select a server fro<br>Select a virtual har<br>Server Pool                                                                  | tual hard disk on which<br>m the server pool<br>d disk                                                             | to install roles and features                                                                                                | 2                                                         |                                 |        |
| Features<br>Confirmation<br>Results                                                                       | Features<br>Confirmation<br>Results | Filter:                                                                                                    | IP Address                                                                                                    | Operating System                                                                                                    | Ĩ                                                         |                                 |        |
|                                                                                                    |                                     | hafiz.white.com                                                                                                    | 192.168.0.100                                                                                                    | Microsoft Windows Serv                                                                                                    | er 2016 Essentials                                        |                                 | Hide   |
|                                                                                                    |                                     |                                                                                                    |                                                                                                    |                                                                                                    |                                                           |                                 |        |
|                                                                                                    |                                     | 1 Computer(s) found<br>This page shows serve<br>and that have been ac<br>newly-added servers f                                                          | ins that are running Wind<br>Ided by using the Add S<br>rom which data collectio                                   | lows Server 2012 or a new<br>ervers command in Server I<br>n is still incomplete are no                                      | er release of Window<br>Manager. Offline sen<br>t shown.  | s Server,<br>vers and           |        |
|                                                                                                    |                                     | 1 Computer(s) found<br>This page shows serve<br>and that have been ac<br>newly-added servers f                                                          | rs that are running Win<br>Ided by using the Add S<br>rom which data collectio<br>< Pres                           | lows Server 2012 or a new<br>ervers command in Server 1<br>in is still incomplete are no<br>vious Next >                     | er release of Window<br>Manager. Offline sen<br>t shown.  | s Server,<br>vers and<br>Cancel |        |
|                                                                                                    | See<br>Per<br>BP                    | T Computer(a) found<br>This page shows serve<br>and that have been as<br>newly-added servers f<br>rvices<br>from a computer of the servers<br>A results | rs that are running Wind<br>Ided by using the Add S<br>rom which data collection<br>Services<br>Perform<br>BPA res | lows Server 2012 or a new<br>ervers command in Server i<br>nis still incomplete are no<br>zious Next ><br>i<br>iance<br>ults | er release of Window<br>Manager, Offline serv<br>t shown. | Server,<br>vers and             |        |

Figure 3.3.4.2: DHCP server configuration

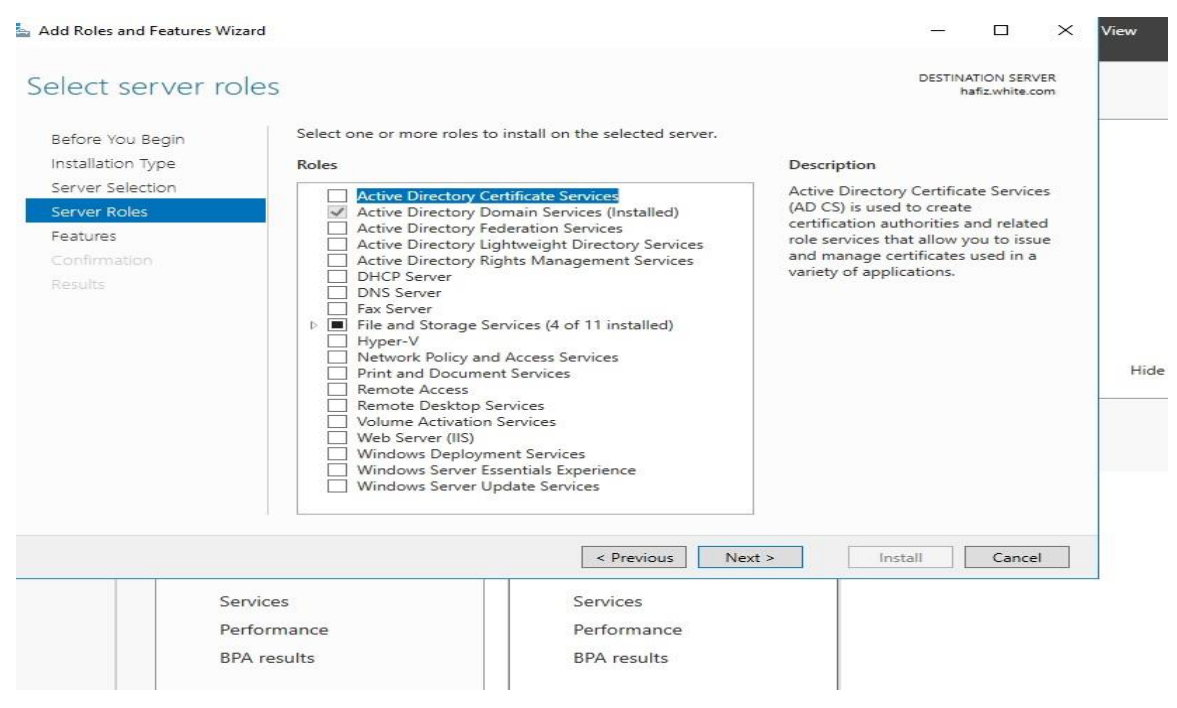

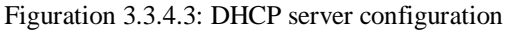

| Dashboard                                                | WELCOME                                                                                                    | TO SERVER MANAGER                                                                                                    |                                                                                                    |         |
|----------------------------------------------------------|----------------------------------------------------------------------------------------------------|----------------------------------------------------------------------------------------------------|----------------------------------------------------------------------------------------------------|---------|
| .ocal Server<br>All Servers<br>AD DS<br>File and Storage | Add Roles and Features Wiz                                                                                  | erd<br>ES<br>Select one or more roles to install on the selected server                                                                                                    | DESTINATION SERVER<br>haffz.white.com                                                                                                    | <u></u> |
|                                                          | Installation Type<br>Server Selection<br>Server Roles<br>Features<br>DHCP Server<br>Confirmation<br>Results | Active Directory Certificate Services         ✓ Active Directory Romain Services (Installed)         △ Active Directory Federation Services         △ Active Directory Rights Management Services         △ Active Directory Rights Management Services         ○ Directory Rights Management Services         ○ Directory Rights Rights Services         ○ Directory Rights Rights Services         ○ Directory Rights Rights Serv | Description<br>Dynamic Host Configuration<br>Protocol (DHCP) Server enables you<br>to centrally configure, manage, and<br>provide temporary IP addresses and<br>related information for client<br>computers. | Hide    |

Figure 3.3.4.4: DHCP server configuration

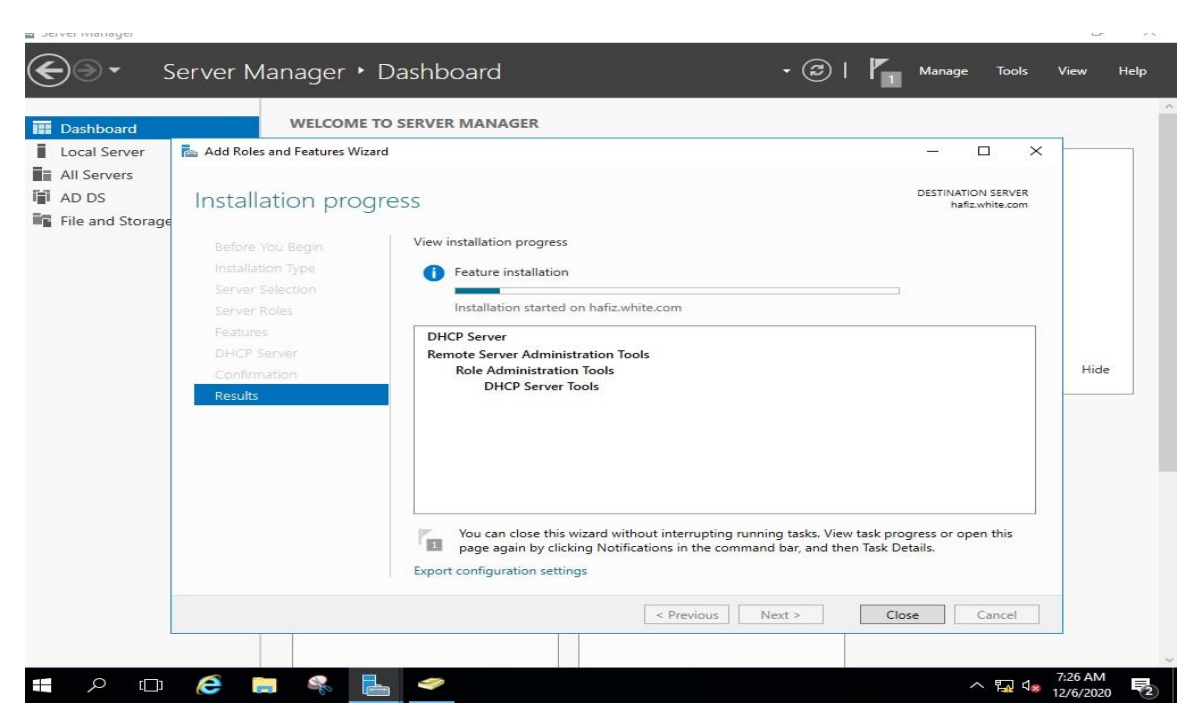

Figure 3.3.4.5: DHCP server configuration

| Dashboard                                                | WELCOME T                                                                                                    | O SERVER MANAGER                                                                                                    |      |
|----------------------------------------------------------|----------------------------------------------------------------------------------------------------|----------------------------------------------------------------------------------------------------|------|
| Local Server<br>All Servers<br>AD DS<br>File and Storage | Add Roles and Features Wiza<br>Confirm installat<br>Before You Begin<br>Installation Type<br>Server Selection<br>Server Roles<br>Features<br>DHCP Server<br>Confirmation<br>Results | Ind - C X DESTINATION SERVER hafizwhite.com To install the following roles, role services, or features on selected server, click Install. To install the following roles, role services, or features on selected server, click Install. To install the following roles, role services, or features on selected server, click Install. To install the following roles, role services, or features on selected server, click Install. To install the following roles, role services, or features on selected server, click Install. To install the following roles, role services, or features on selected server, click Install. To install the following roles, role services, or features on this page because they have been selected automatically. If you do not want to install these optional features, click Previous to clear their check boxes. DHCP Server Remote Server Administration Tools Role Administration Tools DHCP Server Tools | Hide |
|                                                          |                                                                                                    | Export configuration settings<br>Specify an alternate source path                                                                                                    |      |

Figure 3.3.4.6: DHCP server configuration

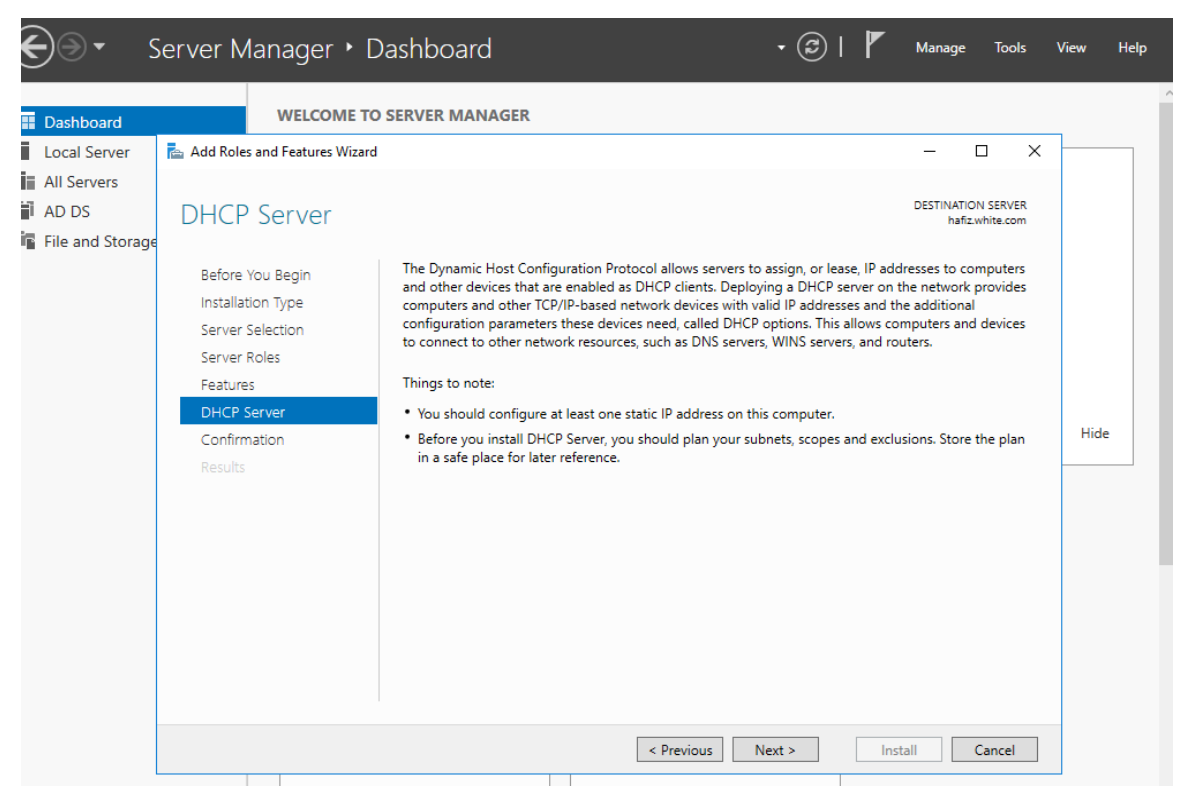

Figure 3.3.4.7: DHCP server configuration

| DHCP<br>ile Action View Help                                                                                                    |                  |        | - D X        |
|----------------------------------------------------------------------------------------------------|------------------|--------|--------------|
| DHCP                                                                                                    | Contents of DHCP | Status | Actions      |
| <ul> <li>Inhfiz.white.com</li> <li>Inhfiz.white.com</li> <li>Server Options</li> <li>Policies</li> <li>Filters</li> <li>IPv6</li> <li>Server Options</li> </ul> | həfiz.white.com  |        | More Actions |

Figure 3.3.4.8: DHCP server configuration

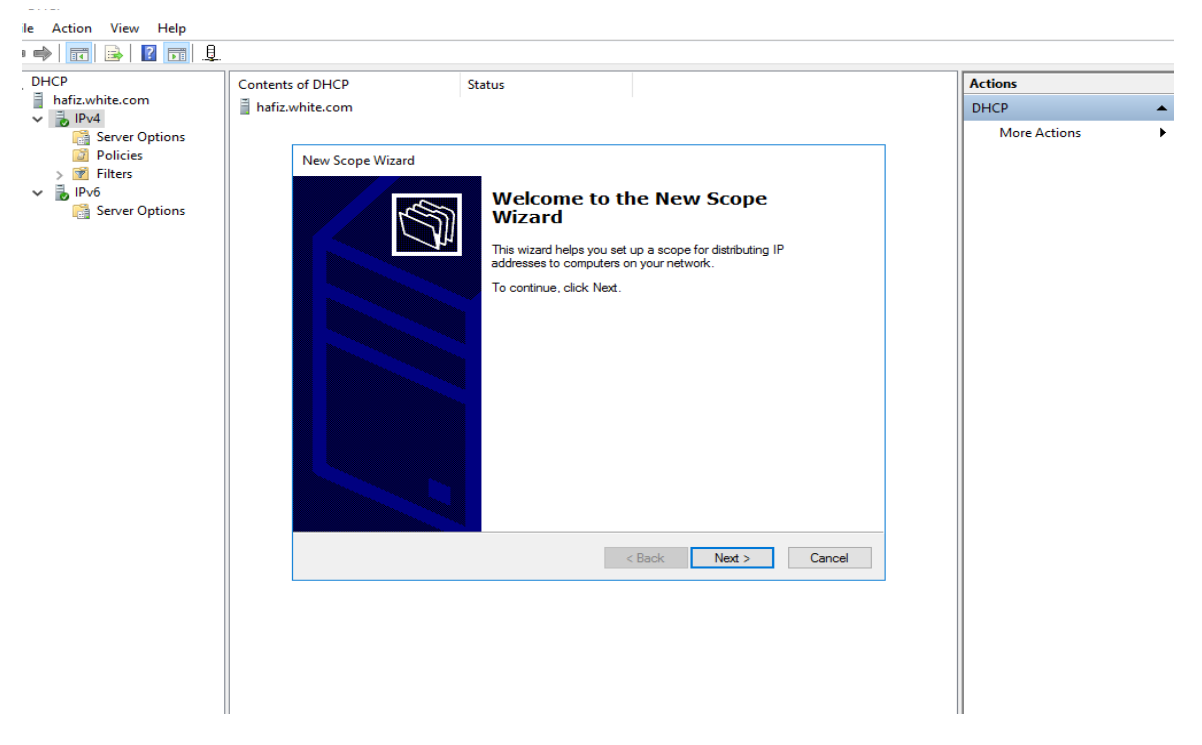

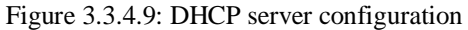

| DHCP<br>ile Action View Help<br>■ ➡   ☶      ☑ ☶   .具.                                                                             |                                                                                                    |                                                                                                    |                                                                        |        |                                 | ^ |
|----------------------------------------------------------------------------------------------------|----------------------------------------------------------------------------------------------------|----------------------------------------------------------------------------------------------------|------------------------------------------------------------------------|--------|---------------------------------|---|
| <ul> <li>DHCP</li> <li>Infizwhite.com</li> <li>Server Options</li> <li>Filters</li> <li>Filters</li> <li>Server Options</li> </ul> | Contents of DHCP<br>■ hafiz.white.com<br>New Scope Wizard<br>Scope Name<br>You have to provide<br>a description.<br>Type a name and de<br>how the scope is to<br>Name: CF<br>Description: | Status<br>an identifying scope name. You<br>scription for this scope. This infor<br>se used on your network.<br>R_DHCP | also have the option of providing<br>mation helps you quickly identify | Cancel | Actions<br>DHCP<br>More Actions | , |

Figure 3.3.4.10: DHCP server configuration

| DHCP<br>bafiz.white.com                                                                                                    | Contents of DHCP                                                                                                    | Status                                                                                                    |                                |    | Actions              |   |
|----------------------------------------------------------------------------------------------------|----------------------------------------------------------------------------------------------------|----------------------------------------------------------------------------------------------------|--------------------------------|----|----------------------|---|
| <ul> <li>hettz.white.com</li> <li>Betz.white.com</li> <li>Server Options</li> <li>Policies</li> <li>Profi</li> <li>Server Options</li> </ul> | hafiz.white.com   IP Address Range   You define the scope     Configuration settings f   Enter the range of add   Start IP address:   End IP address:   Configuration settings t   Length:   Subnet mask: | address range by identifying a<br>for DHCP Server<br>tresses that the scope distribut<br>1722.16.0.1<br>1722.16.0.254<br>hat propagate to DHCP Client<br>24<br>255.255.255.0 | set of consecutive IP addresse | s. | DHCP<br>More Actions | • |

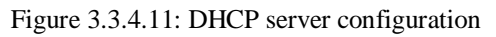

| DHCP<br>e Action View Help<br>e III III III III.                                               |                                                                                                    |                                                                                                    |                                                                                                    |        | - 0 ×              |
|------------------------------------------------------------------------------------------------|----------------------------------------------------------------------------------------------------|----------------------------------------------------------------------------------------------------|----------------------------------------------------------------------------------------------------|--------|--------------------|
| DHCP                                                                                           | Contents of DHCP                                                                                                    | Status                                                                                                    |                                                                                                    |        | Actions            |
| <ul> <li>hafiz.white.com</li> <li>IPv4</li> <li>Server Options</li> </ul>                      | hafiz.white.com                                                                                                    |                                                                                                    |                                                                                                    |        | DHCP  More Actions |
| Server Options<br>Server Options<br>> ♥ I Filters<br>Note:<br>Server Options<br>Server Options | New Scope Wizard Add Exclusions and I Exclusions are addre server. A delay is the DHCPOFFER messa Type the IP address: Decluded address reserver. Excluded address reserver. 172.16.0.2016.172. | Delay         sees or a range of addresses this         time duration by which the service         ge.         rease in Start IP address:         ind IP address:         ind IP address:         ind IP address:         ind IP address:         ind IP address:         ind IP address:         ind IP address         ind IP address         ind IP address | at are not distributed by the<br>er will delay the transmission of a<br>if you want to exclude a single<br>Add<br>Remove<br>Subnet delay in mill second:<br>0<br>4<br>Sack Next > | Cancel |                    |

Figure 3.3.4.12: DHCP server configuration

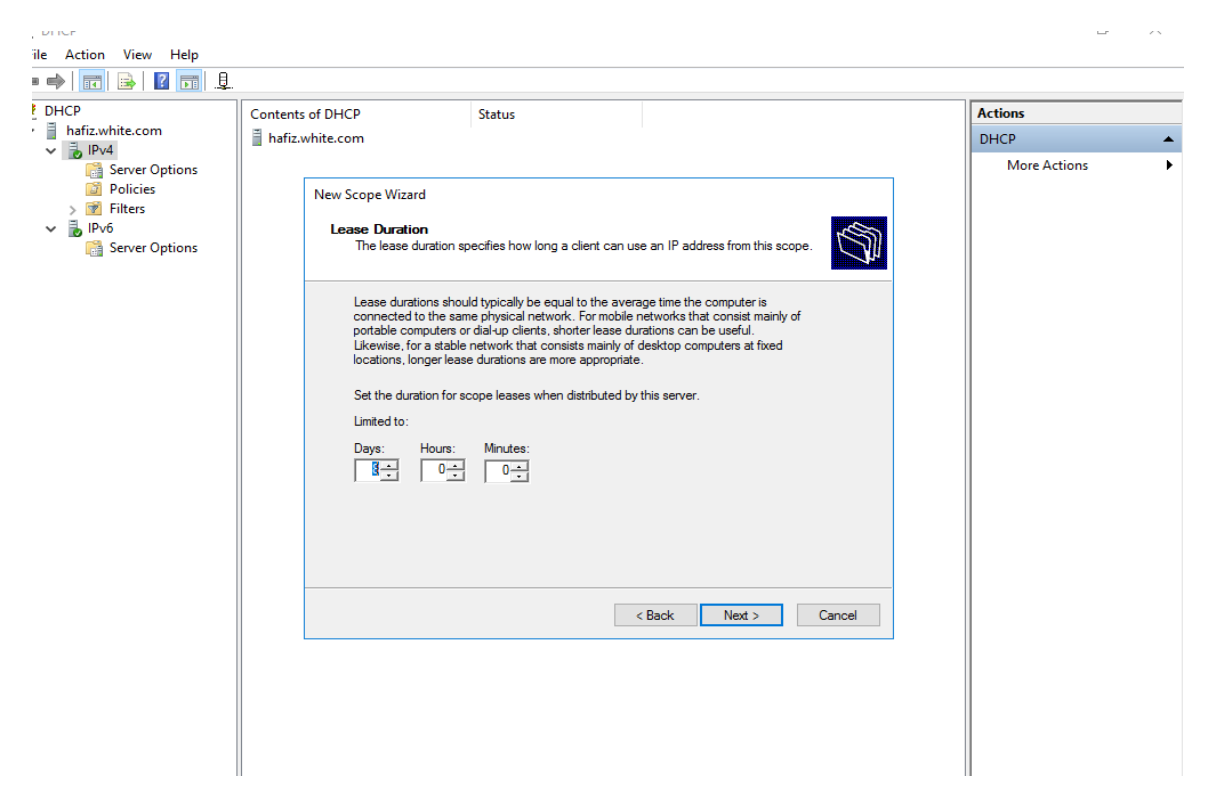

Figure 3.3.4.13: DHCP server configuration

| DHCP<br>le Action View Help                                                                                  |                                                                                                    |                                                                                                    |                                                                                                    |        | - D ×                   |
|----------------------------------------------------------------------------------------------------|----------------------------------------------------------------------------------------------------|----------------------------------------------------------------------------------------------------|----------------------------------------------------------------------------------------------------|--------|-------------------------|
| DHCP<br>DHCP<br>Affiz.white.com<br>Server Options<br>Policies<br>Filters<br>Server Options<br>Server Options | Contents of DHCP<br>■ hafiz.white.com<br>New Scope Wizard<br>Corligue DHCP Optic<br>You have to configure<br>scope.<br>When clients obtain a<br>addresses of routers (<br>scope.<br>The settings you selec<br>Server Options folder<br>Do you want to corlig<br>( Yes. I want to corlig<br>( No, I will configure | Status ons e the most common DHCP option an address, they are given DHC (default gateways). DNS server ct here are for this scope and o for this server. gure the DHCP options for this s figure these options now a these options later | ens before clients can use the<br>P options such as the IP<br>, and WINS settings for that<br>verified settings configured in the<br>cope now? | Cancel | Actions<br>DHCP Actions |

Figure 3.3.4.14: DHCP server configuration

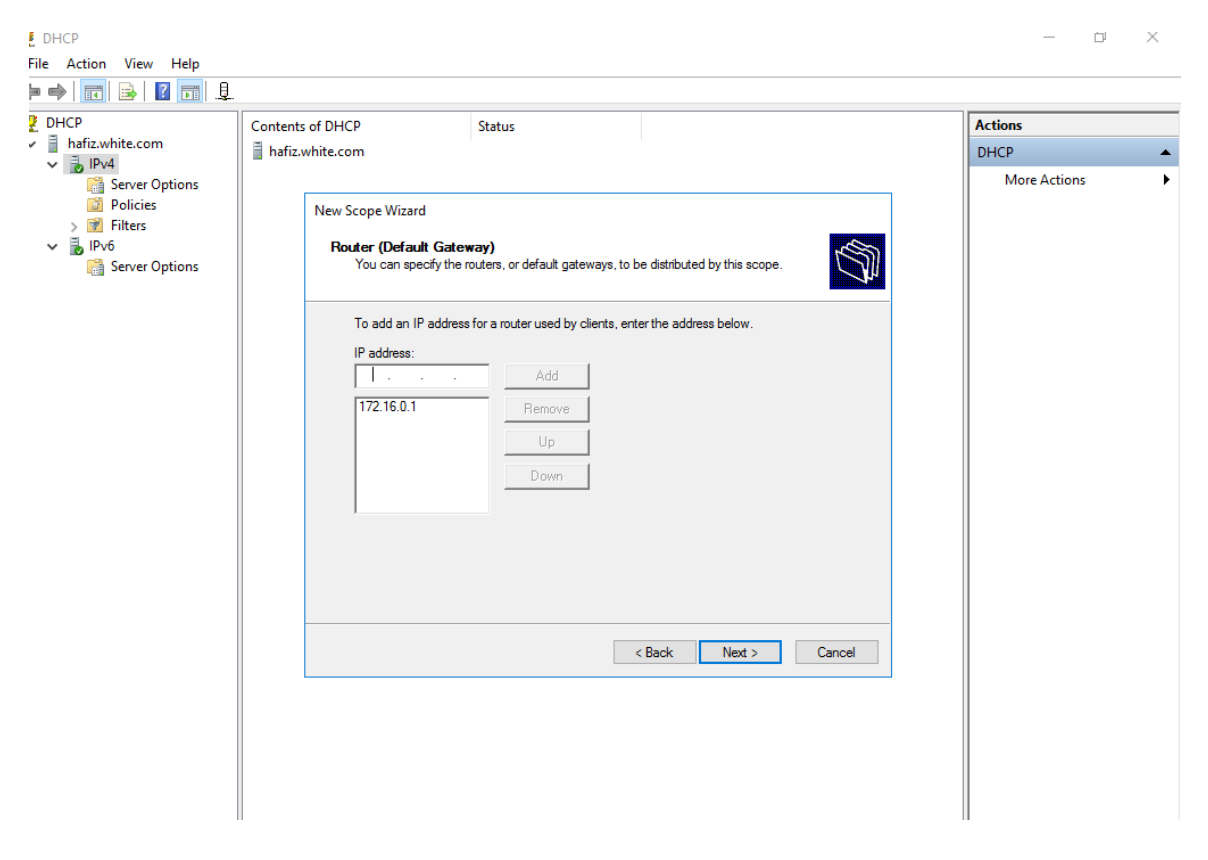

Figure 3.3.4.15: DHCP server configuration

| DHCP<br>brizwhite.com<br>Server Options<br>Filters<br>Server Options<br>Server Options | Contents of DHCP<br>hafiz.white.com<br>New Scope Wizard<br>Domain Name and<br>The Domain Name and<br>Organ Resolution<br>Parent domain: wh<br>To configure scope of<br>servera.<br>Server name:<br>[8.8.8.8] | Status IDNS Servers ReSystem (DNS) maps and trans earent domain you want the client te com lients to use DNS servers on you IP ad Resolve | ilates domain names used<br>t computers on your netwo<br>r network, enter the IP ad<br>dress:<br><br>3.8<br>< Back Next > | by clients | Actions<br>DHCP<br>More Actions |  |
|----------------------------------------------------------------------------------------|----------------------------------------------------------------------------------------------------|----------------------------------------------------------------------------------------------------|----------------------------------------------------------------------------------------------------|------------|---------------------------------|--|

Figure 3.3.4.16: DHCP server configuration

| 5110                |                                                                                                    |              |
|---------------------|----------------------------------------------------------------------------------------------------|--------------|
| le Action View Help |                                                                                                    |              |
| ) 🔿 📅 🗟 📓 🖬 👢       |                                                                                                    |              |
| DHCP                | Contents of DHCP Status                                                                                                    | Actions      |
| hafiz.white.com     | hafiz.white.com                                                                                                    | DHCP 🔺       |
| Server Options      |                                                                                                    | More Actions |
| Policies            | New Scope Wizard                                                                                                    |              |
| > 📝 Filters         |                                                                                                    |              |
| Server Options      | WINS Servers<br>Computers running Windows can use WINS servers to convert NetBIOS computer<br>names to IP addresses.                         |              |
|                     | Entering server IP addresses here enables Windows clients to query WINS before they use<br>broadcasts to register and resolve NetBIOS names. |              |
|                     | Server name: IP address:                                                                                                    |              |
|                     | 172.16.0.1 Add                                                                                                    |              |
|                     | Resolve 172.16.0.1 Remove                                                                                                    |              |
|                     | Up                                                                                                    |              |
|                     | Down                                                                                                    |              |
|                     |                                                                                                    |              |
|                     | To change this behavior for Windows DHCP clients modify option 046, WINS/NBT Node<br>Type, in Scope Options.                                 |              |
|                     |                                                                                                    |              |
|                     |                                                                                                    |              |
|                     | < Back Next > Cancel                                                                                                    |              |
|                     |                                                                                                    |              |
|                     |                                                                                                    |              |
|                     |                                                                                                    |              |
|                     |                                                                                                    |              |
|                     |                                                                                                    |              |
| 1                   | 1                                                                                                    | 11           |

Figure 3.3.4.17: DHCP server configuration

#### 3.4. Wi-Fi basic:

Wi-Fi means Wireless Fidelity. Wi-Fi is a typical internet connection without wire. It creates a wireless local area network or wide area network which allows pc to communicate one to one connection without cables. There are Wi-Fi types: A, B, G and A.C. Where B and G use 2.4GHz frequencies. For home and business connections use G, N and A.C. 2.4GHz provides longer coverage but slower data transmit and 5GHz provides less coverage but faster speed. Higher frequencies allow faster transmission of data than lower frequencies. So 5GHz is better for download and upload at the fastest speed.

# 3.4.1. Wi-Fi configuration:

| 0                |                                | 300M Wireless N Router<br>Model No. TL-WR840N/TL-WR840ND                                                                                                    |
|------------------|--------------------------------|----------------------------------------------------------------------------------------------------|
|                  |                                | IAN - The following parameters apply to the LAN port of the Router You can configure                                                                                                    |
| Status           |                                | them in the Network > LAN page.                                                                                                    |
|                  |                                | MAC Address - The physical address of the Router, as seen from the LAN.                                                                                                    |
| Firmware Version | 3.16.9 Build 160406 Rel.40792n | IP Address - The LAN IP address of the Router.     Subnet Mask - The subnet mask associated with LAN IP address.                                                                        |
| Hardware Version | WR840N v2 00000000             | Wireless - These are the current settings or information for Wireless. You can configure                                                                                                |
|                  |                                | them in the Wireless -> Wireless Settings page.                                                                                                    |
|                  |                                | <ul> <li>Wireless Radio - Indicates whether the wireless radio feature of the Router is<br/>enabled or disabled.</li> </ul>                                                             |
| LAN              |                                | Name (SSID) - The SSID of the Router.     Mode - The current wireless mode which the Router works on                                                                                    |
| MAC Address      | 84-16-F9-A8-DF-42              | Channel Width - The bandwidth of the wireless channel.                                                                                                    |
| IP Address       | 192.168.0.1                    | <ul> <li>Channel - The current wreless channel in use.</li> <li>MAC Address - The physical address of the Router, as seen from the WLAN.</li> </ul>                                     |
| Subnet Mask      | 255.255.255.0                  | <ul> <li>WDS Status - The status of WDS connection, Init: WDS connection is down; Scan:<br/>Try to find the AP; Auth: Try to authenticate; ASSOC: Try to associate; Run:</li> </ul>     |
|                  |                                | Associated successfully.                                                                                                    |
| Wireless         |                                | WAN - The following parameters apply to the WAN ports of the Router. You can configure<br>them in the Network -> WAN page.                                                              |
| Wireless Radio   | Enable                         | MAC Address - The physical address of the WAN port, as seen from the internet                                                                                                    |
| Name (SSID)      | Hafiz New                      | <ul> <li>IP Address - The current WAN (Internet) IP Address. This field will be blank or<br/>0.0.0.0 if the IP Address is assigned dynamically and there is no connection to</li> </ul> |
| Maria (Sold)     | 11ban mixed                    | Internet.                                                                                                    |
| Channel Width    | 1041-1-                        | <ul> <li>Subnet Mask - The subnet mask associated with the WAN IP Address.</li> <li>Default Gateway - The Gateway currently used by the Router is shown here. When</li> </ul>           |
| Channel Width    | Auto (Current abonnol 2)       | you use Dynamic IP as the connection Internet type, the Renew button will be<br>displayed here. Click the Renew button to obtain new IP parameters dynamically                          |
| Channel          | Auto (Current channel 3)       | from the ISP. And if you have got an IP address Release button will be displayed<br>here. Click the Release button to release the IP address the Router has obtained                    |
| MAC Address      | 84-16-F9-A8-DF-42              | from the ISP.                                                                                                    |
| WDS Status       | Disable                        | used by the Router. Multiple DNS IP settings are common. Usually, the first                                                                                                    |
|                  |                                | Online Time - The time that you online. When you use PPPoE as WAN connection                                                                                                    |
| WAN              |                                | type, the online time is displayed here. Click the Connect or Disconnect button to<br>connect to or disconnect from Internet.                                                           |
| MAC Address      | 84-16-F9-A8-DF-43              | Secondary Connection - Besides PPPoE, if you use an extra connection type to connect                                                                                                    |
| IP Address       | 27.147.176.248 Dynamic II      | to a local area network provided by ISP, then parameters of this secondary connection will<br>be shown in this area.                                                                    |
| Sub              |                                | Traffic Statistice - The Router's traffic statistics                                                                                                    |

Figure 3.4.1.1: Wi-Fi configuration

| TP-LINK <sup>®</sup>                                                                                                    |                                                                                                    | 300M Wireless N Router<br>Model No. TL WRS40H / TL WRS40HD                                                                                                    |
|----------------------------------------------------------------------------------------------------|----------------------------------------------------------------------------------------------------|----------------------------------------------------------------------------------------------------|
| Status Quick Setup WP5 Network WAN AcConnection Type: WAN WAN Connection Type: WAN WAN Connection Type: WAN WAN Connection Type: WAN WAN Connection Type: PArticle Control Counts Counts | Static IP     ▼     Detect       27.147.176.248       255.255.255.254       27.147.176.241       1500     (The default is 1500, do not change unless necessary.)       123.200.0.254       203.76.96.6       (Optional)       Save | WAN Heip           Wan Connection Type:           If your ISP provides a static or fixed IP Address, Subnet Mask, Gateway and DNS setting, elect the Static IP option.           If your ISP provides a static or fixed IP Address, Subnet Mask, Gateway and DNS setting, elect the Static IP option.           If your ISP provides a pPPoE connection, please select EigPand Cable cort heart Beat Signal; connection, please select EigPand Cable cort heart Beat Signal; connection, please select EigPand Cable cort heart Beat Signal; connection, please select L2TP/Russia ZPTP option.           If your ISP provides PTP connection, please select C2TP/Russia ZTP option.           If your ISP provides PTP connection, please select C2TP/Russia ZTP option.           If your ISP provides PTP connection, please select C2TP/Russia ZTP option.           If your ISP provides, please refer to the ISP. The various type, dicit the Detect buttion to adomined a search your inference conduct for sarvers and protocols.           If your ISP provides, please refer to the ISP. The various types of Internet connections that the Router can detect are a software.           • Option IIP - Connections which use dynamic IP address assignment.           • PPOSer. The Proderect The IP - Connections which use static IP address cancer material password.           • Promatic IR - Connections which use dynamic IP address assignment.           • PAddress - Enter the subnet Mask in dotted-decimal notation provided by your ISP.           Subter Mask - Enter the subnet Mask in dotted-decimal notation provided by your ISP.           Methowsit         < |

Figure 3.4.1.2: Wi-Fi configuration

| TP-LINK <sup>®</sup>                                                                                                    |                                                                                                    | 300M Wireless N Router<br>Model No. TL WR840N / TL WR840ND                                                                                                    |
|----------------------------------------------------------------------------------------------------|----------------------------------------------------------------------------------------------------|----------------------------------------------------------------------------------------------------|
| Status Qauke Setup WPS Network -WAN -WAN -WAN -WAN -WAC Clone -ILAN Wireless Guest Network DHCP Forwarding Security Parental Control IP & AdAC Binding Dynamic DNS IIP & Support System Tools Logout | 84-16-F9-A8-DF-42<br>192-168.0.1<br>255:255:255:0 ✓<br>Enable ✓<br>Kote IOMF (internet) Group Management Protocol) works for IPTV multicast stream. The device supports<br>both IOMP proxy with enabled/disabled option and IOMP snooping.<br>Save | LAN Help<br>You can configure the IP parameters of LAN on this page.<br>• MAC Address - The physical address of the LAN ports, as seen from the LAN. The<br>subcorners be charging<br>• great controls to charging<br>• and the series of the P address of your Router in dotted decimal notation (factory<br>defined to the series of the P address of your Router in dotted decimal notation (factory<br>of the rest of the series of the the P address of your Router in dotted decimal notation (factory<br>defined to the series of the series of the network. Usually it is<br>so to the Proxy - If you want to walch TV through IGMP, please Enable it.<br>Note:<br>• If the net LAN IP address, you must use the new IP address to login to the<br>Router.<br>• If the net LAN IP address, you must use the new IP address to login to the<br>Source and DMC Rots with calsa effect unit they are to configured automatically, but the Virtual<br>Server and DMC Rots with calsa effect unit they are re-configured<br>Click the Save button to save your settings.<br>If meet.google.com is sharing your screets.<br>• Step sharing Hide |

Figure 3.4.1.3: Wi-Fi configuration

| Status         Quick Schup         Wreises         Network         Wreises Schuftig         Wreises Schuftig         Bendwidth Control         Prevended Control         Prevended Control                                                                                                    | TP-LINK <sup>®</sup>                                                                                                    | 300M Wireless N Router<br>Midde No. 11WR340N / 11WR340ND                                                                                                  |
|----------------------------------------------------------------------------------------------------|----------------------------------------------------------------------------------------------------|----------------------------------------------------------------------------------------------------|
| client You can also use the survey function to select the BSSID to join.     Survey - Olicit this button, you can search the AP which runs in the current channel.     Voit SALVEYSTOR 27/15 & Autore Francisco Control of the select the second the second the sec | Status Quick Setup WPS Wreless Settings Wireless Settings Wireless Settings Wireless Settings Wireless Settings Wireless Settings Wireless Settings Channel Width: Channel Width: Channel Wireless Statistics Guest Network DHCP Porvaring Security Parental Control Access Control Advanced Routing Bandwidth Control IP & MAC Binding Dynamic DNS Logout System Tools Logout UD1630.11/CIUS/00/CIO22/64/arce8cm/DataTime/Cn8am tam | Wireless Settings Help         Note: The operating distance or range of your wireless connection varies significantly back wireless factors will operate. |

Figure 3.4.1.4: Wi-Fi configuration

| TP-LINK <sup>®</sup>                                                                                                    |                                                                                                    | 300M Wireless N Router<br>Model No. 11-WR840N / TL-WR840ND                                                                                                    |
|----------------------------------------------------------------------------------------------------|----------------------------------------------------------------------------------------------------|----------------------------------------------------------------------------------------------------|
| Status<br>Cuick Setup<br>Wr25<br>Network<br>Guest Network<br>DHCP Settings<br>DHCP Settings<br>DHCP Settings<br>DHCP Settings<br>DHCP Settings<br>ChCP Client List<br>- DHCP Client List<br>- DHCP Client List<br>- Address Reservation<br>Forwarding<br>Security<br>Parental Control<br>Advanced Routing<br>Bandwidth Control<br>Advanced Routing<br>Bandwidth Control<br>Pymanic DN S<br>IPv6 Support<br>System Tools<br>Logout | ○ Disable       ● Enable         192.168.0.100       192.168.0.199         120       minutes (1-2880 minutes, the default value is 120)         192.168.0.1       (Optional)         123.200.0.254       (Optional)         123.200.0.254       (Optional)         8.8.8       (Optional) | <ul> <li>HACE IL VIRSAON / TL VIRSAON</li> <li>HACE Settings Help</li> <li>The device is set up by default as a DHCP (Dynamic Host Configuration Protocol) server, which provides the TCP/IP configuration for all the PCS that are connected to this device in the LAN.</li> <li>HHCP Server - Enable or Disable the server. If you disable the Server, you must have another DFCP server within you rehevitor or bey on must configuration the IP Address to the device in the IP Address. This field specifies the first address in the IP Address pool.</li> <li>Bit IP Address - This field specifies the first address in the IP Address pool.</li> <li>HACE Server - Enable or Disable the server. If you disable the Server, you must have another DFCP server with you rehvolve or bey own must configuration of the Address of the Address pool.</li> <li>HA Address - This field specifies the first address in the IP Address pool.</li> <li>HACE Address - This field specifies the bit address in the IP Address pool.</li> <li>Address Lease Time - The Address Lease Time is the length of time a network user with be almosted to keep concenting to the device with the current DFCP Address.</li> <li>Address Lease Time - The Address Lease Time is the LAN port of this device. The difficult value is 192.168.1</li> <li>Obtain Lomania - Optional lip up the doman nee of your network.</li> <li>Your ISP provides two DINS IP address provided by your ISP. Or consult your ISP.</li> <li>Secondary DMS - Optional lip vu Can input the IP Address of another DNS server If your SIP.</li> <li>Detain the DHCP address server.</li> <li>Note Save to save the changes.</li> </ul> |
|                                                                                                    |                                                                                                    |                                                                                                    |

Figure 3.4.1.5: Wi-Fi configuration

| TP-LINK                                                                | <                                    |                                                                                                    | 300M Wireless N Router<br>Model no. 11WR540H / 11WR540H                                                                                                    |
|------------------------------------------------------------------------|--------------------------------------|----------------------------------------------------------------------------------------------------|----------------------------------------------------------------------------------------------------|
| Status<br>Quick Setup                                                  | Wireless Security                    |                                                                                                    | Wireless Security Help                                                                                                    |
| WPS<br>Network<br>Wireless                                             | O Disable Security                   |                                                                                                    | You can select one of the following security options:<br>• Disable Security - The wireless security function can be enabled or disabled. If<br>disabled, the wireless stations with be able to connect this device without encryption.<br>It is recommended strongly that you choose one of following options to enable<br>recommended strongly that you choose one of following options to enable |
| - Wireless Settings<br>- Wireless Security<br>- Wireless MAC Filtering | WPA/WPA2 - Personal(Reco<br>Version: | Automatic V                                                                                                    | WDA.WIPA2 - Personal - Select WPA based on pre-shared passphrase.     WDA.WIPA2 - Enterprise - Select WPA based on Radius Server.     WEP - Select 802.11 WEP security.     Each security onlow has it come selfness as refarchibed follows                                                                                                    |
| - Wireless Advanced<br>- Wireless Statistics<br>Guest Network          | Encryption:<br>Wireless Password:    | ALS     V      Nasif@4321  (You can enter ASCII characters between 8 and 63 or Hexadecimal characters between 8 and 64.) | WPA/WPA2 - Personal Version - You can select one of following versions,                                                                                                    |
| DHCP<br>Forwarding                                                     | Group Key Update Period:             | 0 Seconds<br>(Keep it default if you are not sure, minimum is 30, 0 means no update)                                     | Automatic - Select WPA-PSK or WPA2-PSK automatically based on the wireless<br>station's capability and request.     WPA-PSK - Pre-shared key of WPA<br>WPA-PSK - Pre-shared key of WPA     WAPA DSK - Pre-shared key of WPA     WAPA DSK - Pre-shared key of WPA                                                                                                    |
| Security<br>Parental Control                                           | WPA/WPA2 - Enterprise     Version:   | Automatic 🗸                                                                                                    | Encryption - You can select either Automatic, or TKIP or AES.                                                                                                    |
| Access Control Advanced Routing Rendwidth Control                      | Encryption:<br>Radius Server IP:     | Automatic                                                                                                    | Wherease passwords "Floc call enter ASC for Resudes inter Chalacters, For Resudes inter<br>the length should be between 8 and 64 characters, for ASCII, the length should be between<br>8 and 63 characters.                                                                                                    |
| IP & MAC Binding Dynamic DNS                                           | Radius Port:<br>Radius Password:     | 1812 (1-65535, 0 stands for default port 1812)                                                                           | Group Key Uppate Period - Specify the group key uppate interval in seconds. The Value<br>can be either 0 or at least 30. Enter 0 to disable the update.<br>WPA/WPA2 - Enterprise                                                                                                    |
| IPv6 Support<br>System Tools                                           | Group Key Update Period:             | 0 (in second, minimum is 30, 0 means no update)                                                                          | Version - You can select one of following versions,<br>• Automatic - Select WPA or WPA2 automatically based on the wireless station's                                                                                                    |
| Logout                                                                 | Type:<br>WEP Key Format:             | Automatic<br>Hexadecimal                                                                                                 | G    meet.google.com is sharing your screen. Stop shuring Hide     W Excention You can called allow Automatic or TKID or ACS                                                                                                    |
| 192.168.0.1/KTUSGWSCTQPZNEAA/0                                         | Key Selected<br>Key 1:               | WEP Key Key Type Disabled                                                                                                | Radius Server IP - Enter the IP address of the Radius Server.      Radius Port - Enter the port that radius service used,                                                                                                    |

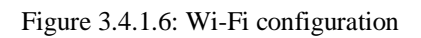

## **3.4.2 Cloud controller basic:**

The Cloud controller works as a storage appliance. It can move data from one premise to another cloud storage automatically. Cloud controller is a java program that provides high-level resource tracking and management. It handles AWS-compatible APIs. This feature accepts a request from the command line clients or web-based interfaces.

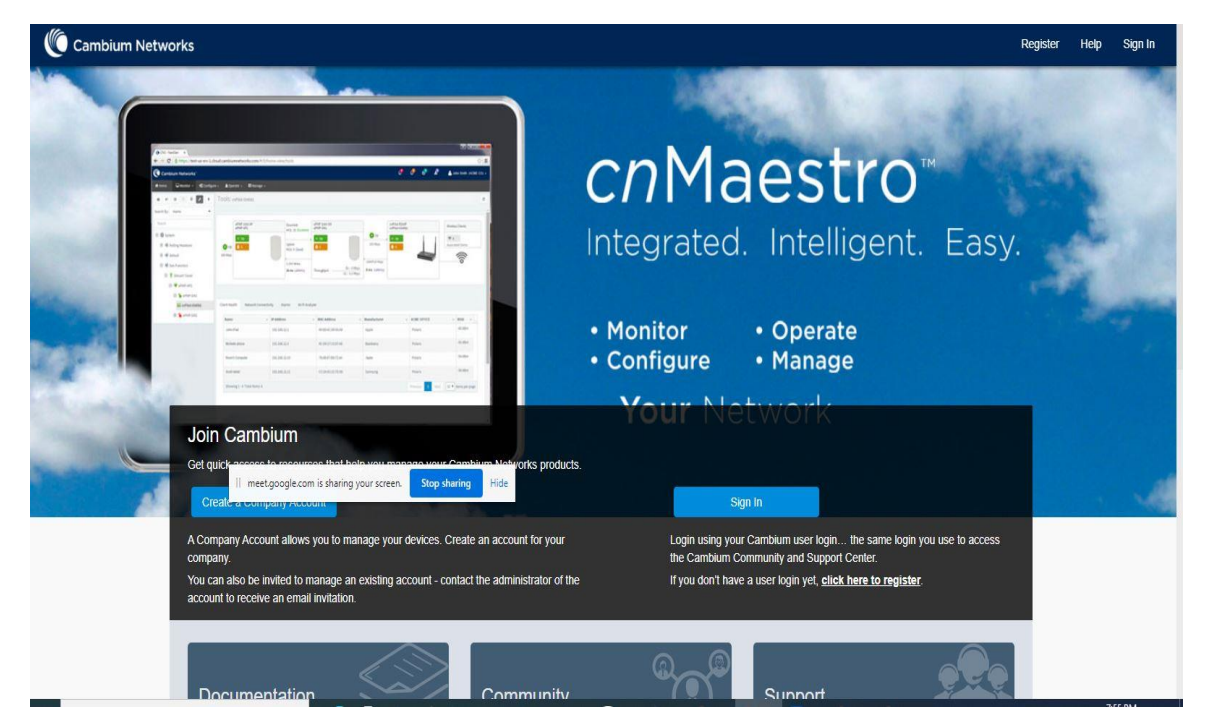

## **3.4.3. Cloud controller configuration:**

Figure 3.4.3.1: Cloud controller account create

| Thanks for registering!                                                                                                    |
|----------------------------------------------------------------------------------------------------|
| A confirmation message has been sent to cridharmondiggmail.com . When you receive it, please follow the link to complete the registration process. |
| Regards,                                                                                                    |
| Cambium Networks                                                                                                    |
|                                                                                                    |
|                                                                                                    |
|                                                                                                    |
|                                                                                                    |
|                                                                                                    |
|                                                                                                    |
|                                                                                                    |
|                                                                                                    |
|                                                                                                    |
|                                                                                                    |
|                                                                                                    |
|                                                                                                    |
|                                                                                                    |
|                                                                                                    |
|                                                                                                    |
|                                                                                                    |

Figure 3.4.3.2: Cloud controller account create

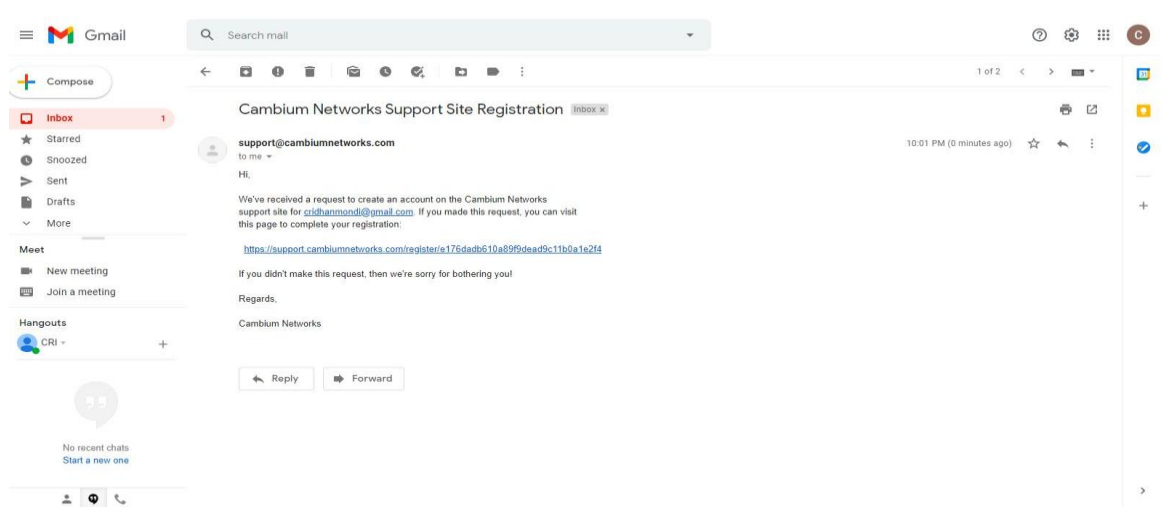

Figure 3.4.3.3: Cloud controller account create

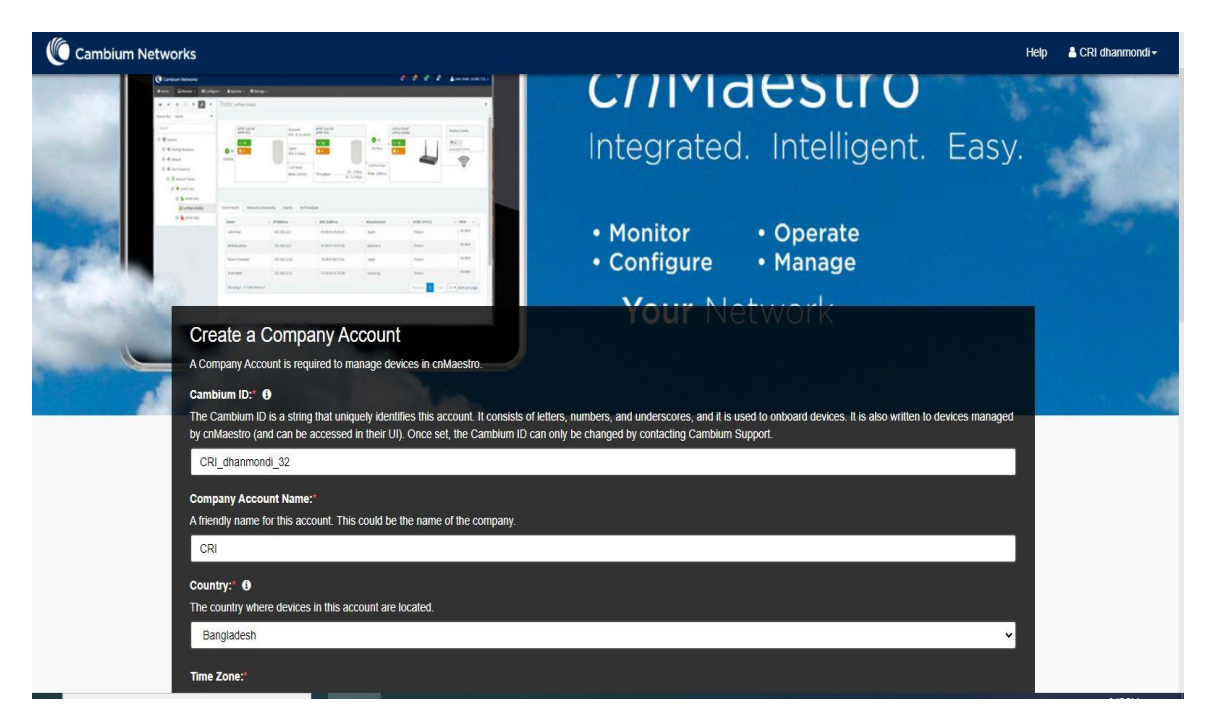

Figure 3.4.3.4: Cloud controller account create

| Onboard Devices                                                                                                    |         |                                                                                                    |          | Got Startod    |           |       |            |
|----------------------------------------------------------------------------------------------------|---------|----------------------------------------------------------------------------------------------------|----------|----------------|-----------|-------|------------|
| Add devices to your account.                                                                                                    | St.     | Update Software<br>Create jobs to automatically update software images on your devices.                                             |          | Ouick Links    |           |       | <u>(</u> ) |
|                                                                                                    | 0       |                                                                                                    | <u> </u> | Overview of c  | nMaestro  |       |            |
| Monitor Network                                                                                                    |         | Configure Devices                                                                                                    |          | Quick Start G  | ulde      |       |            |
| View dashboards, statistics and maps at each level of the device tree.                                                                        | (D) ,uh | Set up templates for ePMP/PMP/cnPilot Home/cnMatrix devices, AP<br>Groups for Wi-Fi devices, Switch Groups for cnMatrix devices and | 503      | C Device Onboa | rding     |       |            |
|                                                                                                    |         | push a template/AP Group/Switch Group to single or multiple<br>devices.                                                             | ~~~      | C Troubleshoot | ing Wi-Fi |       |            |
| Manage Alarms                                                                                                    |         | Add Users                                                                                                    |          | Support Center |           |       |            |
| View and acknowledge live alarms and review alarm history.                                                                                    | Â       | Invite users to manage your account,                                                                                                |          | Documents      | Community | Ideas | Support    |
| Reports Pe<br>Generate inventory, performance, events and alarms reports in CSV<br>format available at system, Network, Tower and Site level. | Ê       | Wi-Fi Guest Portals<br>Create Guest Portals and configure Splash pages, Access Policies and<br>monitor Client sessions.             |          |                |           |       |            |

Figure 3.4.3.5: Cloud controller Dashboard

| Onboard                                     |                                                                        |                        |                             |                         |                                |                                  |                       |                           |                    |                |       |
|---------------------------------------------|------------------------------------------------------------------------|------------------------|-----------------------------|-------------------------|--------------------------------|----------------------------------|-----------------------|---------------------------|--------------------|----------------|-------|
| Onboard Claim f                             | rom Device                                                             |                        |                             |                         |                                |                                  |                       |                           |                    |                |       |
| The Onboarding Que<br>configuration, or sof | eue holds devices before they are<br>itware version. <u>Learn more</u> | added to your account. | Devices must be approved in | order to complete the o | onboarding process and I       | oe manage <mark>d</mark> by cnMa | estro. You can pre-pr | ovision devices before th | iey are approved t | by setting loo | atior |
| Q Search                                    |                                                                        |                        |                             |                         |                                |                                  |                       | Claim Device              | Approve All        | Export -       |       |
| Туре т                                      | Serial Number T                                                        | Device T               | MAC T                       | IP Address T            | Added By                       | Status T                         | Duration              | Configure                 |                    |                |       |
| cnPilot e410                                | W8VJ0DFLNK0H                                                           | E410-3028C4            | BC:E6:7C:30:28:C4           | 10.20.8.20              | FCI cambium<br>Using Serial Nu | Onboarded                        | 1d 10h 32m            | <u>Summary</u>            | ONBOARD            | ED 🏞           |       |
| cnPilot e410                                | W8VJ051T59XB                                                           | E410-E96771            | 58:C1:7A:E9:67:71           | 10.20.8.19              | FCI cambium<br>Using Serial Nu | Onboarded                        | 1d 12h 22m            | <u>Summary</u>            | ONBOARD            | ED 🏞           |       |
| cnPilot e410                                | W8VJ0DFN0Q18                                                           | E410-3028C6            | BC:E6:7C:30:28:C6           | 10.20.32.77             | FCI cambium<br>Using Serial Nu | Onboarded                        | 3d 6h 39m             | Summary                   | ONBOARD            | ED 🏞           |       |
| cnPilot e410                                | W8VJ0DPCBGD0                                                           | E410-3048F3            | BC:E6:7C:30:48:F3           | 10.20.32.79             | FCI cambium<br>Using Serial Nu | • Onboarded                      | 3d 7h 17m             | Summary                   | ONBOARD            | ED 🏞           |       |
| cnPilot e410                                | W8VJ0DLTFQJL                                                           | E410-302961            | BC:E6:7C:30:29:61           | 10.20.32.78             | FCI cambium<br>Using Serial Nu | Onboarded                        | 3d 7h 17m             | <u>Summary</u>            | ONBOARD            | ED 🏞           |       |
| cnPilot e410                                | W8VJ0DLBTGN0                                                           | E410-302952            | BC:E6:7C:30:29:52           | 10.20.32.76             | FCI cambium<br>Using Serial Nu | • Onboarded                      | 3d 8h 19m             | <u>Summary</u>            | ONBOARD            | ED 🏞           |       |
| cnPilot e410                                | W8VJ08HFLFVX                                                           | E410-EB031B            | 58:C1:7A:EB:03:1B           | <u>10.20.32.75</u>      | FCI cambium<br>Using Serial Nu | Onboarded                        | 3d 8h 37m             | <u>Summary</u>            | ONBOARD            | ED 🏕           |       |
| cnPilot e410                                | W8VJ05B92T74                                                           | E410-E987B5            | 58:C1:7A:E9:87:B5           | 10.20.32.69             | FCI cambium<br>Using Serial Nu | • Onboarded                      | 4d 9h 33m             | <u>Summary</u>            | ONBOARD            | ED 🏞           |       |
| cnPilot e410                                | W8VJ04ZQQHX9                                                           | E410-E96732            | 58:C1:7A:E9:67:32           | 10.20.32.68             | FCI cambium<br>Using Serial Nu | Onboarded                        | 4d 9h 48m             | Summary                   | ONBOARD            | ED 🏞           |       |
| September 140                               | WOULDDI CTERV                                                          | 5410 202052            | BC-59-70-20-20-52           | 10.00 00 70             | FCI cambium                    | • Oshaardad                      | 4d 0h 40m             | Summer and                |                    |                |       |

Figure 3.4.3.6: Cloud controller Dashboard A.P.

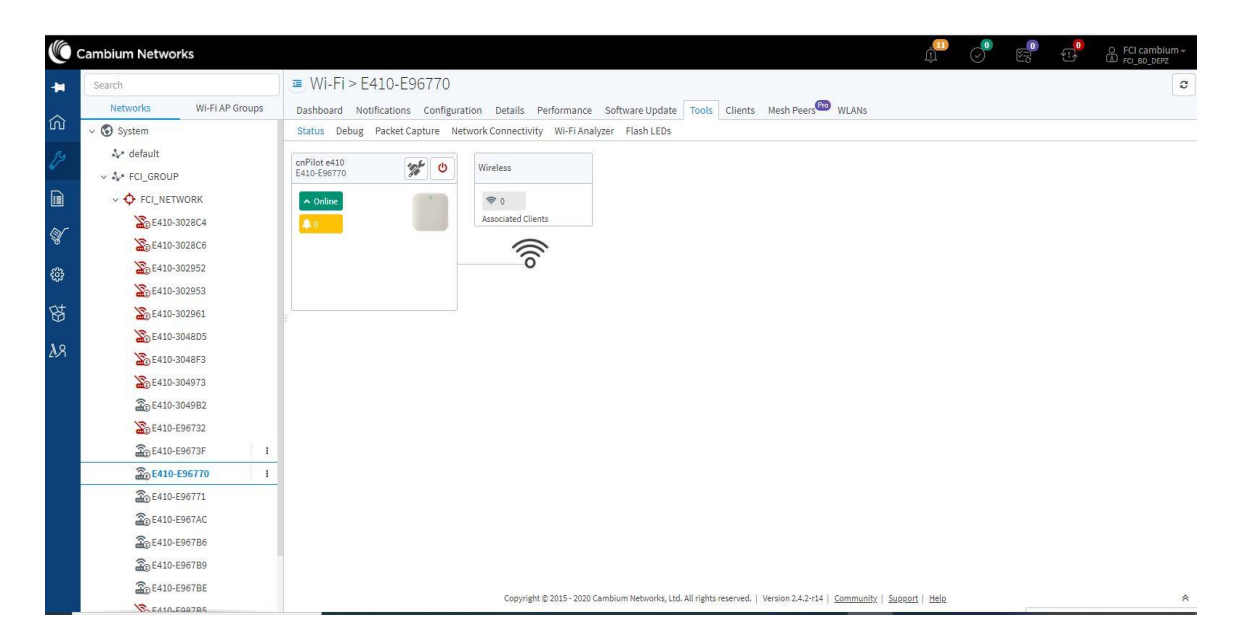

Figure 3.4.3.7: Cloud controller Dashboard A.P. Restart Process

|          | Cambium Networks                                |                                           |                                                                           | LI Combium -                                         |
|----------|-------------------------------------------------|-------------------------------------------|---------------------------------------------------------------------------|------------------------------------------------------|
| -        | Search                                          | System                                    |                                                                           | 0                                                    |
|          | Networks Wi-Fi AP Groups                        | Dashboard Notifications Configuration Sta | tistics Report Pro Software Update Map Clients                            |                                                      |
| ŵ        | System i                                        | Devices                                   | Devices By Type Total: 20                                                 | Connection Health (Last 24 Hrs) Resolution : 1 hr    |
| 2<br>D   | &• default<br>< &• FCI_GROUP<br>< ♦ FCI NETWORK | 20 11 0<br>TOTAL OFFLINE ONBOARDING       | cnPilot 0 (Home)                                                          |                                                      |
| ۹<br>ا   | 20 E410-3028C4<br>20 E410-3028C6                | Alarms                                    |                                                                           | 10                                                   |
| ŝ        | 20 E410-302952<br>20 E410-302953                | 0 11 0<br>CRITICAL MAJOR MINOR            |                                                                           | 24:00 08:00 12:00 18:00<br>• Offline • Total Devices |
| 89<br>89 | ∑0 E410-302961<br>∑0 E410-3048D5                | 12<br>6                                   | Top Networks ~                                                            | Last 5 mins                                          |
| ۸x       | E410-3048F3                                     | 0 LAST 24 HOURS                           | NAME         TOTAL         DOWN           ECL GROUP         20         11 | DEVICES BY TYPE ALARMS                               |
|          | E410-E96732                                     | RECOMMENDED SOFTWARE 100%                 |                                                                           | Critical      Major     Minor                        |
|          | ₩0 E410-E9673F                                  | Details                                   |                                                                           |                                                      |
|          | E410-E967/1                                     | NETWORKS 2                                | C                                                                         |                                                      |
|          | 20 E410-E967AC                                  | TOWERS 0                                  |                                                                           |                                                      |
|          | - 5410-596786                                   | SITES 1                                   |                                                                           | Baltush Shakur                                       |
|          | HO E410-E96789                                  | AP GROUPS 3                               | OLD EPZ VADALL ROAD                                                       |                                                      |
|          | ₩0 E410-E9678E                                  | WLANS 4                                   |                                                                           |                                                      |

Figure 3.4.3.8: Cloud controller Dashboard

#### 3.5. Microsoft Outlook 2016 basic:

The outlook is a platform, which allows us to send and receive a message, store name and numbers and can be manage calendar etc. Using this we can exchange messages when we are offline. So this is using to personalize various tasks and entities. The outlook is free for windows and mobile but we can upgrade it to premium through paying. However, mostly using mail companies allows Outlook to exchange their messages. We can exchange via POP3 and IMAP protocol. Where POP3 providing the only service to outlook to send and receive massage and IMAP provide service both in mail agent and in outlook. The mail transmission system uses the SMTP protocol. SMTM means a simple mail transfer protocol. Nowadays extended edition is using widely.

# 3.5.1 Microsoft Outlook 2016 configuration:

Welcome to Microsoft Outlook 2016

# Welcome to Outlook 2016

Outlook is your personal assistant, helping you manage your life with powerful tools for email, calendar, contacts, and tasks.

Let's get started. In the next few steps, we'll add your email account.

|                                                                                                    | < Back Next > Cancel                                                                                                    |
|----------------------------------------------------------------------------------------------------|----------------------------------------------------------------------------------------------------|
| Figure 3.5.1.1: Mic                                                                                                    | rosoft Outlook configuration                                                                                                    |
| /icrosoft Outlook Account Setup                                                                                                    | 59<br>28                                                                                                    |
| Add an Email Account                                                                                                    | ×                                                                                                    |
| Use Outlook to connect to email accounts, su<br>Online account as part of Microsoft Office 36<br>accounts.<br>Do you want to set up Outlook to connect to | ich as your organization's Microsoft Exchange Server or an Exchange<br>5. Outlook also works with POP, IMAP, and Exchange ActiveSync |
| ● Yes<br>○ No                                                                                                    | an email account?                                                                                                    |

Figure 3.5.1.2: Microsoft Outlook configuration

© Daffodil International University

 $\times$ 

Add Account

Choose Service

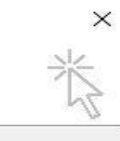

| O dadook.com of Exchan  | ige Actives file compatible | Scivice                 |             |       |    |
|-------------------------|-----------------------------|-------------------------|-------------|-------|----|
| Connect to a service su | ch as Outlook.com to acce   | ss email, calendars, co | ntacts, and | tasks |    |
| POP or IMAP             |                             |                         |             |       |    |
| Connect to a POP or IN  | IAP email account           |                         |             |       |    |
|                         |                             |                         |             |       |    |
|                         |                             |                         |             |       |    |
|                         |                             |                         |             |       |    |
|                         |                             |                         |             |       |    |
|                         |                             |                         |             |       |    |
|                         |                             |                         |             |       |    |
|                         |                             |                         |             |       |    |
|                         |                             |                         |             |       |    |
|                         |                             |                         |             |       |    |
|                         |                             |                         |             |       |    |
|                         |                             |                         |             |       |    |
|                         |                             |                         |             |       |    |
|                         |                             |                         |             |       |    |
|                         |                             |                         | < Back      | Nexts | 6. |

Figure 3.5.1.3: Microsoft Outlook configuration

| Jser Information             |                          | Test Account Settings                                       |
|------------------------------|--------------------------|-------------------------------------------------------------|
| our Name:                    | Elite                    | We recommend that you test your account to ensure that      |
| mail Address:                | elite.fortinet@gmail.com | the entries are correct.                                    |
| Server Information           |                          |                                                             |
| Account Type:                | POP3                     | Test Account Settings                                       |
| ncoming mail server:         | pop3.gmail.com           | Automatically test account settings when Next<br>is clicked |
| Outgoing mail server (SMTP): | smtp.gmail.com           | Deliver new messages to:                                    |
| ogon Information             | L                        | New Outlook Data File                                       |
| Jser Name:                   | elite.fortinet@gmail.com | O Existing Outlook Data File                                |
| Password:                    | ******                   | Browse                                                      |
| Rer                          | member password          |                                                             |
|                              |                          |                                                             |

Figure 3.5.1.4: Microsoft Outlook configuration
| Internet E-mail Settings       ×         General       Outgoing Server       Advanced         Mail Account       •         Type the name by which you want to refer to this account. For example: 'Work' or 'Microsoft Mail Server'       •         elite.fortinet@gmail.com       •         Other User Information       •         Organization:       Elite         Reply E-mail:       elite.fortinet@gmail.com         Browse       •         More Settings       • | er | Information                                                                          | Te                                                                                                    | t Acco | unt Settings                                                                                                    |
|----------------------------------------------------------------------------------------------------|----|--------------------------------------------------------------------------------------|----------------------------------------------------------------------------------------------------|--------|----------------------------------------------------------------------------------------------------|
| Other User Information       w messages to:         Organization:       Elite         Reply E-mail:       elite.fortinet@gmail.com         Browse:       More Settings                                                                                                    |    | General Outgoi<br>Mail Account<br>Type the name<br>example: "Work<br>elite.fortinet@ | ttings<br>ing Server Advanced<br>by which you want to refer to this account. For<br>c° or "Microsoft Mail Server"<br>gmail.com | ×      | mend that you test your account to ensure that<br>s are correct.<br>Sunt Settings<br>omatically test account settings when Next<br>icked |
| Reply E-mail: elite.fortinet@gmail.com Browse:                                                                                                    |    | Other User Infor                                                                     | mation                                                                                                    | _      | w messages to:<br>v Outlook Data File                                                                                                    |
| More Settings                                                                                                    | se | Reply E-mail:                                                                        | elite.fortinet@gmail.com                                                                                                    |        | ting Outlook Data File Browse                                                                                                    |
|                                                                                                    |    |                                                                                      |                                                                                                    |        | More Settings                                                                                                    |

Figure 3.5.1.5: Microsoft Outlook configuration

| r Information                                                                                                    | Test Account Settings                                                                                                    |
|----------------------------------------------------------------------------------------------------|----------------------------------------------------------------------------------------------------|
| Internet E-mail Settings General Outgoing Server Advanced                                                                                                    | mend that you test your account to ensure the s are correct.                                                                                 |
| Server Port Numbers<br>Incoming server (POP3): 995 Use Defaults<br>This server requires an encrypted connection (SSL)<br>Outgoing server (SMTP): 465<br>Use the following type of encrypted connection: SS<br>Server Timeouts<br>Short Long 1 minute<br>Delivery<br>Leave a copy of messages on the server<br>Remove from server after 14 4 days<br>Remove from server when deleted from 'Deleted It | iL V Outlook Data File<br>w messages to:<br>v Outlook Data File<br>ting Outlook Data File<br>Browse<br>More Settings<br>< Back Next > Cancel |

Figure 3.5.1.6: Microsoft Outlook configuration

## **CHAPTER 4: A SMALL OFFICE DESIGN**

## 4.1. Network design method:

After performing the above activities at least one network should be designed and implemented which is a prerequisite of a corporate office network.

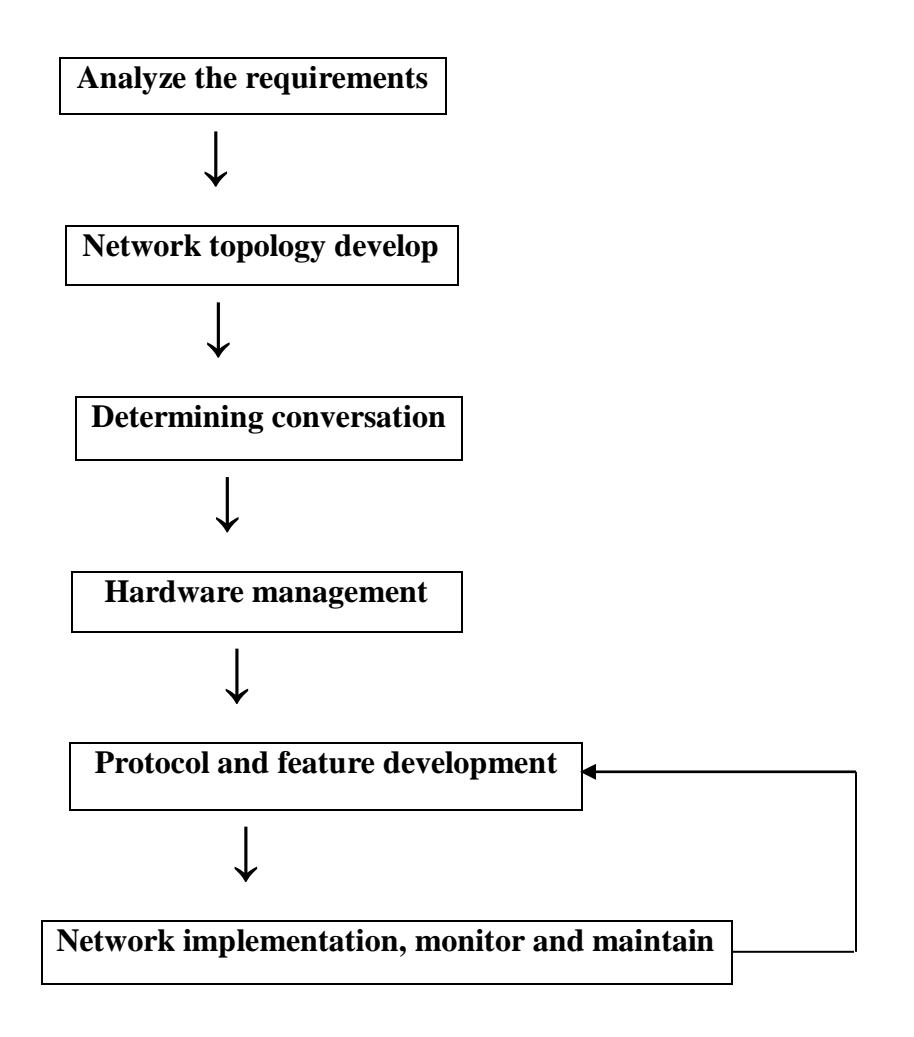

Figure 4.1: Corporate office design steps

## 4.2. Office design requirements:

### For office:

- i. 1 IP router
- ii. 1 Data server
- iii. 1 IP printer
- iv. 2 IP phone
- v. 7 Computer

## For lab:

i. The lab has 5 computers and 1 IP printer

## **Office design:**

- i. One data server for official
- ii. One wireless access point
- iii. Two IP telephone for official
- iv. Four computers for official
- v. IP printer for official
- vi. Laptops connected over Wi-Fi
- vii. Smartphone for employees

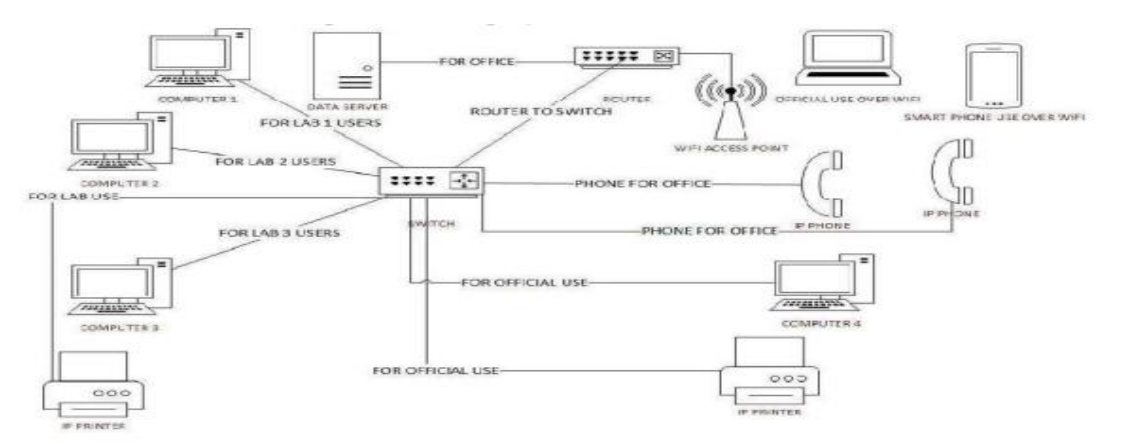

Figure 4.2: Simple office design (Network diagram)

## **CHAPTER 5: RESULTS**

#### 5.1. Packet tracer (Cisco):

Cisco packet tracer is a cross-platform for visual simulation. It allows a computer user to create network topologies and emulate a computer network. It is the most powerful simulator. This software allows users to simulate the configuration of Cisco router configuration. It allows students to simulate virtual networks with features like switches, routers, end-user gadgets etc. Using these features I can demonstrate, how to create a lab for a small office. I use the advantage of this software to construct this network. Very firstly I install the packer tracer and then design this network manually.

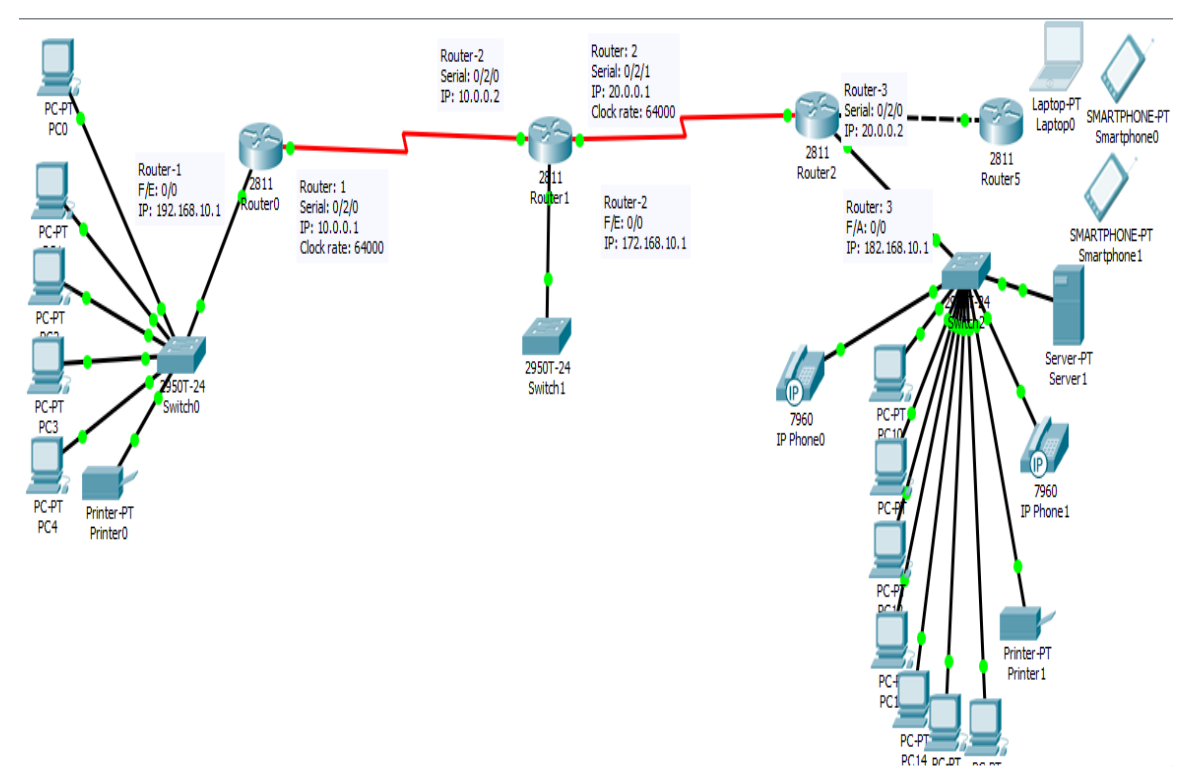

Figure 5.1: Final office network topology

## 5.2. IP configuration:

|                                      |             | _      |                                   |                |  |  |  |  |
|--------------------------------------|-------------|--------|-----------------------------------|----------------|--|--|--|--|
| G                                    | LOBAL       | $\sim$ | FastEthernet0/1                   |                |  |  |  |  |
| S                                    | ettings     |        | Port Status 🗹 O                   |                |  |  |  |  |
| Algorit                              | hm Setting  | s      | Bandwidth   I 100 Mbps  I 10 Mbps |                |  |  |  |  |
| RO                                   | UTING       |        | Duplex O Half Duplex Full Duplex  |                |  |  |  |  |
|                                      | Static      |        | MAC Address                       | 0002.4A51.0402 |  |  |  |  |
|                                      | RIP         |        | IP Configuration                  |                |  |  |  |  |
| SWITCHING ID Address                 |             |        |                                   |                |  |  |  |  |
| VLAN                                 | Database    |        | IP Address 50.0.0.5               |                |  |  |  |  |
| INTERFACE                            |             |        |                                   |                |  |  |  |  |
| FastEt                               |             |        |                                   |                |  |  |  |  |
| FastEt                               | thernet0/1  |        | Tx Ring Limit                     | 10             |  |  |  |  |
| Ser                                  | rial0/2/0   |        |                                   |                |  |  |  |  |
| Ser                                  | rial0/2/1   |        |                                   |                |  |  |  |  |
|                                      |             |        |                                   |                |  |  |  |  |
| auivalent                            | t IOS Comma | nde    |                                   |                |  |  |  |  |
| Router                               | (config)    | tinte: | rface FastEthernet                | t0/1           |  |  |  |  |
| Router                               | (config-    | if)#   |                                   |                |  |  |  |  |
| Router(config-if)#exit               |             |        |                                   |                |  |  |  |  |
| Router(config)#interface Serial0/2/0 |             |        |                                   |                |  |  |  |  |
| Router(config-if)#                   |             |        |                                   |                |  |  |  |  |
| Router(config-if) #exit              |             |        |                                   |                |  |  |  |  |
| Router                               | (config)    | inte:  | rface FastEthernet                | t0/1           |  |  |  |  |
| Router (config-if) #                 |             |        |                                   |                |  |  |  |  |

Figure 5.2: IP configure in packet tracer

#### 5.3. Link check:

PC>ping 10.0.0.1
Pinging 10.0.0.1 with 32 bytes of data:
Reply from 10.0.0.1: bytes=32 time=15ms TTL=128
Reply from 10.0.0.1: bytes=32 time=7ms TTL=128
Reply from 10.0.0.1: bytes=32 time=8ms TTL=128
Reply from 10.0.0.1: bytes=32 time=9ms TTL=128
Ping statistics for 10.0.0.1:
 Packets: Sent = 4, Received = 4, Lost = 0 (0% loss),
Approximate round trip times in milli-seconds:
 Minimum = 7ms, Maximum = 15ms, Average = 9ms

Figure 5.3: Ling check using command prompt

# 5.4. Packet check:

|   |                        |      |             |         |             |      |       |           | Realti   | ne  |   |
|---|------------------------|------|-------------|---------|-------------|------|-------|-----------|----------|-----|---|
|   |                        | Fire | Last Status | Source  | Destination | Туре | Color | Time(sec) | Periodic | Num | ۸ |
|   | Scenario 0 ∨           |      | Successful  | Router0 | PC4         | ICMP |       | 0.000     | Ν        | 1   |   |
| Þ | New Delete             |      | Successful  | Router0 | Printer0    | ICMP |       | 0.000     | Ν        | 2   |   |
|   | Hew Delete             |      | Successful  | Router0 | PC2         | ICMP |       | 0.000     | Ν        | 3   |   |
|   | Toggle PDU List Window |      |             |         |             |      | _     |           |          |     | × |
|   |                        | <    |             |         |             |      |       |           |          | >   |   |

Figure 5.4: Packet checking (Pack sending successful)

# 5.5. Result:

I analyzed every task and operation of the project very carefully. I tried to describe and display every part of my activities particularly. At last, my network design topology for a small office is running correctly. I just plan and design for the office but still project implementation has not started. Hardware parts, fiber optic setup work performed by the transmission team and software part is the responsibility of the administrative team. If the project fully implements, I hope it will bring consistent output.

## **CHAPTER 6:**

#### **Conclusion:**

I performed internship for 4-month. During my internship session, I learned a lot of things like formality, punctuality, responsibility etc. and learned about network-related theoretical and practical knowledge. I hope it will help me much in my future professional life and I will be able to create a more successful project and to promote myself in a better position. I am very optimistic about my internship and I believe that in the 4-month duration of my internship I worked consistently as an employee does his job.

During the internship, I had to face some obstacles. It was great to work with risk in this time of global crisis but I enjoyed those times much. I think we have huge possibilities in the networking sector. In this age of information technology, this internship is one of the possibilities to dream of moving forward through the successful implementation and use of up to date technology which is challenging for me.

## **APPENDIX:**

## **Appendix A: Internship Reflection**

The internship in networking has been a growing experience for me for the first time. I learned about the value of practical work and relationship experience. I know how unique my beliefs are but it may not be accurate or right from other's points of view. But i believe that If anyone sets a target to achieve a goal then their success is what they expect. All the lessons i learned here at aamra network limited can and will be useful for my future life and I feel blessed to conclude so very early part of my life. This internship introduces me to doing what I love to do in my engineering carrier. Overall it was a great opportunity to prove myself and prepare for the carrier. This internship has guided me with much more technical and professional skills that will make me more successful.

## **Appendix B: Company Details**

| Company name:         | aamra networks limited.             |
|-----------------------|-------------------------------------|
| Address:              | Safura Tower (12 Floor)             |
|                       | 20 Kamal Ataturk Avenue, Banani C/A |
|                       | Dhaka-1213, Bangladesh.             |
| Tell:                 | +8802222281100                      |
| Email:                | dhakasupport.networks@aamra.com.bd  |
| Web:                  | www.ticket.aamranetworks.com        |
| Type of organization: | I.S.P. (Internet Service Provider)  |
| Employees:            | 150                                 |

## REFERENCES

[1] "Product and services ", <u>www.aamranetworks.com</u>, 2020. [Online]. Browsing date: 18-09-2020. Available at: <u>https://www.aamranetworks.com/company/about-us-2</u>

[2] "Router configuration", <u>www.dummies.com</u>, 2020. [Online]. Browsing date: 20-09-2020. Available at: <u>https://www.dummies.com/computers/computer-networking/networking-components/configure-a-router</u>

[3] "IP addressing" docs.oracle.com, 2020. [Online]. Browsing date: 20-09-2020.Available at:<a href="https://docs.oracle.com/cd/E19504-01/802-5753/planning3-18471/index.html">https://docs.oracle.com/cd/E19504-01/802-5753/planning3-18471/index.html</a>

[4] "IP addressing and subnetting" www.cisco.com, 2020. [Online]. Browsingdate:21-09-2020.Availableat:https://www.cisco.com/c/en/us/support/docs/ip/routing-information-protocol-rip/13788-3

[5] "Router information protocol" <u>www.geeksforgeeks.org</u>, 2020. [Online]. Browsing date: 08-10-2020. Available at: <u>https://www.geeksforgeeks.org/routing-information-protocol-rip/</u>

[6] "MikroTik router" wiki.mikrotik.com, 2020. [Online]. Browsing date: 10-10-2020. Available at: <u>https://wiki.mikrotik.com/wiki/Manual:Initial Configuration</u>

[7] "Router O.S., Switch O.S. and Router board" mikrotik.tips, 2020. [Online]. Browsing date: 16-10-2020. Available at: <u>https://mikrotik.tips/differences-between-routeros-switchos-and-routerboard/</u>

[8] "Concept of DNS and DHCP" <u>www.univention.com</u>, 2020. [Online]. Browsing date: 22-10-2020. Available at: <u>https://www.univention.com/blog-en/brief-introduction/2019/03/brief-introduction-dhcp-dns/</u>

[9] "Concept of Web server" whatis.techtarget.com, 2020. [Online]. Browsing date: 07-11-2020. Available at: <u>https://whatis.techtarget.com/definition/Web-server</u>

[10] "Concept of Mail server" <u>www.serversmtp.com</u>, 2020. [Online]. Browsing date: 08-11-2020. Available at: <u>https://www.serversmtp.com/smtp-configuration/</u>

[11] "Cloud networking" <u>www.sdxcentral.com</u>, 2020. [Online]. Browsing date: 11-11-2020. Available at: <u>https://www.sdxcentral.com/cloud/definitions/all-about-cloud-networking/</u>

[12] "Cisco Packet Tracer" <u>www.netacad.com</u>, 2020. [Online]. Browsing date:
23-11-2020. Available at: <u>https://www.netacad.com/courses/packet-tracer</u>

[13] "Most of the information" en.wikipedia.org, 2020. [Online]. Browsing date:19-12-2020. Available at: <u>https://en.wikipedia.org/wiki</u>

[14] "About internship" 2020. [Online]. Browsing date: 14-09-2020. www.teenvogue.com, <u>https://www.teenvogue.com/story/how-to-network-for-internships</u>

# Internship\_rana

ORIGINALITY REPORT

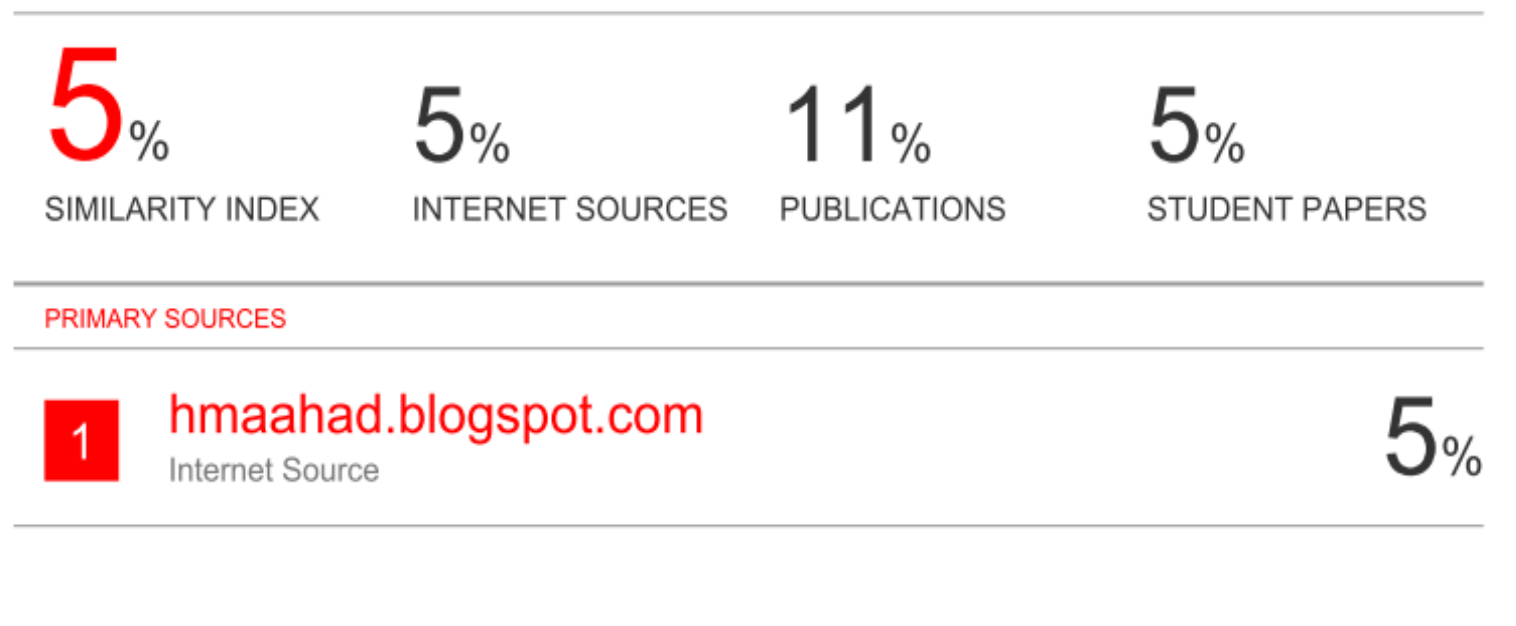

| Exclude quotes       | On | Exclude matches | < 5% |
|----------------------|----|-----------------|------|
| Exclude bibliography | On |                 |      |